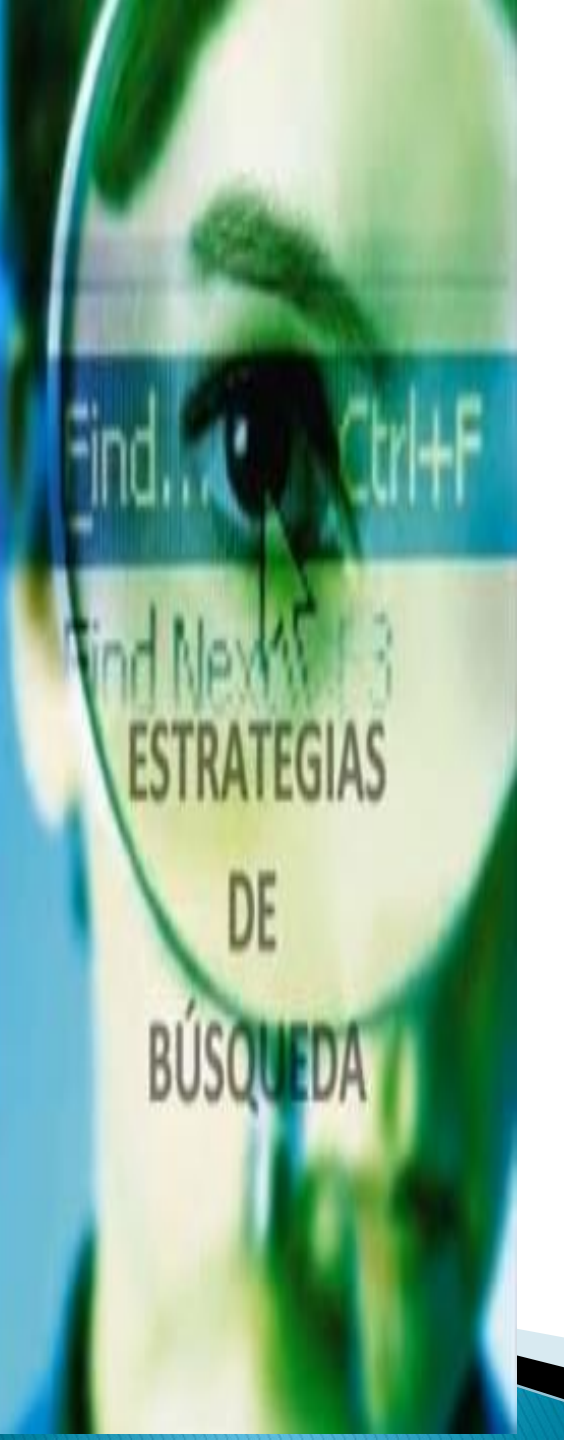

## Manual de Búsqueda efectiva en Lilacs-DeCS

Mg. Silvia Del Rosario Huaillani Chavez

Licenciada en Bibliotecología y Ciencias de la Información. Magister en Gestión de la Información y del Conocimiento. Unidad de Investigación, Tecnologías y Docencia. Instituto Nacional de Salud el Niño San Borja. Lima-Perú, 2015 El presente manual tiene como objetivo mostrar las formas de búsqueda para la óptima recuperación de información en la base de datos de Literatura Latinoamérica en Ciencias de la Salud- LILACS. Presenta a través de ejemplos el buen uso de esta herramienta, concluyendo con preguntas frecuentes. La base de datos de Literatura Latinoamericana y del Caribe (LILACS), gestiona información en ciencias de la salud de 27 paises de la región. Brinda acceso a artículo, libros, tesis, informes etc.

Hay dos formas de uso de esta base de datos: Búsqueda básica & búsqueda avanzada. En la búsqueda básica se considera solo palabras claves para recuperar la información, y luego filtrar a través de la lista derecha de opciones disponibles.

Por otro lado, para la búsqueda avanzada es necesario utilizar "Descriptores" y ya no palabras claves, estos términos se encuentran en el Diccionario de Terminología en Ciencias de la Salud (DeCS). Mediante esta forma de búsqueda se puede utilizar los operados booleanos y demás filtros por campo. Ingresar a:

## http://lilacs.bvsalud.org/es/

#### Búsqueda avanzada

LILACS es el más importante abarcador índice de la literatura científica y técnica en Salud de América Latina y de Caribe. Desde hace 27 años contribuye al aumento de la visibilidad, del acceso y de la calidad de la información en la Región.

#### LILACS en números

- 27 países
- 860 revistas
- 642.133 registros
- 523.658 artículos
- 81.817 monografías
- 29.902 tesis
- 255.082 textos completos

Última actualización: 06/06/2013

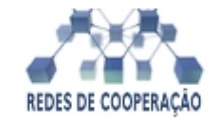

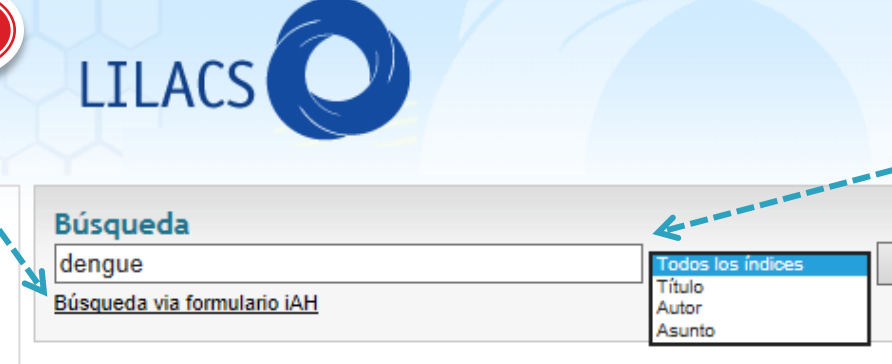

#### Temas Destacados

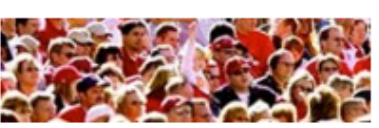

- Lucha contra el SIDA
- Lucha contra el Cólera
- Determinantes sociales de la salud
- Enfermedades infecciosas de la pobreza
- Género y salud
- Objetivos de desarollo del milenio

#### Como buscar

- Empezando la búsqueda en LILACS
- Conociendo los recursos de búsqueda
- Explorando los campos de búsqueda
- Súsqueda de Ensayos Clínicos Controlados en LILACS

#### Acerca de LILACS

- Guías, manuales y normas técnicas
- Referencias acerca de LILACS
- Portal de la Metodología LILACS (documentos para la Red LILACS)

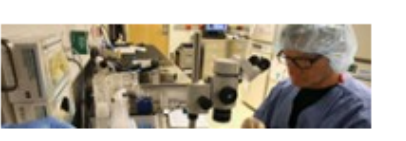

- Ensayos clínicos controlados
- Estudios de cohorte
- Estudios de casos y controles
- Revisiones sistemáticas (estudios validados)

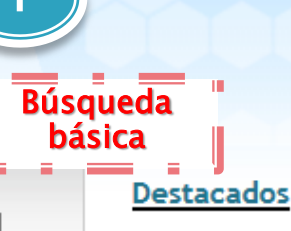

Buscar

- <u>Red MedCarib promueve la formación de</u> <u>multiplicadores en la Metodología LILACS</u> (en Inglés)
- Centro Cooperante, lea más sobre el LILACS Submission: nueva forma de envíos de regístros para LILACS
- Recomendación sobre Acceso Abierto y Contenido En Línea en LILACS
- Búsqueda bibliográfica en LILACS basa estudio sobre prevalencia de la hipertensión en América Latina y Caribe

#### Noticias LILACS

- redelilacs: Rede Equator apresenta Webinar em diretrizes sobre Ensaios Clínicos http://t.co/bYGDAO7xj7
- redelilacs: Hoy habrá una nueva reunión con el tema ISIS OAI Provider a las 12:00 PM, hora de São Paulo. Más informaciones en http://t.co/LR5n8Peffm
- redelilacs: Presentación acerca de ISIS OAI Provider: Índice Regional Único y la interoperabilidad de #LILACS http://t.co/QQWh2MRfug (@ComunidadRedDes)

#### Noticias BIREME

- Dia Mundial sem Tabaco 2013 enfoca o combate à propaganda, promoção e patrocínio do tabaco
- Ciclo de palestras sobre temas de saúde BIREME-Unifesp
- Semana de Vacinação nas Américas

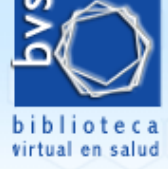

LILACS es el más importante y abarcador índice de la literatura científica y técnica en Salud de América Latina y de Caribe. Desde hace 27 años contribuye al aumento de la visibilidad, del acceso y de la calidad de la información en la Región.

#### LILACS en números

- 27 países
- 860 revistas
- 642.133 registros
- 523.658 artículos
- 81.817 monografías
- 29.902 tesis
- 255.082 textos completos

Última actualización: 06/06/2013

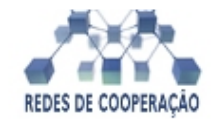

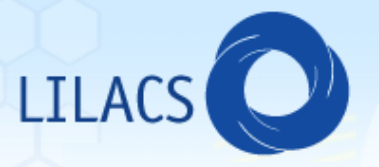

#### Búsqueda dengue Búsqueda vi Cormulario iAH

#### Temas Destacados

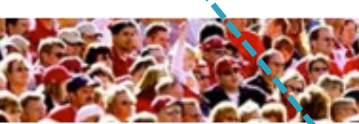

- Lucha contra el SIDA
- Lucha contra el Cólera
- Determinantes sociales de la salud
- Enfermedades infecciosas de la pobreza
- Género y salud
- Objetivos de desarollo del milenio

#### Como buscar

- Empezando la búsqueda en LILACS
- Conociendo los recursos de búsqueda
- Explorando los campos de búsqueda
- Eúsqueda de Ensayos Clínicos Controlados en LILACS

#### Acerca de LILACS

- Guías, manuales y normas técnicas
- Referencias acerca de LILACS
- Portal de la Metodología LILACS (documentos para la Red LILACS)

os índice

Buscar

- Ensayos clínicos controlados
- Estudios de cohorte

Título

Autor

Asunto

- Estudios de casos y controles
- Revisiones sistemáticas (estudios validados)

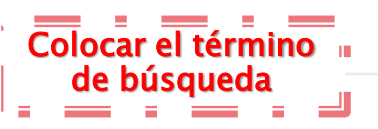

#### Búsqueda básica <u>Destacados</u>

- Red MedCarib promueve la formación de multiplicadores en la Metodología LILACS (en Inglés)
- Centro Cooperante, lea más sobre el LILACS Submission: nueva forma de envíos de regístros para LILACS
- Recomendación sobre Acceso Abierto y Contenido En Línea en LILACS
- Búsqueda bibliográfica en LILACS basa estudio sobre prevalencia de la hipertensión en América Latina y Caribe

#### Noticias LILACS

- redelilacs: Rede Equator apresenta Webinar em diretrizes sobre Ensaios Clínicos http://t.co/bYGDAO7xj7
- redelilacs: Hoy habrá una nueva reunión con el tema ISIS OAI Provider a las 12:00 PM, hora de São Paulo. Más informaciones en http://t.co/LR5n8Peffm
- redelilacs: Presentación acerca de ISIS OAI Provider: Índice Regional Único y la interoperabilidad de #LILACS http://t.co/QQWh2MRfug (@ComunidadRedDes)

#### Noticias BIREME

- Dia Mundial sem Tabaco 2013 enfoca o combate à propaganda, promoção e patrocínio do tabaco
- Ciclo de palestras sobre temas de saúde BIREME-Unifesp
- Semana de Vacinação nas Américas

#### e

## **BÚSQUEDA BÁSICA**

la opción que más se ajusta a su necesidad, y luego seleccionar

| dengue     Título, resumen, asunto     Buscar       Q Búsqueda Avanzada   [] Localizar descriptor de asunto                                                                                                    |                                                                                                    |
|----------------------------------------------------------------------------------------------------|----------------------------------------------------------------------------------------------------|
| Formato de presentación v       Ordenar por v       20       RESS       XML       Resultados 1 - 20 de 2.204       I I I Próxima > >>                                                                                                    | Su selección (0)<br>Listar documentos<br>Limpiar lista                                                        |
| The clinical features and outcomes of acute liver failure associated with dengue<br>infection in adults: a case series<br>Tan, Soek-Siam; Bujang, Mohamad Adam.                                                                                                    | Banco de datos<br>LILACS <u>(remover)</u>                                                                     |
| Braz J Infect Dis; 17(2): 164-169, MarApr. 2013. tab.<br>Artículo en Inglés   LILACS-Express   ID: 673194<br>I⊇Mostrar más I ≣Texto completo III Tetocópia I Decumentos relacionados                                                                                                    | expandir todos ⊜cerrar todos                                                                                  |
| <ul> <li>Comparison of clinical and laboratory characteristics between children and adults with dengue</li> <li>Souza, Luiz José de; Pessanha, Laís Bastos; Mansur, Laura Carvalho; Souza, Luiza Assed de; Ribeiro, Mariana Barbosa Tâmega; Silveira, Monique do Vale da; Souto Filho, João Tadeu Damian.</li> <li>Braz J Infect Dis; 17(1): 27-31, JanFeb. 2013. ilus, tab.</li> <li>Artículo en Inglés   LILACS-Express   ID: 665771</li> </ul>                                                                                                    | Disponible (1275)<br>Colección<br>Bases de datos internacionales<br>(2204)<br>Banco de datos<br>LILACS (2204) |
| <ul> <li>Mostrar más Texto completo          Fotocópia Documentos relacionados     </li> <li><sup>3.</sup> From primary care to hospitalization: clinical warning signs of severe dengue fever in children and adolescents during an outbreak in Rio de Janeiro, Brazil / Da atenção primária à hospitalização: sinais clínicos de alarme para dengue grave em crianças e adolescentes durante uma epidemia no Rio de Janeiro, Brazil / De la atención primaria a la hospitalización: señales clínicas de alarma del dengue grave en niños y adolescentes durante una epidemia en Río de Janeiro, Brasil</li> <li>Gibson, Gerusa; Souza-Santos, Reinaldo; Brasil, Patrícia; Pacheco, Antonio Guilherme; Cruz, Oswaldo G.; Honório, Nildimar Alves; Kubelka, Claire; Carvalho, Marilia Sá. Cad Saude Publica; 29(1): 82-90, Jan. 2013. ilus, tab. Artículo en Inglés   LILACS-Express   ID: 662845</li> <li>Mostrar más Texto completo Protocópia Documentos relacionados</li> </ul> | Tipo de estudio                                                                                               |
| En la columna derecha se encuentran los filtros para refinar la búsqueda inicial. Para ello, hay que seleccionar en cada recuadro                                                                                                    | Diagnóstico (781) Diagnóstico (450) Etiología (256) Predicción (41) Terapia (23)                              |

#### Límite 🚛

| the second second second second second second second second second second second second second second second s |
|----------------------------------------------------------------------------------------------------|
| Humanos (991)                                                                                                  |
| Femenino (360)                                                                                                 |
| Masculino (341)                                                                                                |
| Animales (317)                                                                                                 |

| - |   |   |    |   |   |   |
|---|---|---|----|---|---|---|
| F | ī | ŀ | tı | n | а | r |
|   | • | • | -  |   | - | • |

. . .

.

|              |                                                                                                    | Asunto principal                                              |
|--------------|----------------------------------------------------------------------------------------------------|---------------------------------------------------------------|
| <b>6</b> .   | The global distribution and burden of dengue.                                                                   | Dengue (7866)                                                 |
|              | Bhatt S; Gething PW; Brady OJ; Messina JP; Farlow AW; Moyes CL; Drake JM; Brownstein JS; Hoen AG; Sankoh O;     | Virus del Dengue (4083)                                       |
|              | Mvers MF: George DB: Jaenisch T: Wint GR: Simmons CP: Scott TW: Farrar JJ: Hay SI.                              | Aedes (2270)                                                  |
|              | Nature: 496(7446): 504-7, 2013 Apr 25.                                                                          | Fiebre Hemorrágica Dengue (1088                               |
|              | Artículo en Inglés I MEDLINE LID: 23563266                                                                      | Insectos Vectores (1047)                                      |
|              | Autodo en ingles ( medente ( 18. 2000200                                                                        | Brotes de Enfermedades (989)                                  |
|              | 🔜 Mostrar más 📄 Texto completo 🔌 Fotocópia 🔀 Documentos relacionados 🗽 PubMed More Resources                    | Anticuerpos Antivirales (685)                                 |
| _ 7          |                                                                                                    | Control de Mosquitos (591)                                    |
| <u></u> _/.  | orco mutant mosquitoes lose strong preference for humans and are not repelled by<br>volatile DEET.              | Proteínas no Estructurales Virales<br>(416)                   |
|              | DeGennaro M; McBride CS; Seeholzer L; Nakagawa T; Dennis EJ; Goldman C; Jasinskiene N; James AA; Vosshall LB.   | Proteínas del Envoltorio Viral (371)<br>Mostrar más           |
|              | Nature; 498(7455): 487-91, 2013 Jun 27.                                                                         |                                                               |
|              | Artículo en Inglés   MEDLINE   ID: 23719379                                                                     | <u>Tipo de estudio 🚛</u>                                      |
|              | 🔜 Mostrar más 📄 Texto completo 🔌 Fotocópia 🔍 Documentos relacionados 🖿 PubMed More Resources                    | Informe de Casos (773)                                        |
|              |                                                                                                    | Estudios de Casos y Controles (12                             |
| 8.           | Structural insights into the neutralization mechanism of a higher primate antibody                              | Estudio de Cohorte (122)                                      |
| _            | against dengue virus.                                                                                           | Ensayo Clínico Controlado (111)                               |
|              | Cockburn JJ: Navarro Sanchez ME: Goncalvez AP: Zaitseva E: Stura EA: Kikuti CM: Duquerrov S: Dussart P:         | Evaluación Económica en Salud (1                              |
|              | Chernomordik I V: Lai C.I: Rev FA                                                                               | Revisiones Sistemáticas Evaluada                              |
|              | EMBO 1: 31/31: 767.70, 2012 Eeb 1                                                                               | (15)                                                          |
|              | Artículo on Indía I MEDI INE LID: 22139356                                                                      | Overview (4)                                                  |
|              | Articulo en ingles   MEDLINE   ID. 22153556                                                                     | Guia de Practica Clínica (3)                                  |
|              | 🌄Mostrar más 📄Texto completo 🔌 Fotocópia 🔀 Documentos relacionados 🗽 PubMed More Resources                      | <ul> <li>Evaluación de Techologías en Sali<br/>(3)</li> </ul> |
| <b>□</b> 9.  | Emerging roles for lipid droplets in immunity and host-pathogen interactions                                    | Mostrar más                                                   |
|              | Saka HA: Valdivia R                                                                                             | Aspecto clínico 🚛                                             |
|              | Annu Rev Cell Dev Biol: 28: 111-37, 2012                                                                        | Pronóstico (2290)                                             |
|              | Artículo on Indía I MEDI INE I ID: 22578141                                                                     | Etiología (2090)                                              |
|              | Articulo en ingles   MEDEINE   ID. 22570141                                                                     | Diagnóstico (2057)                                            |
|              | 🌄Mostrar más 📄Texto completo 🔌 Fotocópia 🔹 Documentos relacionados 🗽 PubMed More Resources                      | Predicción (731)                                              |
| <b>□</b> 10. | Host and viral features of human dengue cases shape the population of infected and                              | Terapia (368)                                                 |
|              | infectious Andes segunti mosquitoes                                                                             | Límite -                                                      |
|              | Neuvet MN: Duene TH: Trune V/T: Neuven TH: Tren CN: Long V/T: Dui le T: Neuven HL: Ferrer, LL: Helmes FC: Debae |                                                               |
|              | May Devent JE, Newson TE, Newson JE, Newson JE, Diere MD, Newson JE, Luces TE, Mills D, Newson CM, Malhars Ma   |                                                               |
|              | MA; Bryant JE; Nguyen TT; Nguyen HT; Nguyen LT; Pham MP; Nguyen HT; Luong TT; Wills B; Nguyen CV; Wolbers M;    | Ecomonino (2872)                                              |
|              | Puede observar que la información está organizada, según la                                                     |                                                               |
|              | ueue observar que la información esta organizada, segun la                                                      |                                                               |
| te           | ematica, por asunto principal, tipo de estudio, aspecto clínico,                                                |                                                               |
| limi         | tes Asimismo los números que se anrecian al costado de cada                                                     |                                                               |
|              | Test Asimismo, los numeros que se aprecian al costado de cada                                                   |                                                               |
| teri         | mino, es la cantidad de registros existentes relacionados con la 🛾                                              |                                                               |
|              | temática                                                                                                    |                                                               |
|              | וכווומנוכמ.                                                                                                    | Mostrar más                                                   |
|              |                                                                                                    | mooral maom                                                   |

Filtrar

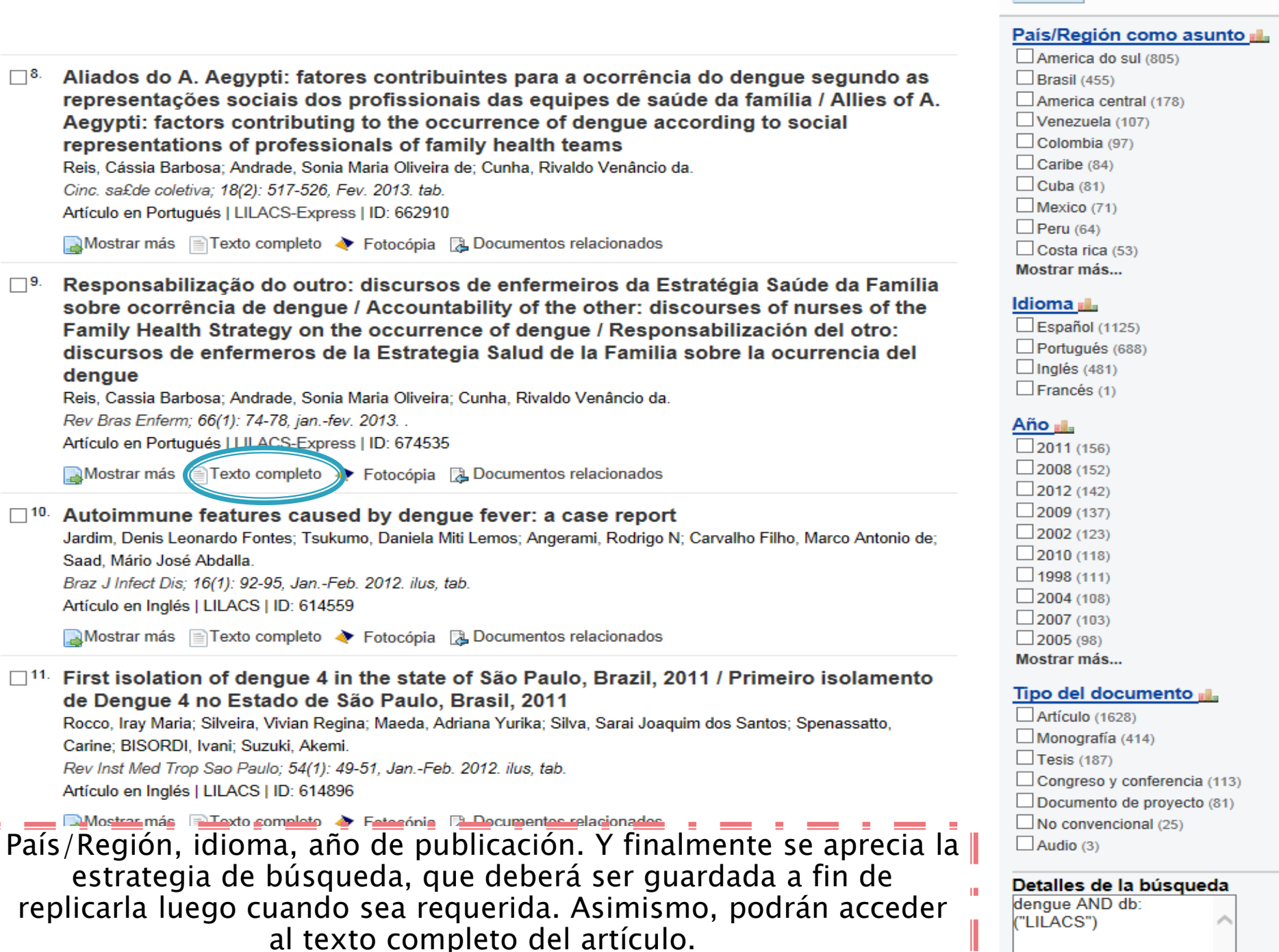

8.

**□**9.

dengue

#### Brazilian Journal of Infectious Diseases

Print version ISSN 1413-8670

a case series

#### Braz J Infect Dis vol.17 no.2 Salvador Mar./Apr. 2013

Soek-Siam Tan<sup>I,\*</sup>; Mohamad Adam Bujang<sup>II</sup>

Kepong, Batu Caves, Selangor, Malaysia

<sup>I</sup>Department of Hepatology, Selayang Hospital, Lebuhraya Selayang-

<sup>II</sup>Biostatistics Unit, Clinical Research Centre, Ministry of Health, Kuala

http://dx.doi.org/10.1016/j.bjid.2012.09.007

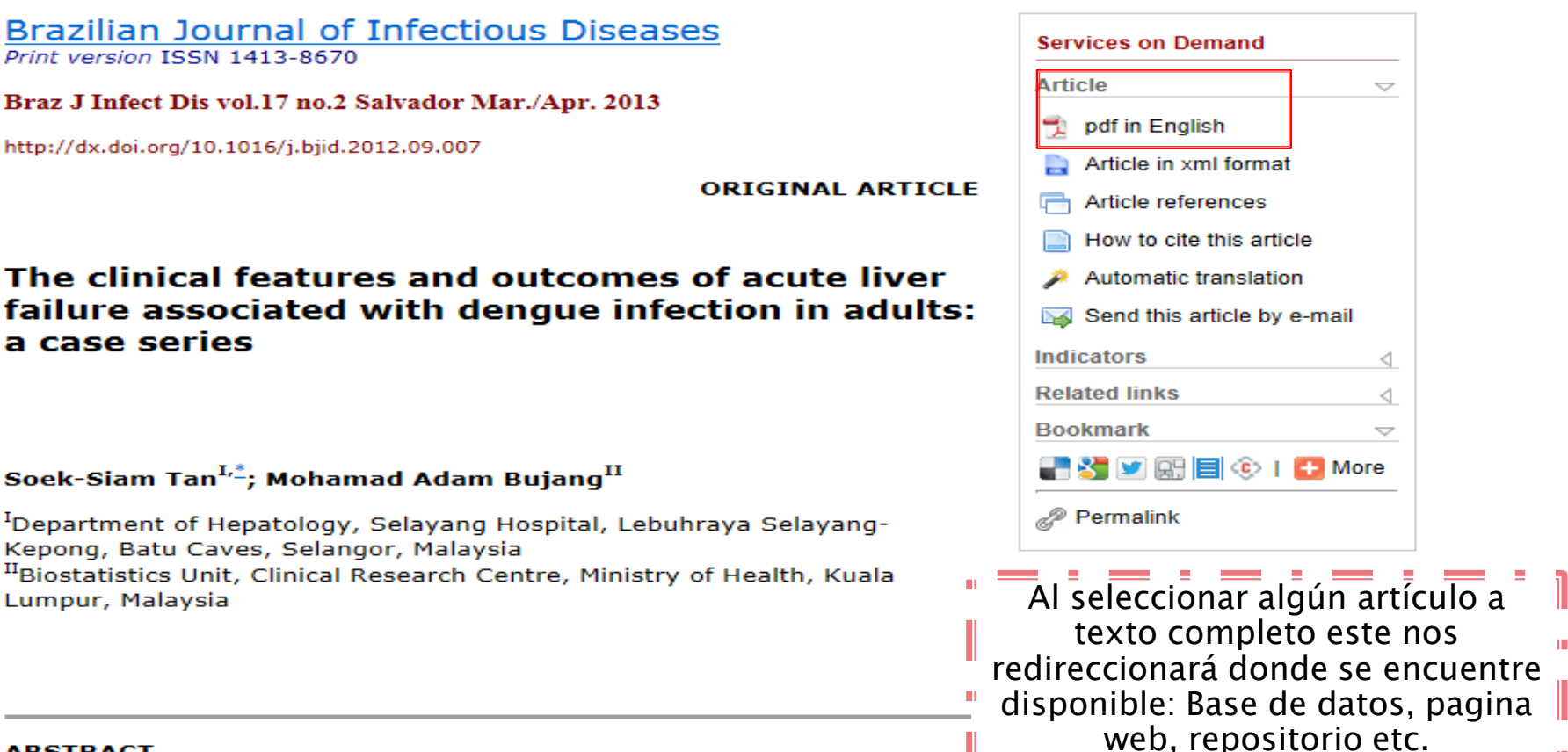

#### ABSTRACT

Lumpur, Malaysia

OBJECTIVE: To describe the clinical manifestations and outcome of acute liver failure (ALF) associated with dengue viral infection, a rare but severe complication.

METHODS: One hundred and fifty five consecutive patients with ALF admitted to the national liver centre from 2001 to 2009 were reviewed retrospectively. Eight cases due to dengue infection were identified and their clinical characteristics are described.

**RESULTS:** All patients had severe dengue with one dengue shock syndrome. The median (minimum, maximum) age was 33.5 (17, 47) years with 50% female. The median (minimum, maximum) duration from the onset of fever to development of ALF was 7.5 (5, 13) days and the maximum hepatic encephalopathy (HE) grade were III in five patients and II in three patients. Three patients had systemic inflammatory responses (SIRS) on admission and were in grade III HE. The presence of SIRS on admission was associated with higher grade of HE and its development during the course of hospitalization was associated with worsening HE grade. The hepatitis was characterized by marked elevations in: alanine transaminase [median admission 1140.5 u/L (639, 4161); median peak 2487 u/L (998, 5181)], serum bilirubin [median admission 29 µmol/L (23, 291); median peak 127 µmol/L (72, 592)], and prothrombin time [median admission 16.8 s (15.3, 26.2); median peak 22 s (15.3, 40.7)]. The survival rate with standard medical therapy alone was 100%.

CONCLUSIONS: Dengue associated ALF manifest about one week after the onset of fever with severe hepatitis and encephalopathy. In our experience, the outcome with standard medical therapy alone is excellent.

Keywords: Acute liver failure; Dengue; Dengue hepatitis; Fulminant hepatic failure

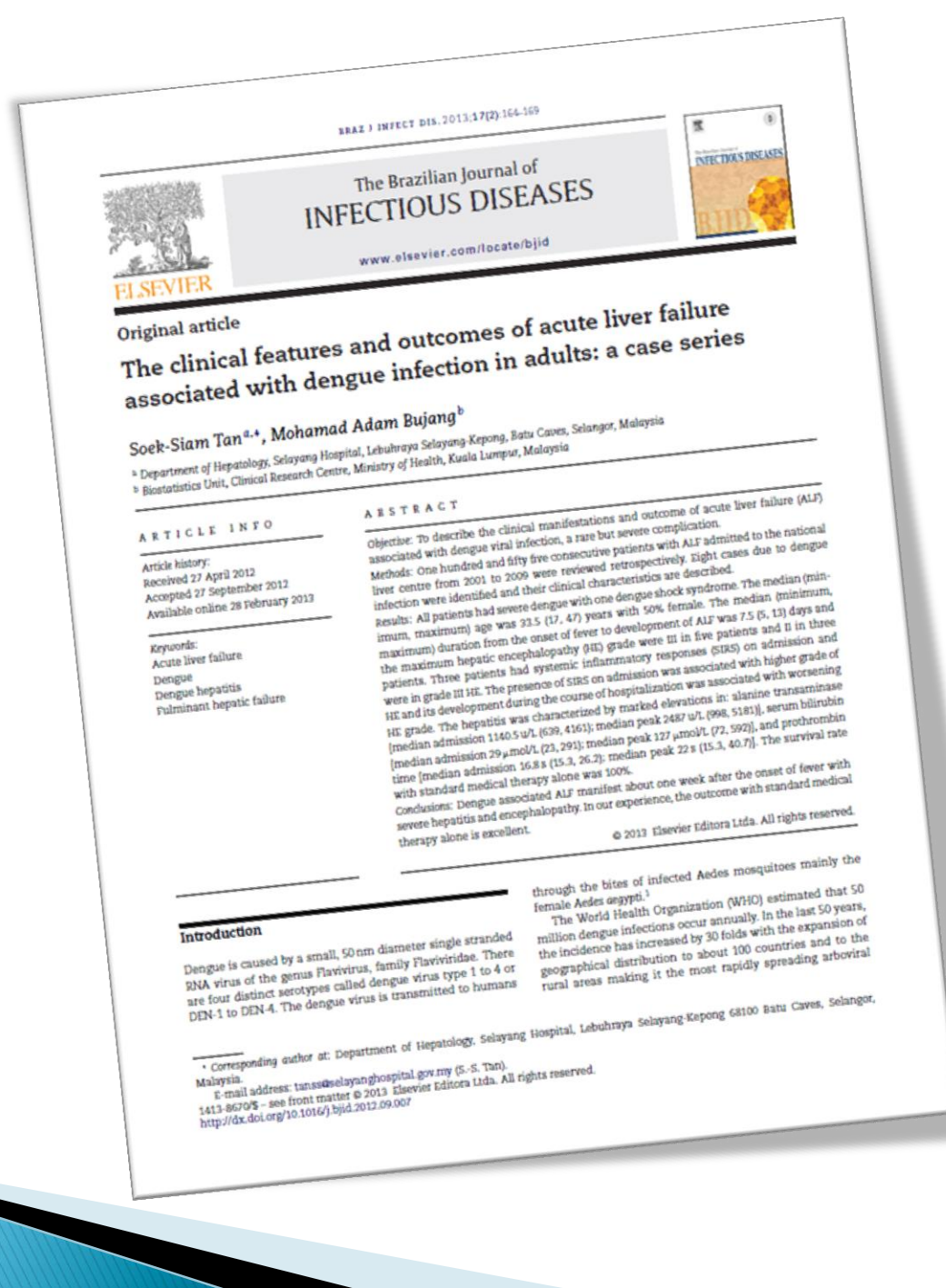

#### Búsqueda avanzada

LILACS es el más importante abarcador índice de la literatura científica y técnica en Salud de América Latina y de Caribe. Desde hace 27 años contribuye al aumento de la visibilidad, del acceso y de la calidad de la información en la Región.

#### LILACS en números

- 27 países
- 860 revistas
- 642.133 registros
- 523.658 artículos
- 81.817 monografías
- 29.902 tesis
- 255.082 textos completos

Última actualización: 06/06/2013

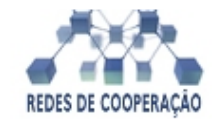

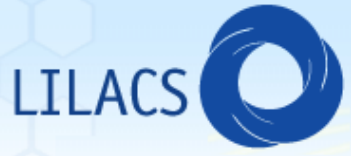

#### Búsqueda dengue Búsqueda via formulario iAH

| Temas    | Destacados |
|----------|------------|
| I CIIIdo | Destacados |

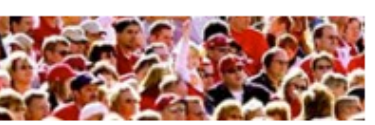

- Lucha contra el SIDA
- Lucha contra el Cólera
- Determinantes sociales de la salud
- Enfermedades infecciosas de la pobreza
- Género y salud
- Objetivos de desarollo del milenio

#### Como buscar

- Empezando la búsqueda en LILACS
- Conociendo los recursos de búsqueda
- Explorando los campos de búsqueda
- Súsqueda de Ensayos Clínicos Controlados en LILACS

#### Acerca de LILACS

- Guías, manuales y normas técnicas
- Referencias acerca de LILACS
- Portal de la Metodología LILACS (documentos para la Red LILACS)

Buscar

Ensayos clínicos controlados

Todos los índices

Título

Autor

Asunto

- Estudios de cohorte
- Estudios de casos y controles
- Revisiones sistemáticas (estudios validados)

#### <u>Destacados</u>

- Red MedCarib promueve la formación de multiplicadores en la Metodología LILACS (en Inglés)
- Centro Cooperante, lea más sobre el LILACS Submission: nueva forma de envíos de regístros para LILACS
- Recomendación sobre Acceso Abierto y Contenido En Línea en LILACS
- Búsqueda bibliográfica en LILACS basa estudio sobre prevalencia de la hipertensión en América Latina y Caribe

#### Noticias LILACS

- redelilacs: Rede Equator apresenta Webinar em diretrizes sobre Ensaios Clínicos http://t.co/bYGDAO7xj7
- redelilacs: Hoy habrá una nueva reunión con el tema ISIS OAI Provider a las 12:00 PM, hora de São Paulo. Más informaciones en http://t.co/LR5n8Peffm
- redelilacs: Presentación acerca de ISIS OAI Provider: Índice Regional Único y la interoperabilidad de #LILACS http://t.co/QQWh2MRfug (@ComunidadRedDes)

#### Noticias BIREME

- Dia Mundial sem Tabaco 2013 enfoca o combate à propaganda, promoção e patrocínio do tabaco
- Ciclo de palestras sobre temas de saúde BIREME-Unifesp
- Semana de Vacinação nas Américas

## Es recomendable utilizar el diccionario de vocabulario controlado <u>http://decs.bvs.br/E/home</u> pagee.htm

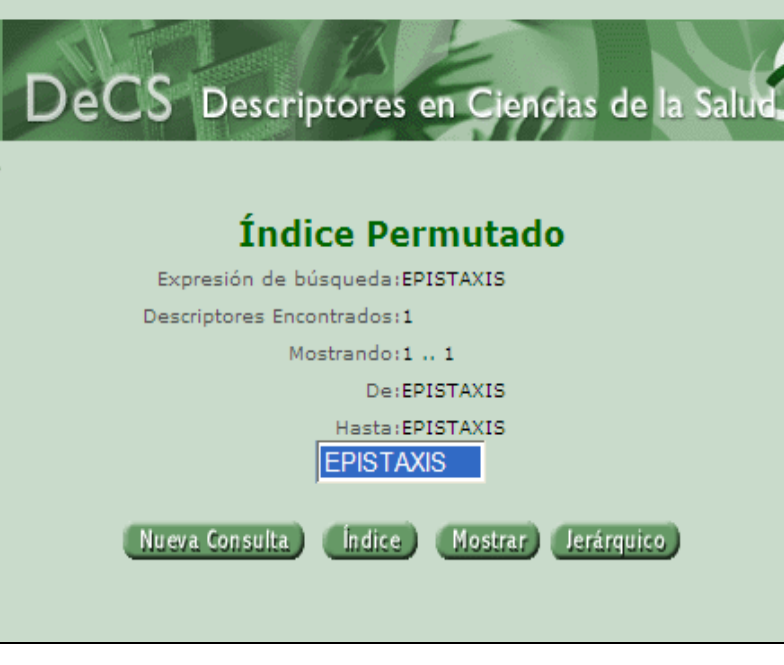

1/1

Califica

## DECS: Descriptores en Ciencias de la Salud

| Descriptor InglésEpistaxisDescriptor EspañolEpistaxisDescriptor PortuguésEpistaxeSinónimos InglésNosebleedCategoriaC09.603.261<br>(C23.350.414.712)Definición InglésBleeding from the noze.adores Permitidos InglésEL bloodCF cerebrospinal fluidC chemically inducedCL classificationCO scomplicationsCN congenitalDI diagnosisDH diet therapyEC economicsEM embryologyEN enzymologyEN enzymologyET etiologyEH ethnologyET etiologyP physiopathologyPS parasitologyPA pathologyPS parasitologyPC prevention & controlPX psychologyRA radiographyRI radionuclia imagingRT radiotherapyRI reabbilisationSU suffaxonographyNúmero del Registro28002I dentificador ÚnicoD004844Ocurrencia en la EVY124<br>ADOLECLASTER2<br>LONSERRESTRACTS4                                                                                                    | DeCS                      |                                                                                    |                           |
|----------------------------------------------------------------------------------------------------|---------------------------|------------------------------------------------------------------------------------|---------------------------|
| Descriptor Español       Epistaxis         Descriptor Portugués       Epistaxe         Sinónimos Inglés       Nosebleed         Categoria:       C09.603.261         C233.550.414.712       Definición Inglés         Definición Inglés       Bleeding from the nose.         adores Permitidos Inglés       BL blood       CF cerebrospinal fluid         C1 chemically induced       CL classification         C0 complications       CN congenital         D1 diagnosis       DH diet therapy         D1 diagnosis       DH diet therapy         E1 etiology       EL etiology         E1 etiology       EL etiology         M6 metabolism       M1 microbiology         M0 mortality       NU nursing         P5 parasitology       PC pathology         P4 rehabilitation       SU surgery         R4 rehabilitation       SU surgery         R4 rehabilitation       SU surgery         R4 rehabilitation       SU surgery         R4 rehabilitation       SU surgery         R4 rehabilitation       SU surgery         R4 rehabilitation       SU surgery         R4 rehabilitation       SU surgery         R4 rehabilitation       SU surgery         R4 rehabili                                                                                                    | Descriptor Inglés:        | Epistaxis                                                                          |                           |
| Descriptor Partugués Epistaxe<br>Nosebleed<br>Nose Bleed<br>Categoria COB_460.261<br>CC3.2550.414_712<br>Definición Inglés Bleeding from the nose.<br>concomplications CF cerebrospinal fluid<br>CI chemically induced CL classification<br>CO complications CN congenital<br>DI diagnosis DH diet therapy<br>DT drug therapy EC esconomics<br>EM embryology EN enzymology<br>EP epidemiology EH ethnology<br>EF etiology GE genetics<br>HI history IM immunology<br>MC mortality NU nursing<br>PS parasitology PA pathology<br>PP physiopathology PC prevention & control<br>PX psychology<br>RI radionuclide imaging<br>RH rehabilitation SU surgery<br>TH therapy<br>UR urine VE veterinary<br>UR urine VE veterinary<br>UR urine VE veterinary<br>UR urine VE veterinary<br>UR urine VE veterinary<br>UR urine VE veterinary<br>UR urine VE veterinary<br>UR urine 1220<br>Definiticator Único D004844<br>Decurrencia en la EVE TLACES 124<br>MORES 666<br>REVIEWS 1<br>DAST 221<br>HIG-EED 5<br>EED_ABSTRACTE 4                                                                                                    | Descriptor Español:       | Epistaxis                                                                          |                           |
| Sinónimos Inglés<br>Nose Bleed<br>Categoria:<br>Coll.460.261<br>COL.460.261<br>COL.460.261<br>C                                                                                                    | Descriptor Portugués:     | Epistaxe                                                                           |                           |
| Categoria: C08.460.261<br>C29.503.261<br>C29.503.414.712<br>Definición Inglés: Bleeding from the nose.<br>adores Permitidos Inglés: BL blood CF cerebrospinal fluid<br>CI chemically induced CL classification<br>CO complications CN congenital<br>DI diagnosis DH diet therapy<br>DT drug therapy EC economics<br>EM embryology EN enzymology<br>EP epidemiology EH ethnology<br>ET etiology EF ethology EB enzymology<br>ET etiology EF epidemiology<br>ET etiology CE genetics<br>HI history IM influmonology<br>ME metabolism MI microbiology<br>MO mortality NU nursing<br>PS parasitology PC prevention & control<br>PX psychology RA radiopraphy<br>RI redobilize imaging RT radiotherapy<br>RH rehabilitation SU surgery<br>UR urine VE veterinary<br>VI virology<br>Número del Registro 28002<br>Identificador Único D004844<br>Ocurrencia en la BVE 14ACS 124<br>ADOLEC 21<br>HomeoIndes 4<br>IEECS 66<br>REVIEWS 1<br>RES 66<br>REVIEWS 1<br>RES 66<br>RES 1<br>RES 66<br>REVIEWS 1<br>RES 66<br>REVIEWS 1<br>RES 66<br>RES 1<br>RES 66<br>RES 1<br>RES 1<br>RES 66<br>RES 1<br>RES 66<br>RES 1<br>RES 1<br>RES 66<br>RES 1<br>RES 1<br>RE                                                                                                    | Sinónimos Inglés:         | Nosebleed<br>Nose Bleed                                                            |                           |
| Definición Inglés:     Bleeding from the nose.       adores Permitidos Inglés:     BL blood     CF cerebrospinal fluid       CI chemically induced     CL classification       CO complications     CN congenital       DI diagnosis     DH diet therapy       EX economics     EN enzymology       EN embryology     EN enzymology       EP epidemiology     EH ethnology       ET etiology     EE genetics       HI history     IM immunology       MO mortality     NU nursing       PS parasitology     PC prevention & control       PX psychology     RA radiography       RI redionucide imaging     RT rediotherapy       RH rehabilitation     SU surgery       TH therapy     US ultrasonography       UR urine     VE veterinary       VI virology     28002       Identificador Único:     D004844       Ocurrencia en la EV     124<br>ADOLES       MESCES     66<br>REVIEWS       REVIEWS     1<br>ADARE       REVIEWS     1<br>ADARE       REVIEWS     1<br>ADARE                                                                                                    | Categoría:                | C08.460.261<br>C09.603.261<br>C23.550.414.712                                      |                           |
| adores Permitidos Inglési BL blood CF cerebrospinal fluid<br>CI chemically induced CL classification<br>CO complications CN congenital<br>DI diagnosis DH diet therapy<br>DT drug therapy EC economics<br>EM embryology EN enzymology<br>EP epidemiology EH ethnology<br>ET etiology GE genetics<br>HI history IM immunology<br>ME metabolism MI microbiology<br>MO mortality NU nursing<br>PS parasitology PA pathology<br>PS physiopathology PC prevention & control<br>PX psychology RA radiography<br>RI radionuclide imaging RT radiotherapy<br>RH rehabilitation SU surgery<br>TH therapy US ultrasonography<br>UR urine VE veterinary<br>VI virology<br>NÚmero del Registro 28002<br>Identificador Único D004844<br>Ocurrencia en la BVS 114AS<br>ADOLEC 21<br>HISSEED 5<br>EED ABSTRACTS 4                                                                                                    | Definición Inglés:        | Bleeding from the <u>nose.</u>                                                     |                           |
| CI chemically induced CL classification<br>CO complications CN congenital<br>DI diagnosis DH diet therapy<br>DT drug therapy EC economics<br>EM embryology EN enzymology<br>EP epidemiology EH ethnology<br>ET etiology GE genetics<br>HI history IM immunology<br>ME metabolism MI microbiology<br>MO mortality NU nursing<br>PS parasitology PA pathology<br>PP physiopathology PC prevention & control<br>PX psychology RA radiography<br>RI radionuclide imaging RT radiotherapy<br>RH rehabilitation SU surgery<br>TH therapy US ultrasonography<br>UR urine VE veterinary<br>VI virology<br>Número del Registro: 28002<br>Identificador Único: D004844<br><u>Occurrencia en la BVS ILACS 124</u><br>ADOLEC 21<br>HOMEOTACK 124<br><u>ADOLEC 21</u><br><u>ADOLEC 21</u><br><u>ADOLEC</u> | adores Permitidos Inglés: | BL blood                                                                           | CF cerebrospinal fluid    |
| CO complications CN congenital<br>DI diagnosis DH diet therapy<br>EC economics<br>EM embryology EN enzymology<br>EP epidemiology EH ethnology<br>EP epidemiology EH ethnology<br>ET etiology GE genetics<br>HI history IM immunology<br>ME metabolism MI microbiology<br>MC mortality NU nursing<br>PS parasitology PA pathology<br>PP physiopathology PC prevention & control<br>PX psychology RA radiography<br>RI radionuclide imaging RT radiotherapy<br>RH rehabilitation SU surgery<br>HI therapy US ultrasonography<br>UR urine VE veterinary<br>VI virology<br>Número del Registro: 28002<br>Identificador Único: D004844<br><u>Occurrencia en la EVS ILACS 124<br/>ADOLEC 211<br/>ADOLEC 211<br/>ADOLEC 211<br/>ADOLEC 211<br/>HIDENIM 3124<br/>ADOLEC 211<br/>HIDENIM 3124<br/>ADOLEC 31<br/>HIDENIM 3124<br/>ADOLEC 31<br/>HIDENIM 3124<br/>ADOLEC 31<br/>HIDENIM 3124<br/>ADOLEC 31<br/>HIDENIM 3124<br/>ADOLEC 31<br/>HIDENIM 3124<br/>ADOLEC 34<br/>HIDENIM 3124<br/>ADOLEC 34<br/>HIDENIM 3124<br/>ADOLEC 34<br/>HIDENIM 3124<br/>ADOLEC 34<br/>HIDENIM 3124<br/>ADOLEC 34<br/>HIDENIM 3124<br/>ADOLEC 34<br/>HIDENIM 3124<br/>ADOLEC 34<br/>HIDENIM 3124<br/>ADOLEC 34<br/>HIDENIM 3124<br/>ADOLEC 34<br/>HIDENIM 3124<br/>ADOLEC 34<br/>HIDENIM 3124<br/>HIDENIM 3124<br/>HIDENIM 3124<br/>HIDENIM 3124<br/>HIDENIM 3124<br/>HIDENIM 3124<br/>HIDENIM 3124<br/>HIDENIM 3124<br/>HIDENIM 3124<br/>HIDENIM 3124<br/>HIDENIM 314<br/>HIDENIM 314<br/>HIDENIM 314<br/>HIDENIM 314<br/>HIDENIM 314<br/>HIDENIM 314<br/>HIDENIM 314<br/>HIDEN</u>                                                                                                    |                           | CI chemically induced                                                              | CL classification         |
| DI diagnosis DH diet therapy<br>DT drug therapy EC economics<br>EM embryology EN enzymology<br>EP epidemiology EH ethnology<br>ET etiology GE genetics<br>HI history IM immunology<br>ME metabolism MI microbiology<br>MO mortality NU nursing<br>PS parasitology PA pathology<br>PP physiopathology PC prevention & control<br>PX psychology RA radiography<br>RI radionuclide imaging RT radiotherapy<br>RH rehabilitation SU surgery<br>TH therapy US ultrasonography<br>UR urine VE veterinary<br>VI virology<br>Número del Registro: 28002<br>Identificador Único: D004844<br>Ocurrencia en la EVS 124<br>HOMOSTINA 3124<br>ADOLEC 21<br>HOMOSTINA 3124<br>HOMOSTINA 3124<br>HOMOSTINA                                                                                                    |                           | CO complications                                                                   | CN congenital             |
| DT drug therapy     EC economics       EM embryology     EN enzymology       EP epidemiology     EH ethnology       ET etiology     GE genetics       HI history     IM immunology       ME metabolism     MI microbiology       MO mortality     NU nursing       PS parasitology     PA pathology       PS parasitology     PA pathology       PX psychology     RA radiography       RI radionuclide imaging     RT radiotherapy       RH rehabilitation     SU surgery       TH therapy     US ultrasonography       UR urine     VE veterinary       VI virology     SU surgery       Número del Registro:     28002       Identificador Único:     D004844       Octurrencia en la BVS     124<br>MEDCIEC       MEDCIEC     21<br>HomeoIndex       HomeoIndex     4<br>IEECS       GE     21<br>NAS-EED       NAS-EED     5<br>EED ABSTRACTS                                                                                                    |                           | DI <u>diagnosis</u>                                                                | DH <u>diet therapy</u>    |
| EM embryology       EN enzymology         EP epidemiology       EH ethnology         ET etiology       GE genetics         HI history       IM immunology         ME metabolism       MI microbiology         MO mortality       NU nursing         PS parasitology       PA pathology         PS parasitology       PC prevention & control         PX psychology       RA radiography         RI radionuclide imaging       RT radiotherapy         RH rehabilitation       SU surgery         TH therapy       US ultrasonography         UR urine       VE veterinary         VI virology       SU surgery         Número del Registro:       28002         Identificador Único:       D004844         Occurrencia en la BVS       124<br>MEDOLEC         MECS       66<br>REVIEWS         REVIEWS       1<br>HomeoIndex         ADECEC       2<br>NHS-EED         NHS-EED       5<br>EED ABSTRACTS                                                                                                    |                           | DT drug therapy                                                                    | EC <u>economics</u>       |
| EP epidemiology       EH ethnology         ET etiology       GE genetics         HI history       IM immunology         ME metabolism       MI microbiology         MO mortality       NU nursing         PS parasitology       PA pathology         PP physiopathology       PC prevention & control         PX psychology       RA radiography         RI radionuclide imaging       RT radiotherapy         RH rehabilitation       SU surgery         TH therapy       US ultrasonography         UR urine       VE veterinary         VI virology       Sultrasonography         Número del Registro:       28002         Identificador Único:       D004844         Occurrencia en la BVS       124<br>IntEDETINE         MEDECS       66<br>REVIEWS         REVIEWS       1<br>DARE         VINS-EED       5<br>EED ABSTRACTS                                                                                                    |                           | EM <u>embryology</u>                                                               | EN <u>enzymology</u>      |
| ET stiologyGE geneticsHI historyIM immunologyME metabolismMI microbiologyMO mortalityNU nursingPS parasitologyPA pathologyPP physiopathologyPC prevention & controlPX psychologyRA radiographyRI radionuclide imagingRT radiotherapyRH rehabilitationSU surgeryTH therapyUS ultrasonographyUR urineVE veterinaryVI virologySil24ADOLEC21HomeoIndex4IEECS66REVIEWS1DARE2INS-EED5EED ABSTRACTS4                                                                                                    |                           | EP <u>epidemiology</u>                                                             | EH <u>ethnology</u>       |
| HI history       IM immunology         ME metabolism       MI microbiology         MO mortality       NU nursing         PS parasitology       PA pathology         PP physiopathology       PC prevention & control         PX psychology       RA radiography         RI radionuclide imaging       RT radiotherapy         RH rehabilitation       SU surgery         TH therapy       US ultrasonography         UR urine       VE veterinary         VI virology       Sutasonography         Número del Registro:       28002         Identificador Único:       D004844         Occurrencia en la BVS       124<br>MEDCINE         MEDCINE       3124<br>ADOLEC         ADOLEC       21<br>HomeoIndex         HomeoIndex       4<br>IBECS         EED ABSTRACTS       4                                                                                                    |                           | ET <u>etiology</u>                                                                 | GE genetics               |
| ME metabolism MI microbiology<br>MO mortality NU nursing<br>PS parasitology PA pathology<br>PP physiopathology PC prevention & control<br>PX psychology RA radiography<br>RI radionuclide imaging RT radiotherapy<br>RH rehabilitation SU surgery<br>TH therapy US ultrasonography<br>UR urine VE veterinary<br>VI virology<br>Número del Registro: 28002<br>Identificador Único: D004844<br>Occurrencia en la EVS 124<br>ADOLEC 21<br>HomeoIndex 4<br>IEECS 66<br>REVIEWS 1<br>DARE 2<br>NHS-EED 5<br>EED ABSTRACTS 4                                                                                                    |                           | HI <u>history</u>                                                                  | IM <u>immunology</u>      |
| M0 mortality NU nursing<br>PS parasitology PA pathology<br>PP physiopathology PC prevention & control<br>PX psychology RA radiography<br>RI radionuclide imaging RT radiotherapy<br>RI rehabilitation SU surgery<br>TH therapy US ultrasonography<br>UR urine VE veterinary<br>VI virology<br>Número del Registro: 28002<br>Identificador Único: D004844<br>Occurrencia en la BVS ULLACS 124<br>ADOLEC 21<br>HomeoIndex 4<br>IEECS 666<br>REVIEWS 1<br>HomeoIndex 4<br>IEECS 666<br>REVIEWS 1<br>DARE 2<br>NHS-EED 5<br>EED ABSTRACTS 4                                                                                                    |                           | ME <u>metabolism</u>                                                               | MI <u>microbiology</u>    |
| PS parasitology PA pathology<br>PP physiopathology PC prevention & control<br>PX psychology RA radiography<br>RI radionuclide imaging RT radiotherapy<br>RI radionuclide imaging RT radiotherapy<br>RH rehabilitation SU surgery<br>TH therapy US ultrasonography<br>UR urine VE veterinary<br>VI virology<br>Número del Registro: 28002<br>Identificador Único: D004844<br>Occurrencia en la BVS LILACS 124<br>ADDOLEC 211<br>HomeoIndex 4<br>IEECS 666<br>REVIEWS 1<br>DARE 2<br>NHS-EED 5<br>EED ABSTRACTS 4                                                                                                    |                           | MO mortality                                                                       | NU <u>nursing</u>         |
| PP physiopathology PC prevention & control<br>PX psychology RA radiography<br>RI radionuclide imaging RT radiotherapy<br>RH rehabilitation SU surgery<br>TH therapy US ultrasonography<br>UR urine VE veterinary<br>VI virology<br>Número del Registro: 28002<br>Identificador Único: D004844<br>Occurrencia en la BVS LLACS 124<br>MEDCITIC 3124<br>ADOLEC 21<br>HomeoIndex 4<br>IBECS 666<br>REVIEWS 1<br>LBECS 666<br>REVIEWS 1<br>DARE 2<br>NHS-EED 55<br>EED ABSTRACTS 4                                                                                                    |                           | PS parasitology                                                                    | PA <u>pathology</u>       |
| PX psychology       RA radiography         RI radionuclide imaging       RT radiotherapy         RH rehabilitation       SU surgery         TH therapy       US ultrasonography         UR urine       VE veterinary         VI virology       VI virology         Número del Registro:       28002         Identificador Único:       D004844         Ocurrencia en la BVS       124<br>Mobeline         MEDELINE       3124<br>ADOLEC         HomeoIndex       4<br>IBECS         NARE       2<br>NHS-EED         SED ABSTRACTS       4                                                                                                    |                           | PP physiopathology                                                                 | PC prevention & control   |
| RI radionuclide imaging       RT radiotherapy         RH rehabilitation       SU surgery         TH therapy       US ultrasonography         UR urine       VE veterinary         VI virology       VI virology         Número del Registro:       28002         Identificador Único:       D004844         Octurrencia en la BVS       124<br>Mébeline         Mébeline       3124<br>ADOLEC         HomeoIndex       4<br>IBECS         NHS-EED       5<br>EED ABSTRACTS                                                                                                    |                           | PX psychology                                                                      | RA <u>radiography</u>     |
| RH rehabilitation     SU surgery       TH therapy     US ultrasonography       UR urine     VE veterinary       VI virology     VI virology       Número del Registro:     28002       Identificador Único:     D004844       Ocurrencia en la BVS     LLACS       Micrositic     3124       ADOLEC     21       HomeoIndex     4       IBECS     66       REVIEWS     1       DARE     2       NHS-EED     5       EED ABSTRACTS     4                                                                                                    |                           | RI radionuclide imaging                                                            | RT <u>radiotherapy</u>    |
| TH therapy     US ultrasonography       UR urine     VE veterinary       VI virology     VI virology       Número del Registro:     28002       Identificador Único:     D004844       Ocurrencia en la BVS     124<br>ADOLEC       ADOLEC     21<br>HomeoIndex       HomeoIndex     4<br>IBECS       DARE     2<br>NHS-EED       SED ABSTRACTS     4                                                                                                    |                           | RH rehabilitation                                                                  | SU surgery                |
| UR urine VE veterinary<br>VI virology<br>Número del Registro: 28002<br>Identificador Único: D004844<br>Ocurrencia en la BVS<br>ULLACS 124<br>ADOLEC 21<br>HomeoIndex 4<br>IBECS 66<br>REVIEWS 1<br>DABSTRACTS 4                                                                                                    |                           | TH <u>therapy</u>                                                                  | US <u>ultrasonography</u> |
| VI virology<br>Número del Registro: 28002<br>Identificador Único: D004844<br>Ocurrencia en la BVS<br>LILACS<br>124<br>MEDEITIE<br>3124<br>ADOLEC<br>21<br>HomeoIndex<br>4<br>IBECS<br>66<br>REVIEWS<br>1<br>DARE<br>2<br>NHS-EED<br>5<br>EED ABSTRACTS<br>4                                                                                                    |                           | UR <u>urine</u>                                                                    | VE <u>veterinary</u>      |
| Número del Registro: 28002<br>Identificador Único: D004844<br>Ocurrencia en la BVS<br>LILACS<br>124<br>MEDCINE<br>3124<br>ADOLEC<br>21<br>HomeoIndex<br>4<br>IBECS<br>66<br>REVIEWS<br>1<br>DARE<br>2<br>NHS-EED<br>5<br>EED ABSTRACTS<br>4                                                                                                    |                           | VI <u>virology</u>                                                                 |                           |
| Identificador Único: D004844 Ocurrencia en la BVS LILACS 124 ADOLEC 21 HomeoIndex 4 IBECS 66 REVIEWS 1 DARE 2 NHS-EED 5 EED ABSTRACTS 4                                                                                                    | Número del Registro:      | 28002                                                                              |                           |
| Ocurrencia en la BVS<br>LILACS<br>124<br>MEDELINE<br>3124<br>ADOLEC<br>21<br>HomeoIndex<br>4<br>IBECS<br>66<br>REVIEWS<br>1<br>DARE<br>2<br>NHS-EED<br>5<br>EED ABSTRACTS<br>4                                                                                                    | Identificador Único:      | D004844                                                                            |                           |
|                                                                                                    | Ocurrencia en la BVS      | LILACS124MEDILINE3124ADOLEC21HomeoIndex4IBECS66REVIEWS1DARE2NHS-EED5EED ABSTRACTS4 |                           |

Similar: DeCS CID-10 SciELO LILACS LIS

## **BUSQUEDA AVANZADA**

|          | biblioteca<br>virtual en salud |           |    | Búsque         | squeda en ba |   |        | s de dato               | S<br>english |              |  |
|----------|--------------------------------|-----------|----|----------------|--------------|---|--------|-------------------------|--------------|--------------|--|
|          | 2                              | AYUDA     | E  | ase de datos : | LILACS       | ~ |        |                         | Formulario   | avanzado     |  |
|          | 1                              |           |    | Buscar         |              |   |        | en el campo<br>Palabras | ~            | A índice     |  |
|          | 2                              | and       | ~  |                |              |   |        | Palabras                | ~            | 🚠 índice     |  |
|          | 3                              | and<br>or |    |                |              |   |        | Palabras                | ~            | 🛕 índice     |  |
|          |                                | and not   |    |                | C⇒ CONFIG    | Æ | BORRAR | Q BUSCAR                | Campo        | os e Índices |  |
| Operador | es                             | boole     | ar | NOS            |              |   |        |                         |              |              |  |

Search engine: iAH v2.6 powered by WWWISIS

BIREME/OPS/OMS - Centro Latinoamericano y del Caribe de Información en Ciencias de la Salud

## **BUSQUEDA TEMA: DESCRIPTOR**

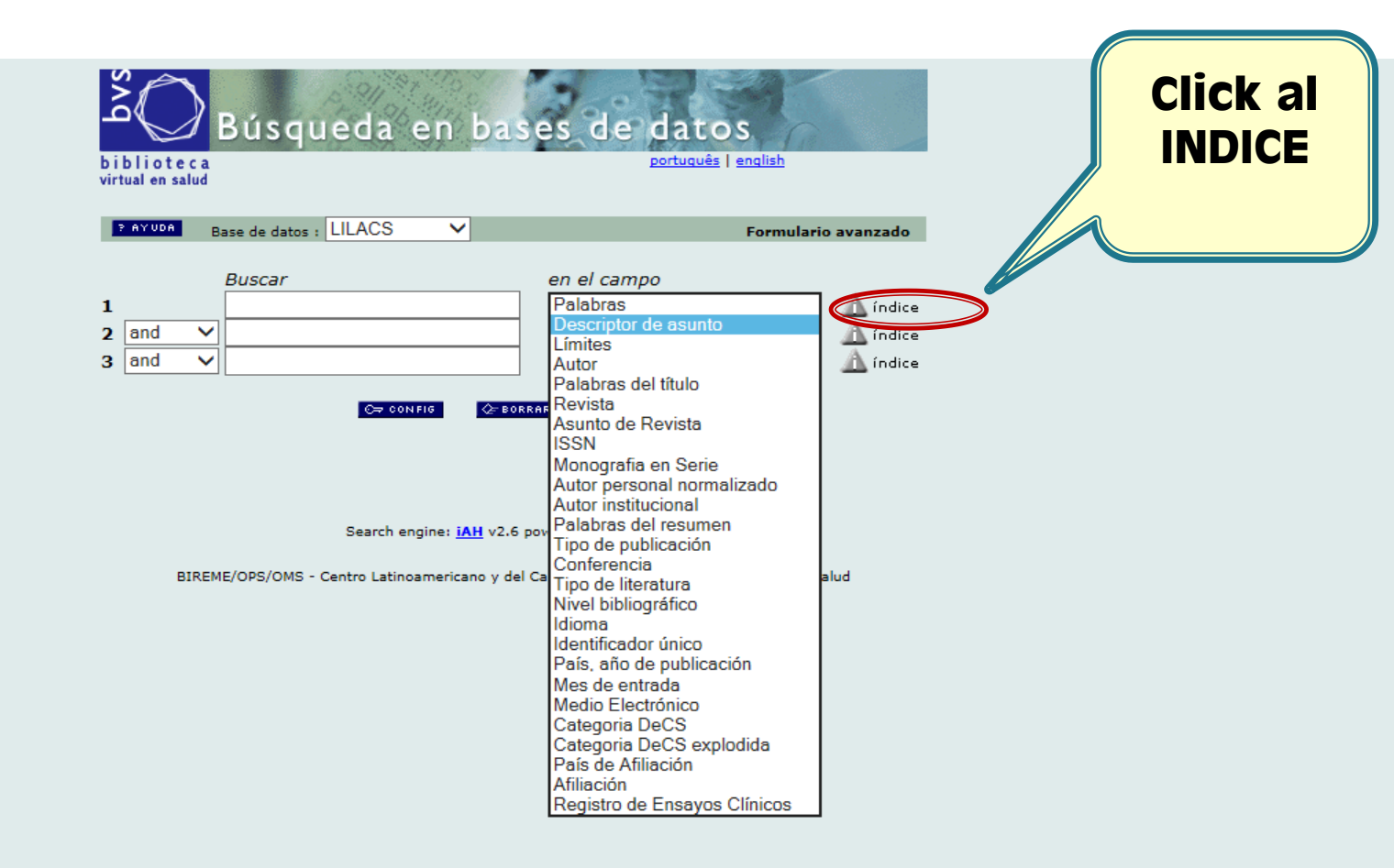

Cada casillero de búsqueda tiene un campo e índice. Primero hay que definir el tipo de campo, luego ingresar al índice para buscar los términos que están en el diccionario o seleccionar los términos disponibles.

| Click a                      |                             |                        |            |                            |           |
|------------------------------|-----------------------------|------------------------|------------|----------------------------|-----------|
| Mostrar<br>INDICES           | biblioteo<br>virtual en sal | Búsqueda en b          | ases de da | tos                        |           |
|                              |                             | Base de datos : LILACS | Í          | ndice Descriptor de asunto |           |
| Ingrese pala<br>tuberculosis | ibra o inicio de la palabra | E MOSTRAR INDICES      |            |                            |           |
| o seleccione                 | la letra inicial            |                        |            |                            |           |
| 012 A                        | B C D E                     | F G H I J K L          | M N O P    | Q R S T U                  | V W X Y Z |

Acceso : 
 permutado 
 alfabético

No debe escribir toda su pregunta de investigación. Solo coloque la palabra raíz del termino en la cual va enfocado su tema. Es importante no dejar espacios al final del término.

| b i b l i o t e c a<br>virtual en salud<br>Base de datos : LILACS<br>Seleccione uno o más términos de la<br>TUBERCULOSIS                                                                                                    | Índice Descriptor de asunto<br>la lista abajo : |
|----------------------------------------------------------------------------------------------------|-------------------------------------------------|
| Base de datos : LILACS<br>Seleccione uno o más términos de la<br>TUBERCULOSIS                                                                                                    | Índice Descriptor de asunto                     |
| Seleccione uno o más términos de la<br>TUBERCULOSIS                                                                                                    | la lista abajo :                                |
| TUBERCULOSIS                                                                                                    |                                                 |
| asociaciones de lucha contra la TUBE<br>mycobacterium TUBERCULOSIS<br>vacunas contra la TUBERCULOSIS<br>TUBERCULOSIS articular<br>TUBERCULOSIS aviar<br>TUBERCULOSIS bovina<br>TUBERCULOSIS bucal<br>TUBERCULOSIS cardiovascular<br>TUBERCULOSIS cutanea |                                                 |

Ingrese palabra o inicio de la palabra:

≣ MOSTRAR INDICES

o seleccione la letra inicial

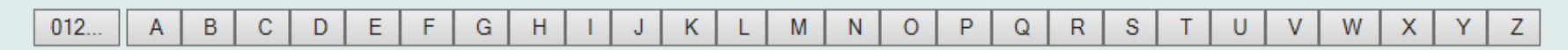

Acceso : 
 permutado 
 alfabético

Al buscar la palabra raíz (*permutado*), ha recuperado distintos términos que podrían ser de su interés. Luego de seleccionar puede: adicionar al casillero de búsqueda, buscar directamente en la base o ir a la opción aspectos para elegir un calificador que permita ser más exhaustivo en su búsqueda.

## **BUSQUEDA TEMA: DESCRIPTOR**

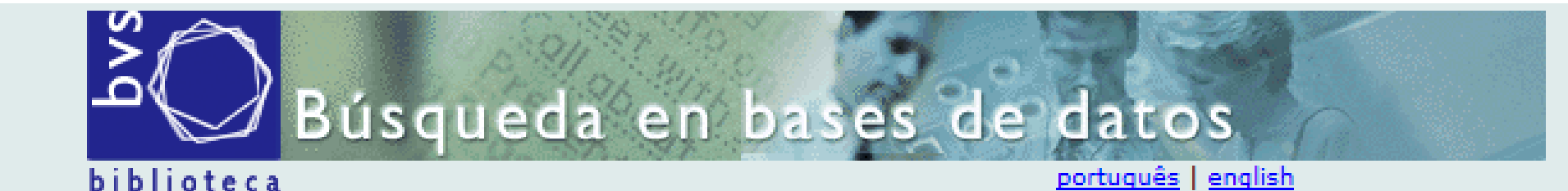

virtual en salud

A

el

| 7 AYUDA | Base de datos : | LILACS | ~ | Formulario avanzado |
|---------|-----------------|--------|---|---------------------|
|         |                 |        |   |                     |

|                                                                                                    | Buscar en el campo |      |                            |                      |          |  |  |  |  |  |  |  |
|----------------------------------------------------------------------------------------------------|--------------------|------|----------------------------|----------------------|----------|--|--|--|--|--|--|--|
| 1                                                                                                    |                    |      | "TUBERCULOSIS"             | Descriptor de asunto | 🛕 índice |  |  |  |  |  |  |  |
| 2                                                                                                    | and                | ~    |                            | Palabras 🗸           | 🛕 índice |  |  |  |  |  |  |  |
| 3 and ∨ Palabras ∨ ⚠ índice                                                                                 |                    |      |                            |                      |          |  |  |  |  |  |  |  |
| C= CONFIG CE BORRAR Q BUSCAR<br>colocar "Adicionar" al inicio, verá como el término pasa con las comillas y |                    |      |                            |                      |          |  |  |  |  |  |  |  |
| Ld                                                                                                    | mpo                | Esla | deminiano por Descriptor d | e asunto             |          |  |  |  |  |  |  |  |

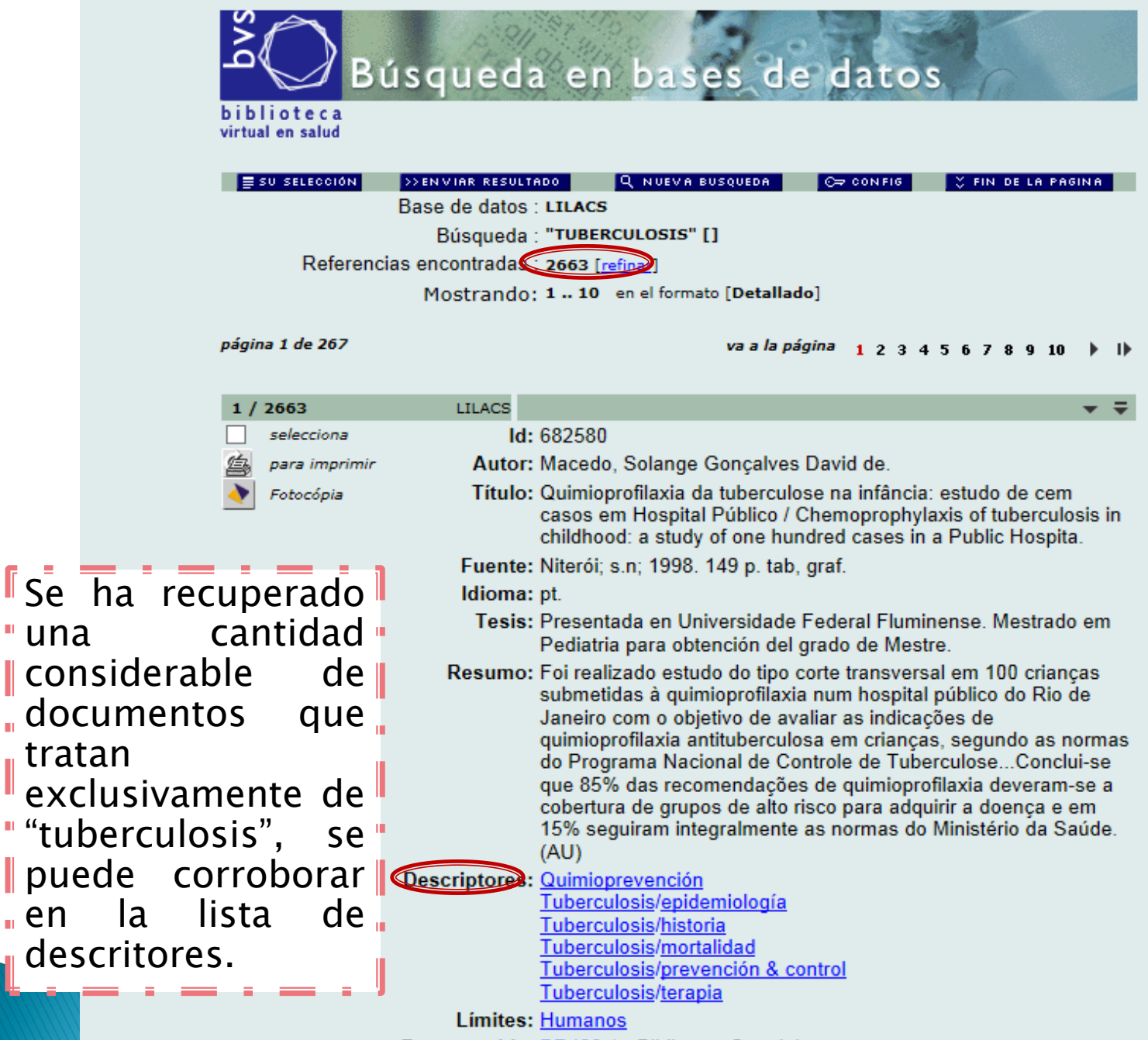

Responsable: <u>BR408.1</u> - Biblioteca Setorial

en

BR408.1; 618.92995, M141, 1998

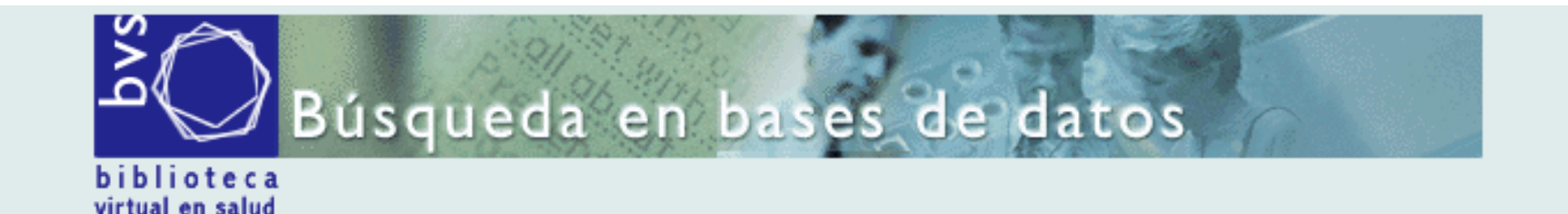

Base de datos : LILACS

Índice Descriptor de asunto

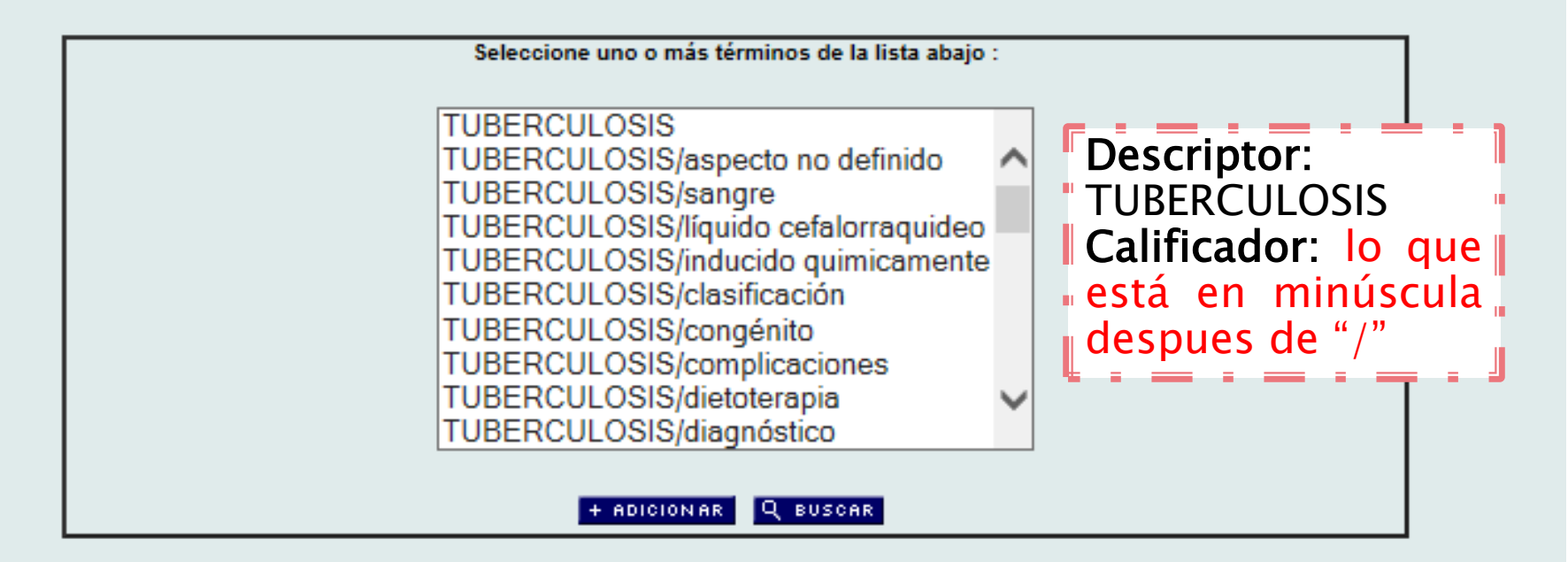

Por otro lado, si necesita precisar aún más la búsqueda. Elija la opción de " "Aspectos". De esta manera podrá encontrar el termino principal delimitado " con su calificador.

## **BUSQUEDA DESCRIPTOR / CALIFICADOR**

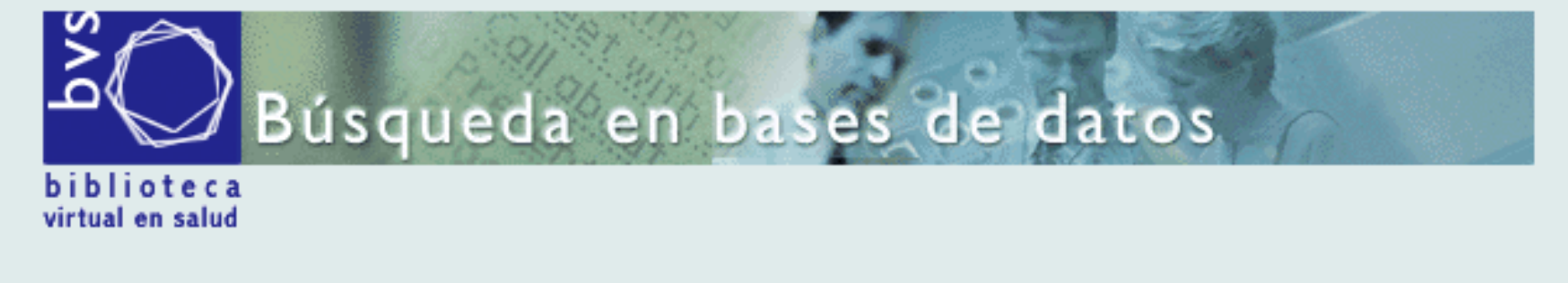

Base de datos : LILACS

Índice Descriptor de asunto

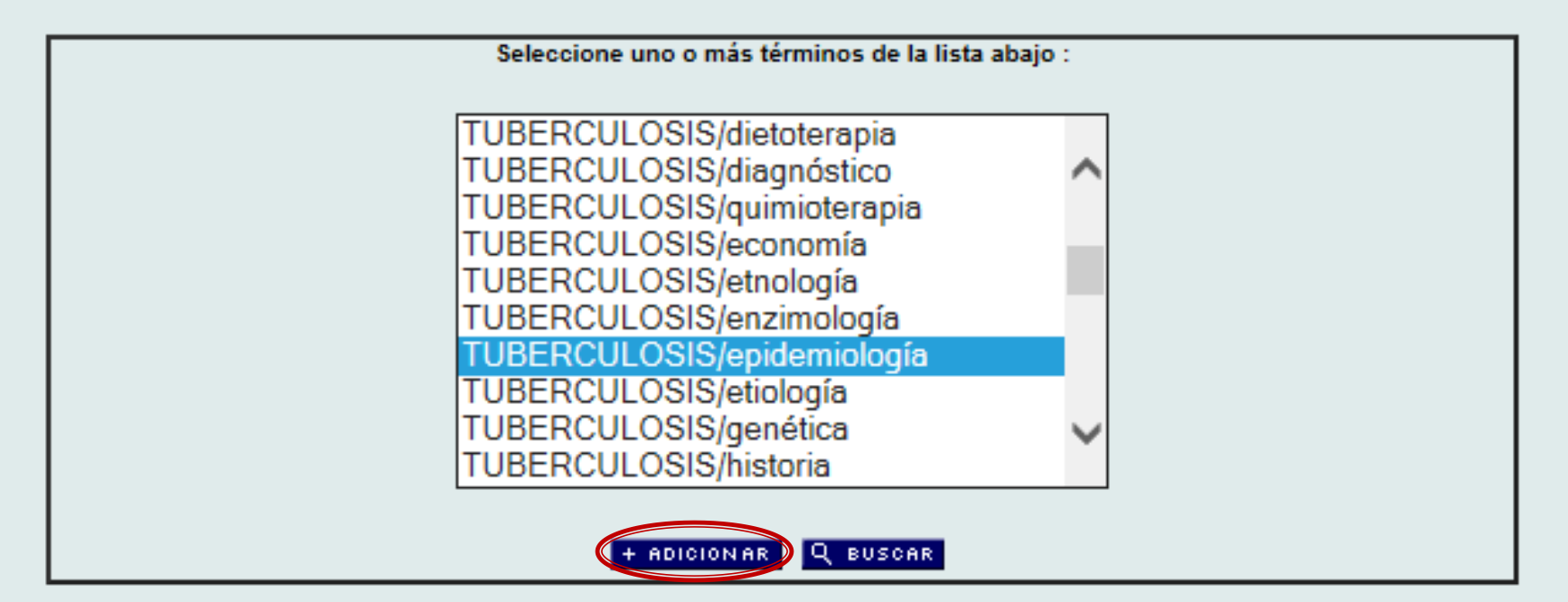

## **BÚSQUEDA POR DESCRIPTOR / CALIFICADOR**

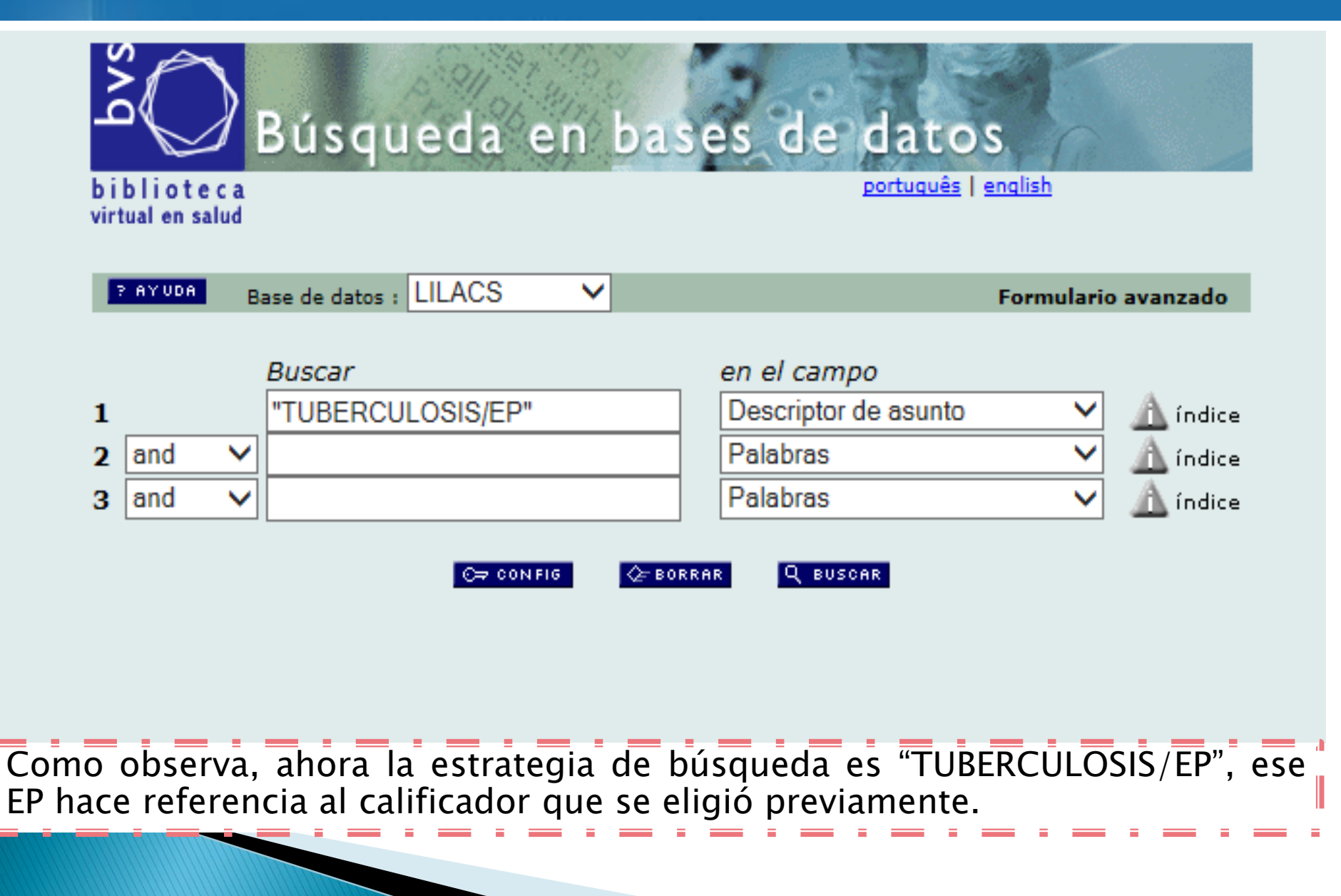

## **BÚSQUEDA CON LIMITES**

biblioteca virtual en salud <u>portuques | english</u>

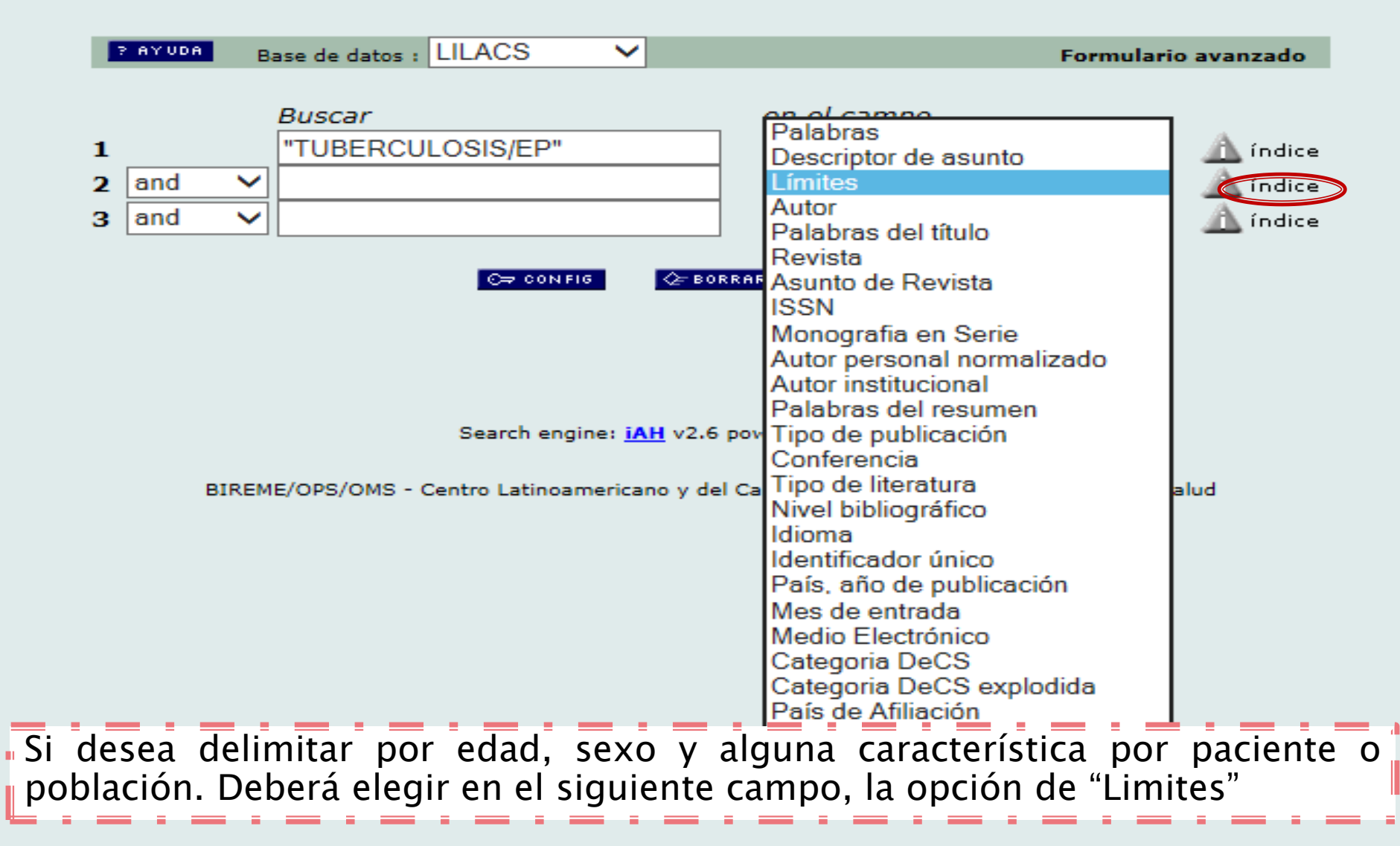

## **BÚSQUEDA CON LIMITES**

#### virtual en salud

#### Base de datos : LILACS

Índice Límites

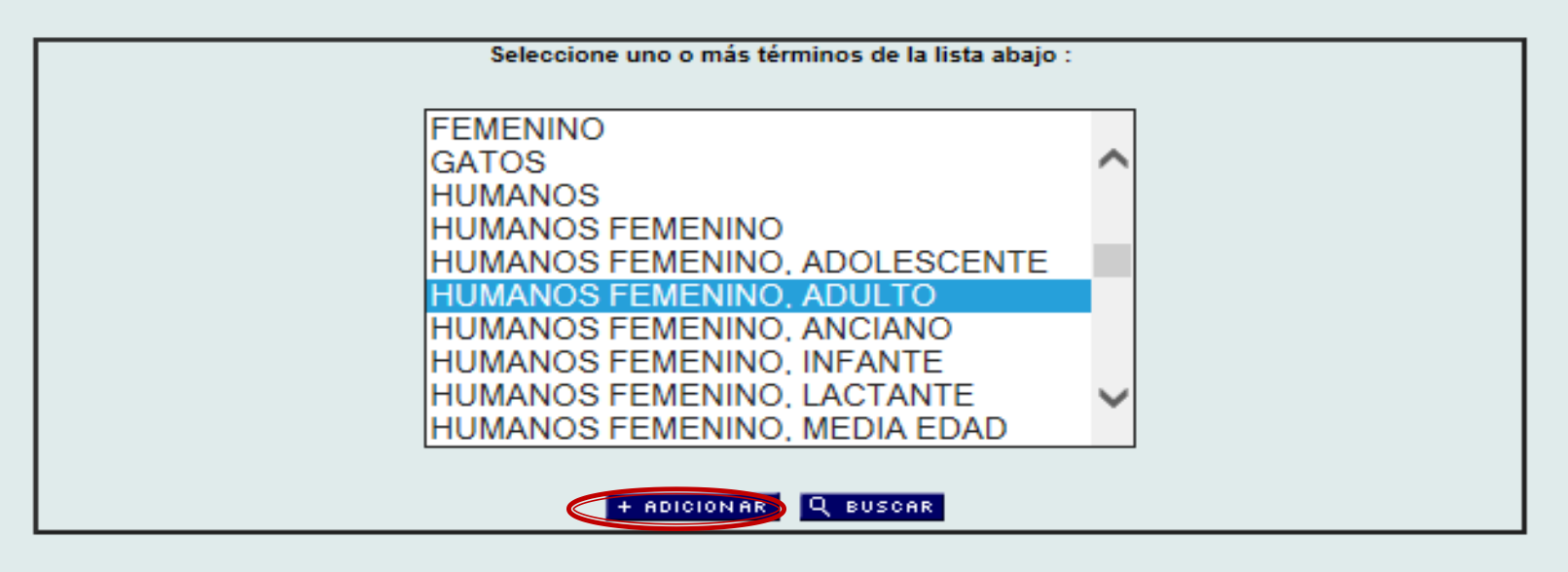

# NOTA: Las categorías de edad son: Recién nacido (nacimiento hasta 1 mes) Lactante (1 hasta 23 meses) Infante (2 hasta 5 años) Niño (6 hasta 12 años) Adolescente (13 hasta 18 años) Adulto (19 hasta 44 años) Media edad (45 hasta 64 años) Anciano (65 años o más)

## **BÚSQUEDA CON LIMITES**

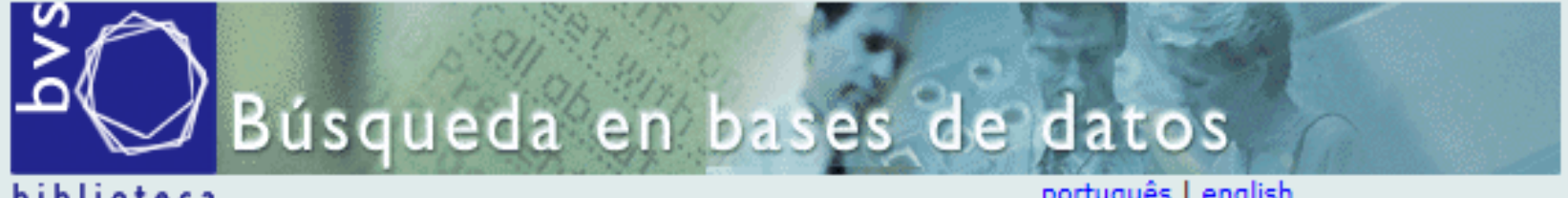

biblioteca virtual en salud

português | english

|   | AY UDA | Ba | ase de datos : LIL | ACS       | $\sim$  |                      | Formulario | avanzado |
|---|--------|----|--------------------|-----------|---------|----------------------|------------|----------|
|   |        |    |                    |           |         |                      |            |          |
|   |        |    | Buscar             |           |         | en el campo          |            |          |
| 1 |        |    | "TUBERCULOS        | SIS/EP"   |         | Descriptor de asunto | ~          | 🛕 índice |
| 2 | and    | ~  | "HUMANOS FE        | MENINO, A | ADULTO' | Límites              | ~          | 🛕 índice |
| 3 | and    | ~  |                    |           |         | Palabras             | ~          | 🛕 índice |
|   |        |    |                    |           |         |                      |            |          |

C⇒ CONFIG

⊘= BORRAR

Q BUSCAR

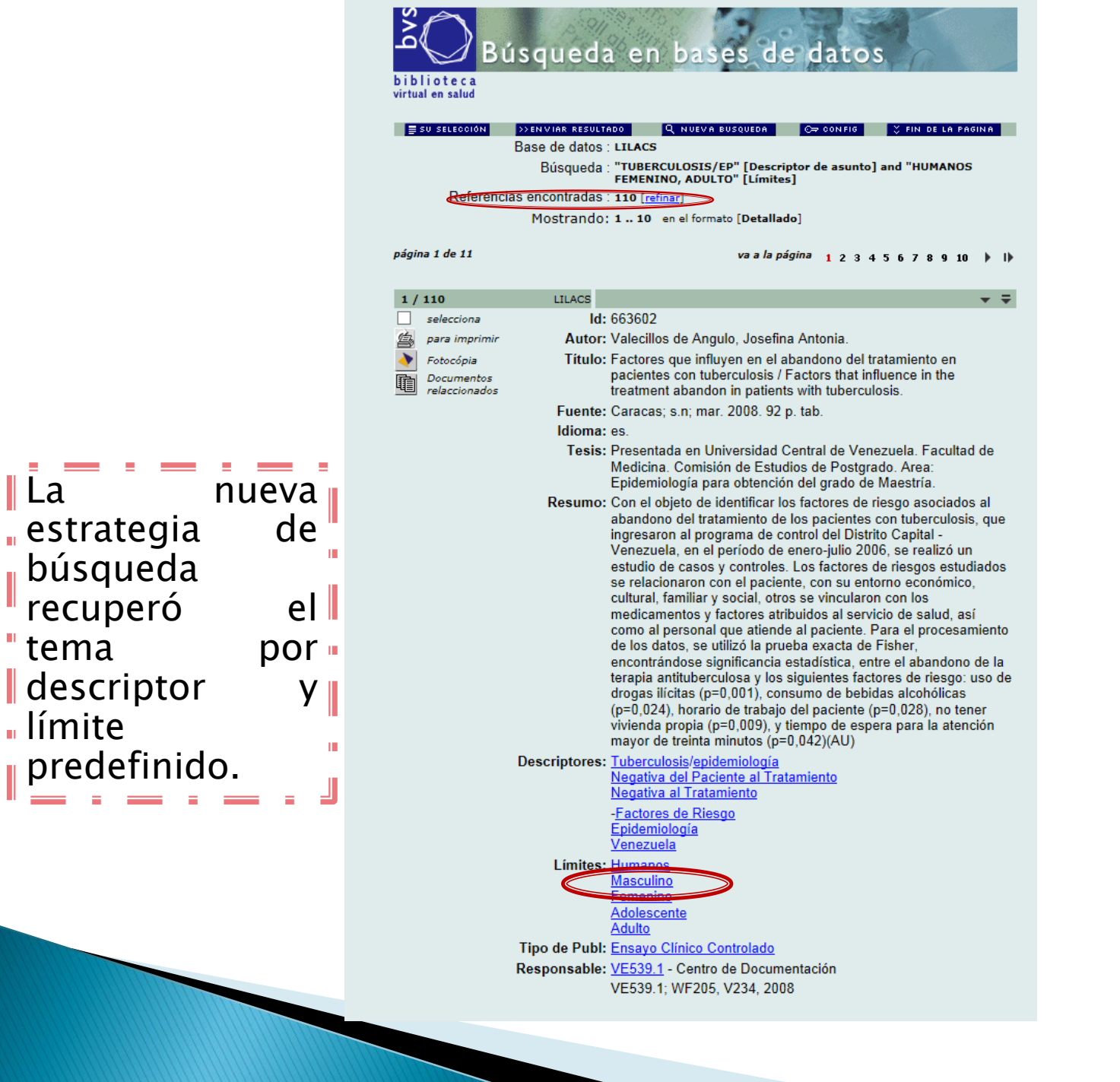

## BUSQUEDA CON OPERADORES BOOLEANOS

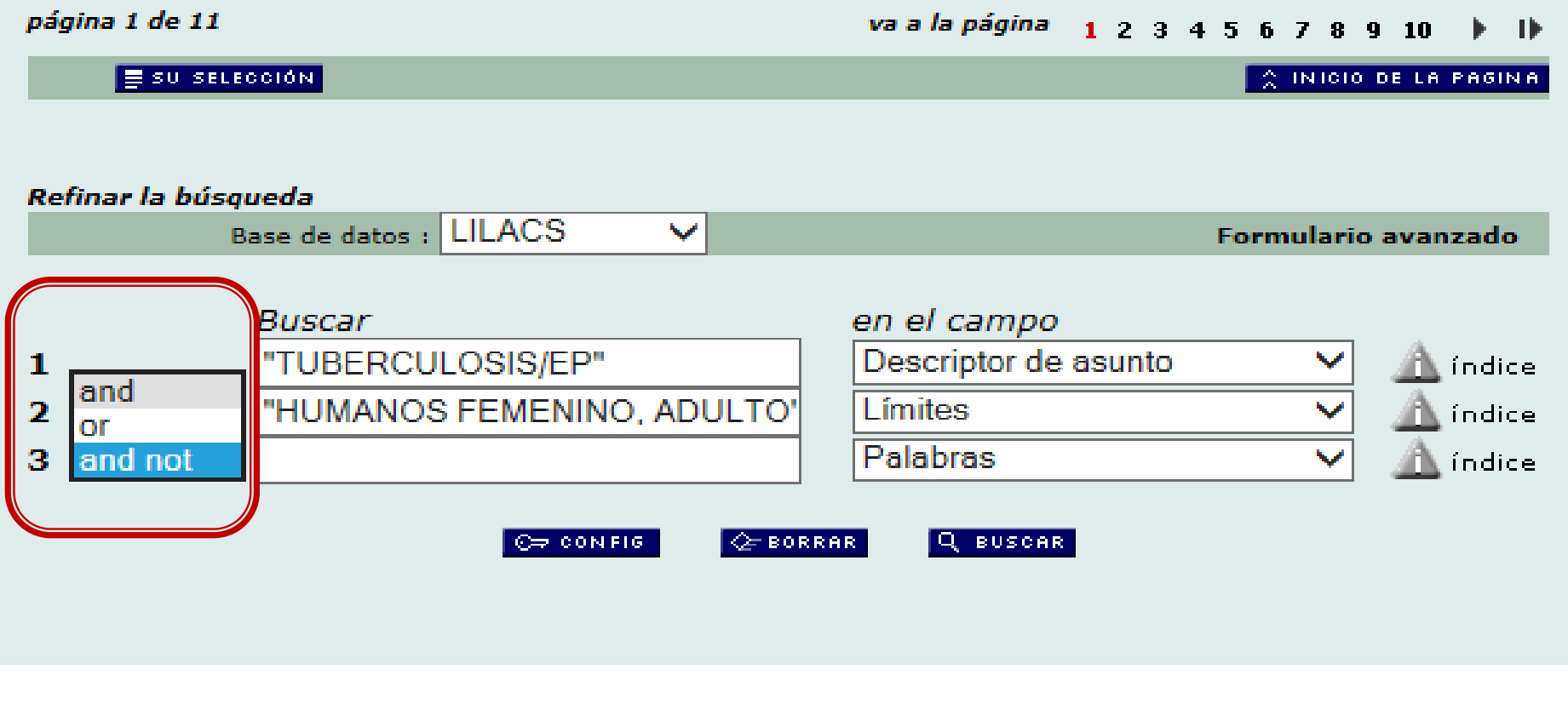

Sin embargo, si recupera registros que no necesita, podría aplicar el operador booleano ""and not" y repetir el mismo procedimiento anterior según sea el caso.

### BUSQUEDA CON OPERADORES BOOLEANOS

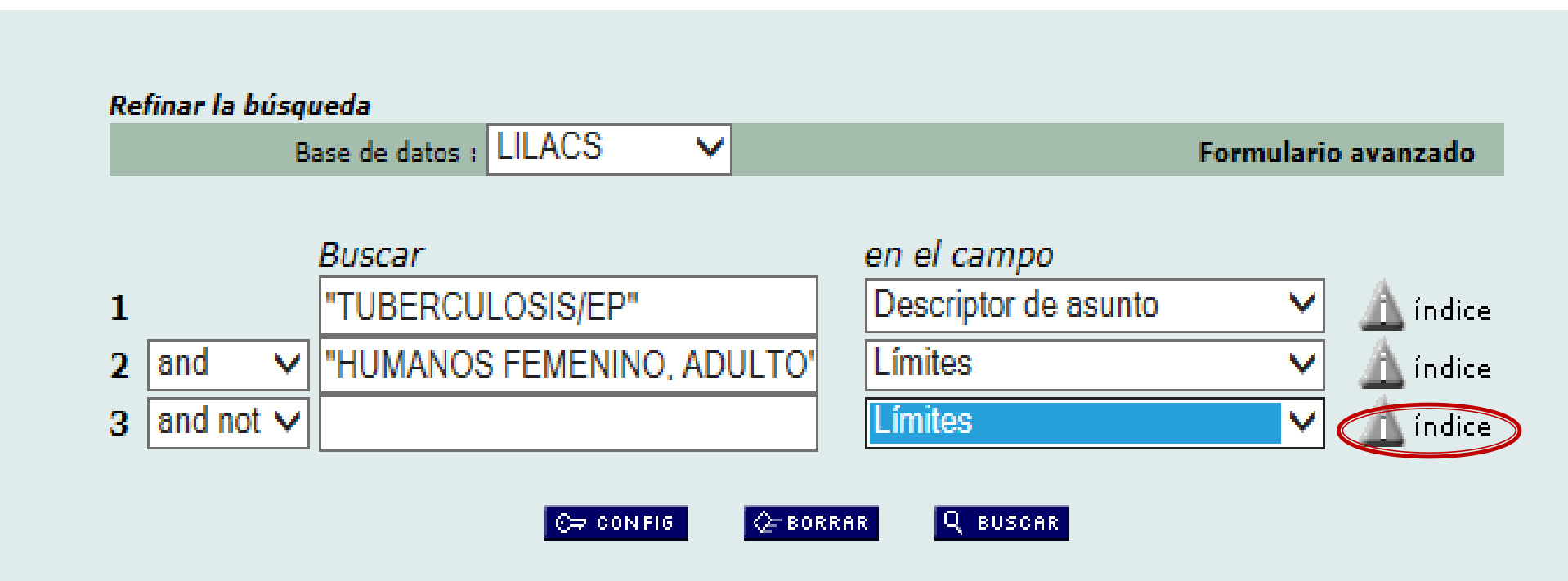

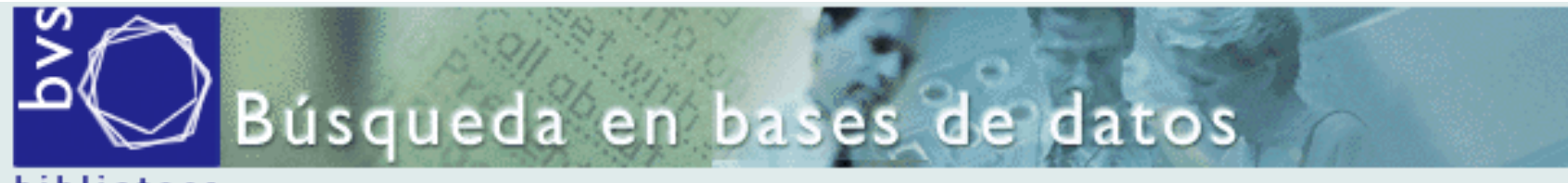

biblioteca virtual en salud

Base de datos : LILACS

Índice Límites

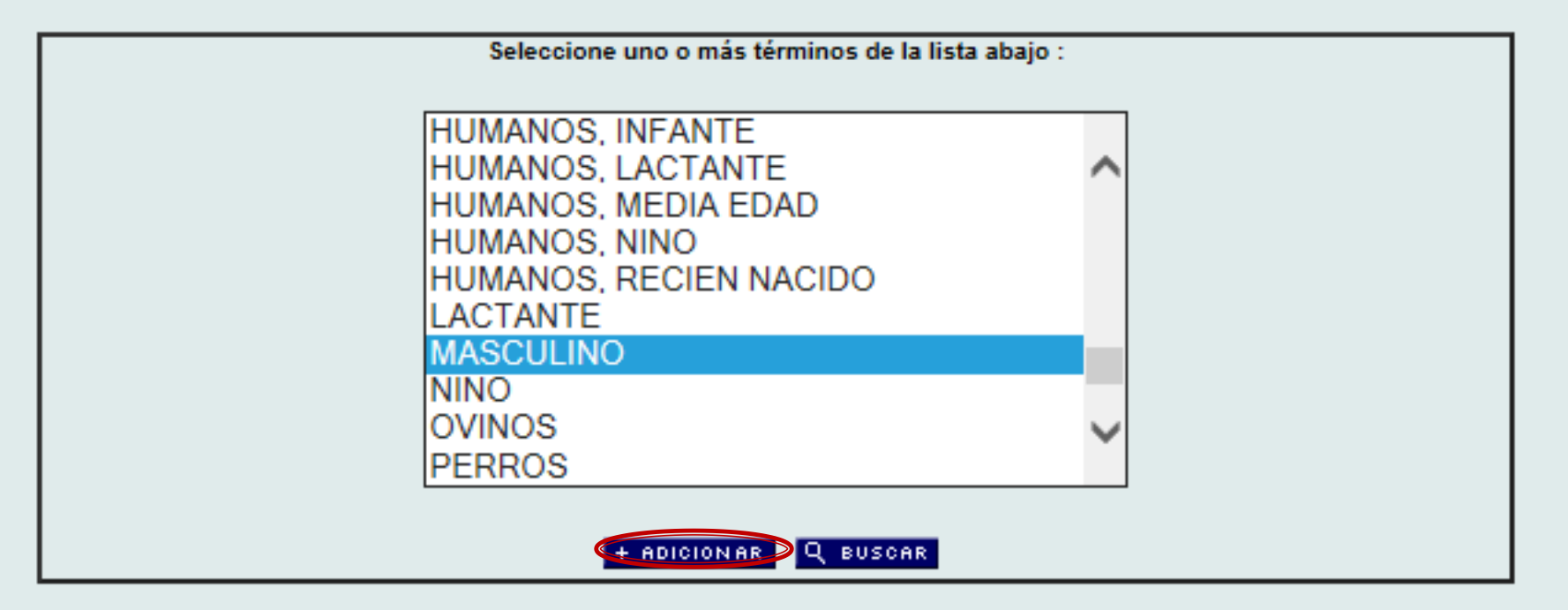

## BUSQUEDA CON OPERADORES BOOLEANOS

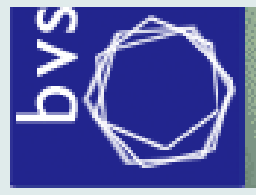

Búsqueda en bases de datos

biblioteca virtual en salud

Base de datos : LILACS

Formulario avanzado

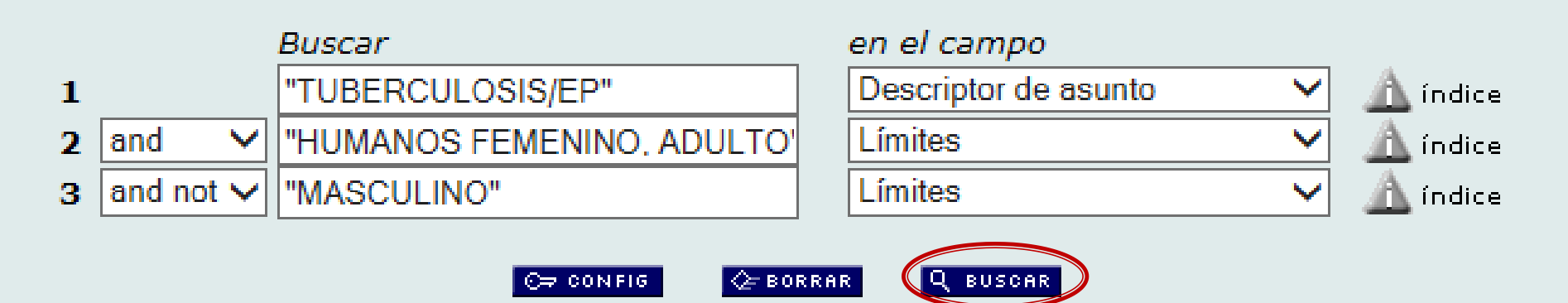

 $\checkmark$ 

Base de datos : LILACS

Búsqueda : "TUBERCULOSIS/EP" [Descriptor de asunto] and "HUMANOS FEMENINO, ADULTO" [Límites] and not "MASCULINO" [Límites]

Referencias encontradas 32 refinar]

Mostrando: 1. 32 en el formato [Detallado]

#### página 1 de 1

| <ul> <li>selecciona</li> <li>ki 365579</li> <li>Autor: Mendieta Azaeda, Mercedes; García Chandler, Carsy;<br/>Angelosante, Walter.</li> <li>Potocópia</li> <li>Comentos<br/>relaccionados</li> <li>Titulo: Tuberculosis y embarazo / Tuberculosis and pregnancy</li> <li>Fuence: Arch. Hosp. Vargas; 44(3/4):148-153, juldic. 2002.</li> <li>Idioma: es.</li> <li>Resumo: La Tuberculosis es una enfermedad infecto contagiosa,<br/>producida por el Mycobacterium tuberculosis, la asociación con<br/>un estado fisiológico en la mujer (embarazo) es observada con<br/>frecuencia: por lo que deben considerarse las influencias mutuas<br/>entre ambas entidades. Hipócrates decía que "la mejor cura de la<br/>tisis es el embarazo" para señalarnos la mejoría que solía<br/>observar en su época las tuberculosas padecida por la<br/>paciente, inclusive por ello era una indicación de aborto<br/>terapéutico. Debemos tomar en cuenta que hasta entonces, se<br/>estaba viviendo la época pre quimioterapia de la tuberculosis. En<br/>1949. Mallorqui, Perito y Vera Vargas; destacan que "na<br/>asociación tuberculosis embarazo va a imponerse la conducta<br/>conservadora", indicándose rara vez interupción del embarazo.<br/>Ya en los últimos decenios, ante la casuistica mundial y sobre<br/>todo, la posibilidad de combatir eficazmente al bacilo de Koch,<br/>con quimioterapia bactericida, en un tiempo relativamete breve,<br/>se ha hecho ya consenso que no debe practicarse interrupción<br/>del embarazo en una paciente tuberculosa, cualquiera sea la<br/>extensión y localización de dichas lesiones. (AU)</li> <li>Descriptores: Tuberculosis/epidemilogia<br/>Tuberculosis/epidemilogia</li> <li>Tuberculosis/epidemilogia</li> <li>Tuberculosis/epidemilogia</li> <li>Tuberculosis/epidemilogia</li> <li>Tuberculosis/epidemilogia</li> <li>Mycobacterium tuberculosis/fisiología</li> <li>Medicina</li> <li>Venezuela</li> <li>Limites: tumanos<br/>Adulto</li> </ul> | 1/32                                                 | LILACS 🔻 Ŧ                                                                                                    |
|----------------------------------------------------------------------------------------------------|------------------------------------------------------|----------------------------------------------------------------------------------------------------|
| <ul> <li>Para imprimir<br/>Fotocópia<br/>Documentos<br/>relaccionados</li> <li>Autor: Mendieta Azaeda, Mercedes; García Chandler, Carsy;<br/>Angelosante, Walter.</li> <li>Titulo: Tuberculosis y embarazo / Tuberculosis and pregnancy<br/>Fuente: Arch. Hosp. Vargas; 44(3/4):148-153, juldic. 2002.<br/>Idioma: es.</li> <li>Resumo: La Tuberculosis es una enfermedad infecto contagiosa,<br/>producida por el Mycobacterium tuberculosis, la asociación con<br/>un estado fisiológico en la mujer (embarazo) es observada con<br/>frecuencia: por lo que deben considerarse las influencias mutuas<br/>entre ambas entidades. Hipócrates decía que "la mejor cura de la<br/>tisis es el embarazo" para señalarnos la mejoría que solía<br/>observar en su época las tuberculosas que se embarazaban. Sin<br/>embargo en 1850 las ideas de Grisolle, absolutamente opuestas<br/>a la anterior, enfatizaban una influencia desfavorable del<br/>embarazo sobre la enfermedad tuberculosas que me en la<br/>asociación tuberculosis embarazo va a imponerse la conducta<br/>conservadora", indicándose rara vez interrupción del embarazo.<br/>Ya en los últimos decenios, ante la casuistica mundial y sobre<br/>todo, la posibilidad de combatir eficazmente al bacilo de Koch,<br/>con quimioterapia bactericida, en un tiempo relativamete breve,<br/>se ha hecho ya consenso que no debe practicarse interrupción<br/>del embarazo en una paciente tuberculosa, cualquiera sea la<br/>extensión y localización de dichas lesiones.(AU)</li> </ul> Descriptores: Tuberculosis/epidemiología<br>Tuberculosis/epidemiología Inuberculosis/epidemiología Inuberculosis/epidemiología Inuberculosis/epidemiología Inuberculosis/epidemiología Inuberculosis/epidemiología Emenino                                                                                                    | selecciona                                           | ld: 365579                                                                                                    |
| <ul> <li>Documentos relaccionados</li> <li>Título: Tuberculosis y embarazo / Tuberculosis and pregnancy Fuente: Arch. Hosp. Vargas;44(3/4):148-153, juldic. 2002. Idioma: es.</li> <li>Resumo: La Tuberculosis es una enfermedad infecto contagiosa, producida por el Mycobacterium tuberculosis, la asociación con un estado fisiológico en la mujer (embarazo) es observada con frecuencia: por lo que deben considerarse las influencias mutuas entre ambas entidades. Hipócrates decía que "la mejor cura de la tisis es el embarazo" para señalarnos la mejoría que solía observar en su época las tuberculosas que se embarazaban. Sin embargo en 1850 las ideas de Grisolle, absolutamente opuestas a la anterior, enfatizaban una influencia desfavorable del embarazo sobre la enfermedad tuberculosa padecida por la paciente, inclusive por ello era una indicación de aborto terapéutico. Debemos tomar en cuenta que hasta entonces, se estaba viviendo la época pre quimioterapia de la tuberculosis. En 1949. Mallorqui, Perito y Vera Vargas; destacan que "en la asociación tuberculosis embarazo va imporrese la conducta conservadora", indicándose rara vez interrupción del embarazo. Ya en los últimos decenios, ante la casuistica mundial y sobre todo, la posibilidad de combatir eficazmente al bacilo de Koch, con quimioterapia bactericida, en un tiempo relativamete breve, se ha hecho ya consenso que no debe practicarse interrupción del embarazo ruberculosis/diagnástico Tuberculosis/etiología Mycobacterium tuberculosis/fisiología</li> <li>Tuberculosis/etiología Mycobacterium tuberculosis/fisiología</li> <li>Medicina Venezuela</li> </ul>                                                                                                    | <ul> <li>para imprimir</li> <li>Fotocópia</li> </ul> | Autor: Mendieta Azaeda, Mercedes; García Chandler, Carsy;<br>Angelosante, Walter.                                                                                                    |
| <ul> <li>Fuente: Arch. Hosp. Vargas; 44(3/4):148-153, juldic. 2002.<br/>Idioma: es.</li> <li>Resumo: La Tuberculosis es una enfermedad infecto contagiosa,<br/>producida por el Mycobacterium tuberculosis, la asociación con<br/>un estado fisiológico en la mujer (embarazo) es observada con<br/>frecuencia: por lo que deben considerarse las influencias mutuas<br/>entre ambas entidades. Hipócrates decía que "la mejor cura de la<br/>tisis es el embarazo" para señalarnos la mejoría que solía<br/>observar en su época las tuberculosas que se embarazaban. Sin<br/>embargo en 1850 las ideas de Grisolle, absolutamente opuestas<br/>a la anterior, enfatizaban una influencia desfavorable del<br/>embarazo sobre la enfermedad tuberculosas padecida por la<br/>paciente, inclusive por ello era una indicación de aborto<br/>terapéutico. Debemos tomar en cuenta que hasta entonces, se<br/>estaba viviendo la época pre quimioterapia de la tuberculosis. En<br/>1949. Mallorqui, Perito y Vera Vargas; destacan que "en la<br/>asociación tuberculosis embarazo va imponerse la conducta<br/>conservadora", indicándose rara vez interrupción del embarazo.<br/>Ya en los últimos decenios, ante la casuistica mundial y sobre<br/>todo, la posibilidad de combatir eficazmente al bacilo de Koch,<br/>con quimioterapia bactericida, en un tiempo relativamete breve,<br/>se ha hecho ya consenso que no debe practicarse interrupción<br/>del embarazo en una paciente tuberculosa, cualquiera sea la<br/>extensión y localización de dichas lesiones.(AU)</li> <li>Descriptores: Tuberculosis/ejidemiología<br/>Tuberculosis/ejidemiología<br/>Mycobacterium tuberculosis/fisiología</li> <li>Medicina<br/>Venezuela</li> </ul>                                                                                                    | Documentos                                           | Título: Tuberculosis y embarazo / Tuberculosis and pregnancy                                                                                                    |
| Idioma: es.<br>Resumo: La Tuberculosis es una enfermedad infecto contagiosa,<br>producida por el Mycobacterium tuberculosis, la asociación con<br>un estado fisiológico en la mujer (embarazo) es observada con<br>frecuencia: por lo que deben considerarse las influencias mutuas<br>entre ambas entidades. Hipócrates decia que "la mejor cura de la<br>tisis es el embarazo" para señalamos la mejoría que solía<br>observar en su época las tuberculosas que se embarazaban. Sin<br>embargo en 1850 las ideas de Grisolle, absolutamente opuestas<br>a la anterior, enfatizaban una influencia desfavorable del<br>embarazo sobre la enfermedad tuberculosa padecida por la<br>paciente, inclusive por ello era una indicación de aborto<br>terapéutico. Debemos tomar en cuenta que hasta entonces, se<br>estaba viviendo la época pre quimioterapia de la tuberculosis. En<br>1949. Mallorqui, Perito y Vera Vargas; destacan que "en la<br>asociación tuberculosis embarazo va a imponerse la conducta<br>conservadora", indicándose rara vez interrupción del embarazo.<br>Ya en los últimos decenios, ante la casuistica mundial y sobre<br>todo, la posibilidad de combatir eficazmente al bacilo de Koch,<br>con quimioterapia bactericida, en un tiempo relativamete breve,<br>se ha hecho ya consenso que no debe practicarse interrupción<br>del embarazo en una paciente tuberculosa, cualquiera sea la<br>extensión y localización de dichas lesiones. (AU)<br>Descriptores: Tuberculosis/elidenjogía<br>Tuberculosis/elidenjogía<br>Tuberculosis/elidogía<br>Mycobacterium tuberculosis/fisiología<br>-Medicina<br>Venezuela<br>Limites: Jumanos<br>Adulto<br>Femenino                                                                                                    | 변트 relaccionados                                     | Fuente: Arch. Hosp. Vargas;44(3/4):148-153, juldic. 2002.                                                                                                    |
| Resumo: La Tuberculosis es una enfermedad infecto contagiosa,<br>producida por el Mycobacterium tuberculosis, la asociación con<br>un estado fisiológico en la mujer (embarazo) es observada con<br>frecuencia: por lo que deben considerarse las influencias mutuas<br>entre ambas entidades. Hipócrates decía que "la mejor cura de la<br>tisis es el embarazo" para señalarnos la mejoría que solía<br>observar en su época las tuberculosas que se embarazaban. Sin<br>embargo en 1850 las ideas de Grisolle, absolutamente opuestas<br>a la anterior, enfatizaban una influencia desfavorable del<br>embarazo sobre la enfermedad tuberculosa padecida por la<br>paciente, inclusive por ello era una indicación de aborto<br>terapéutico. Debemos tomar en cuenta que hasta entonces, se<br>estaba viviendo la época pre quimioterapia de la tuberculosis. En<br>1949. Mallorqui, Perito y Vera Vargas; destacan que "en la<br>asociación tuberculosis embarazo va a imponerse la conducta<br>conservadora", indicándose rara vez interrupción del embarazo.<br>Ya en los últimos decenios, ante la casuística mundial y sobre<br>todo, la posibilidad de combatir eficazmente al bacilo de Koch,<br>con quimioterapia bactericida, en un tiempo relativamete breve,<br>se ha hecho ya consenso que no debe practicarse interrupción<br>del embarazo en una paciente tuberculosa, cualquiera sea la<br>extensión y localización de dichas lesiones.(AU)<br>Descriptores: Tuberculosis/diagnóstico<br>Tuberculosis/epidemiología<br>Tuberculosis/epidemiología<br>fuberculosis/fisiología<br>Mycobacterium tuberculosis/fisiología<br>-Medicina<br>Venezuela<br>Limites: Jumanos<br>Aduto                                                                                                    |                                                      | Idioma: es.                                                                                                    |
| Descriptores: <u>Tuberculosis/diagnóstico</u><br><u>Tuberculosis/epidemiología</u><br><u>Tuberculosis/etiología</u><br><u>Mycobacterium tuberculosis/fisiología</u><br>- <u>Medicina</u><br>Venezuela<br>Limites: <u>Jumanos</u><br>Adulto<br>Femenino                                                                                                    |                                                      | Resumo: La Tuberculosis es una enfermedad infecto contagiosa,<br>producida por el Mycobacterium tuberculosis, la asociación con<br>un estado fisiológico en la mujer (embarazo) es observada con<br>frecuencia: por lo que deben considerarse las influencias mutuas<br>entre ambas entidades. Hipócrates decía que "la mejor cura de la<br>tisis es el embarazo" para señalarnos la mejoría que solía<br>observar en su época las tuberculosas que se embarazaban. Sin<br>embargo en 1850 las ideas de Grisolle, absolutamente opuestas<br>a la anterior, enfatizaban una influencia desfavorable del<br>embarazo sobre la enfermedad tuberculosa padecida por la<br>paciente, inclusive por ello era una indicación de aborto<br>terapéutico. Debemos tomar en cuenta que hasta entonces, se<br>estaba viviendo la época pre quimioterapia de la tuberculosis. En<br>1949. Mallorqui, Perito y Vera Vargas; destacan que "en la<br>asociación tuberculosis embarazo va a imponerse la conducta<br>conservadora", indicándose rara vez interrupción del embarazo.<br>Ya en los últimos decenios, ante la casuistica mundial y sobre<br>todo, la posibilidad de combatir eficazmente al bacilo de Koch,<br>con quimioterapia bactericida, en un tiempo relativamete breve,<br>se ha hecho ya consenso que no debe practicarse interrupción<br>del embarazo en una paciente tuberculosa, cualquiera sea la<br>extensión y localización de dichas lesiones.(AU) |
| <u>Mycobacterium tuberculosis/fisiología</u><br>- <u>Medicina</u><br><u>Venezuela</u><br>Limites: <u>lumanos</u><br>Adulto<br>Femenino                                                                                                    |                                                      | Descriptores: <u>Tuberculosis/diagnóstico</u><br><u>Tuberculosis/epidemiología</u><br>Tuberculosis/etidogía                                                                                                    |
| - <u>Medicina</u><br>Venezuela<br>Limites: <u>lumanos</u><br>Adulto<br>Femenino                                                                                                    |                                                      | Mycobacterium tuberculosis/fisiología                                                                                                    |
| Limites: <u>lumanos</u><br>Adulto<br>Femenino                                                                                                    |                                                      | -Medicina                                                                                                    |
| Limites: <u>Humanos</u><br>Adulto<br>Femenino                                                                                                    |                                                      | Venezuela                                                                                                    |
| Eemenino                                                                                                    |                                                      | Límites: Humanos                                                                                                    |
| remenino                                                                                                    |                                                      | Adulto                                                                                                    |
| Embarazo                                                                                                    |                                                      | Embarazo                                                                                                    |
| Mediana Edad                                                                                                    |                                                      | Mediana Edad                                                                                                    |

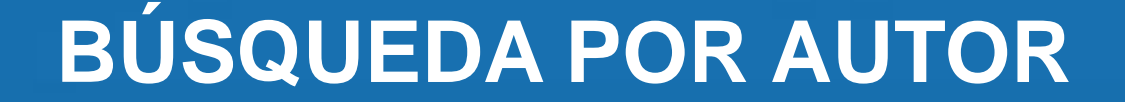

|      | APR OF | Min Co  | 30 C    |       |
|------|--------|---------|---------|-------|
| Busq | ueda   | en base | es de c | latos |

 $\sim$ 

OL SX Th

biblioteca virtual en salud português | english

Base de datos : LILACS

Formulario avanzado

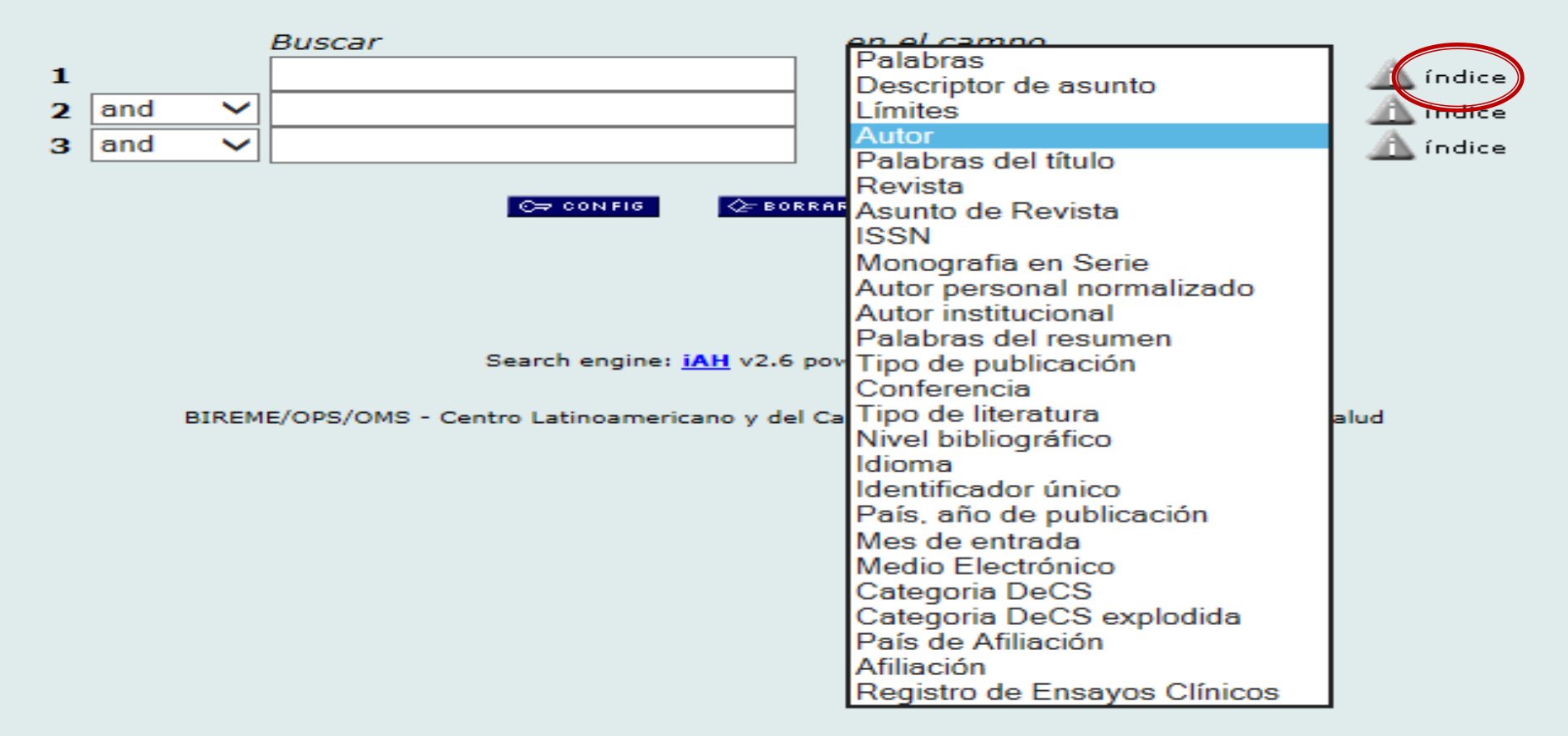

## **BÚSQUEDA POR AUTOR**

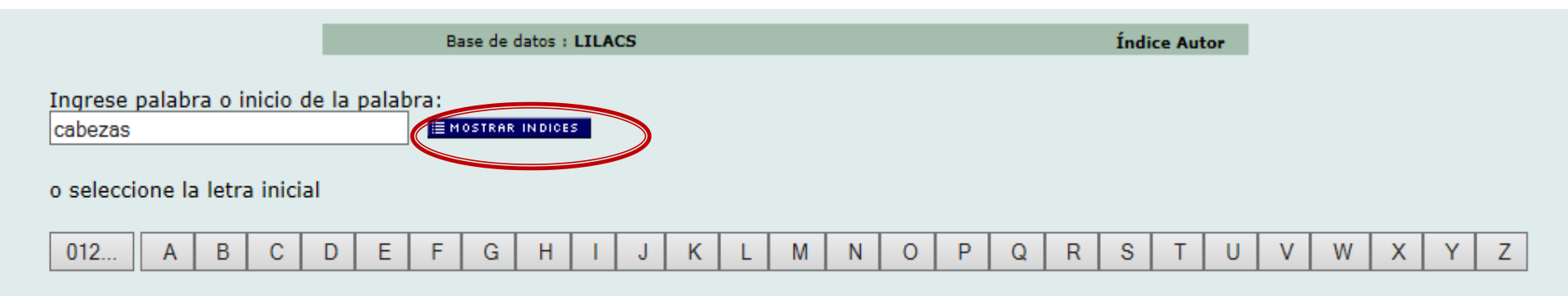

## **BÚSQUEDA POR AUTOR**

Base de datos : LILACS

Índice Autor

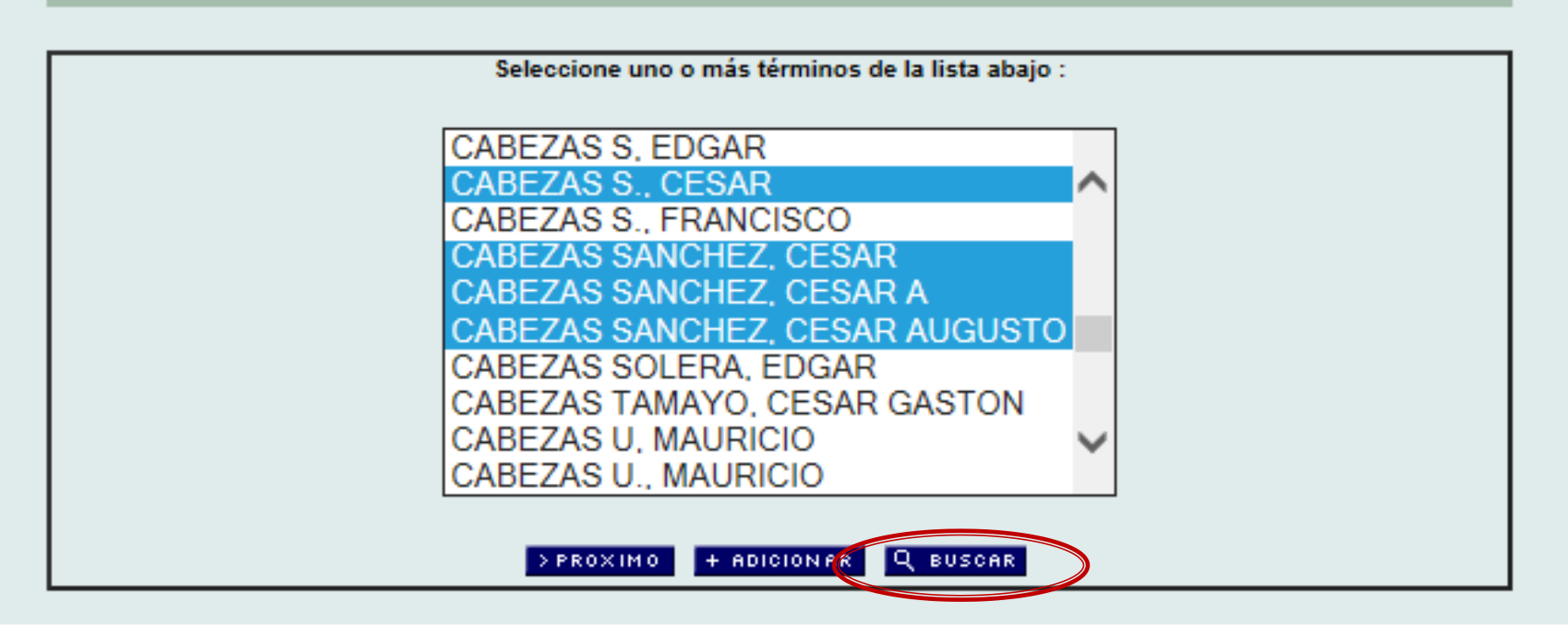

Al buscar algún autor, debe seleccionar todos los nombres que usted crea que son la misma persona.

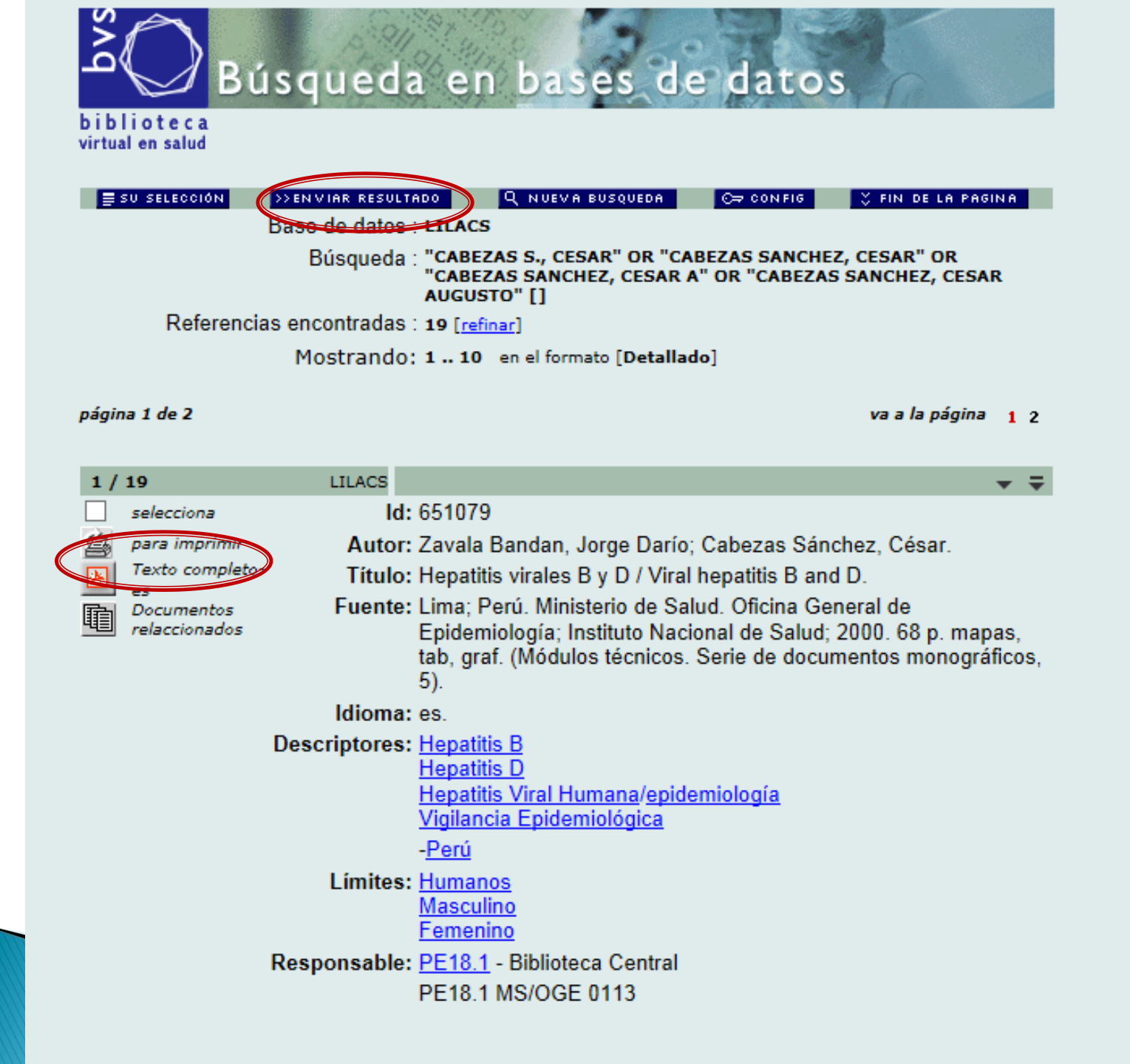
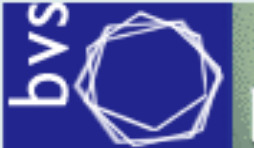

Búsqueda en bases de datos

#### biblioteca virtual en salud

português | english

|             |                                               | Palabras                                                                                                    | ]                                                               |
|-------------|-----------------------------------------------|----------------------------------------------------------------------------------------------------|-----------------------------------------------------------------|
|             | Base de datos : LILACS 🗸                      | Descriptor de asunto                                                                                                    | o avanzado                                                      |
| 1<br>2<br>3 | Base de datos : LILACS                        | Descriptor de asunto<br>Límites<br>Autor<br>Palabras del título<br>Revista<br>Asunto de Revista<br>ISSN<br>Monografia en Serie<br>Autor personal normalizado<br>Autor institucional<br>Palabras del resumen<br>Tipo de publicación<br>Conferencia<br>Tipo de literatura<br>Nivel bibliográfico<br>Idioma | o avanzado<br><u>índice</u><br><u>í</u> ndice<br><u>í</u> ndice |
|             | BIREME/OPS/OMS - Centro Latinoamericano y del | Ca<br>País, año de publicación<br>Mes de entrada<br>Medio Electrónico<br>Categoria DeCS<br>Categoria DeCS<br>Categoria DeCS explodida<br>País de Afiliación<br>Afiliación<br>Registro de Ensayos Clínicos                                                                                                | alud                                                            |

#### **BÚSQUEDA POR REVISTA**

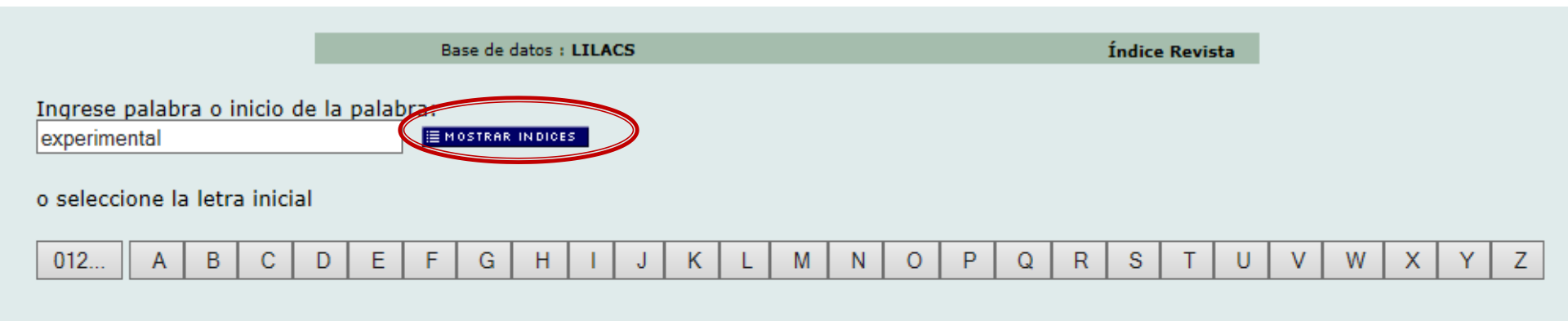

Acceso : 
 permutado 
 alfabético

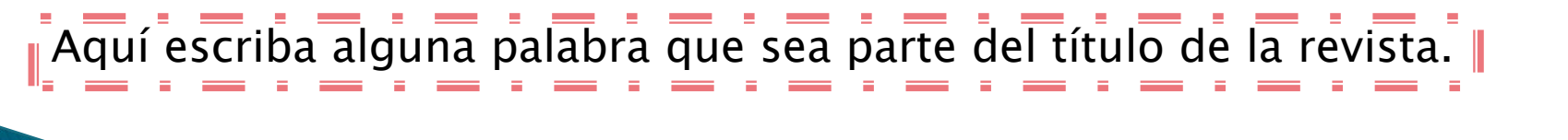

### **BÚSQUEDA POR REVISTA**

| ی<br>Bu                        | isqueda en bases de datos                                                                                                    |                |
|--------------------------------|----------------------------------------------------------------------------------------------------|----------------|
| biblioteca<br>virtual en salud |                                                                                                    |                |
| Base o                         | de datos : LILACS                                                                                                    | Índice Revista |
|                                | Seleccione uno o más términos de la lista abajo :<br>revista de medicina EXPERIMENTAL<br>revista peruana de medicina EXPERIMENTAL y salud publica<br>archivos de biologia y medicina EXPERIMENTALes |                |
|                                | + ADICIONAR Q BUSCAR FASCICULOS                                                                                                    |                |

#### Nueva búsqueda en el índice

Ingrese palabra o inicio de la palabra:

≣ MOSTRAR INDICES

#### o seleccione la letra inicial

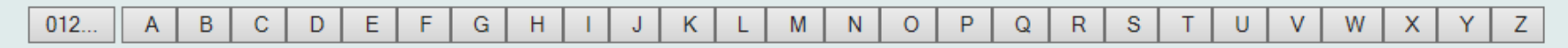

Acceso : 
 permutado 
 alfabético

#### **BÚSQUEDA POR FASCICULO**

#### biblioteca virtual en salud

Base de datos : LILACS

Índice Revista

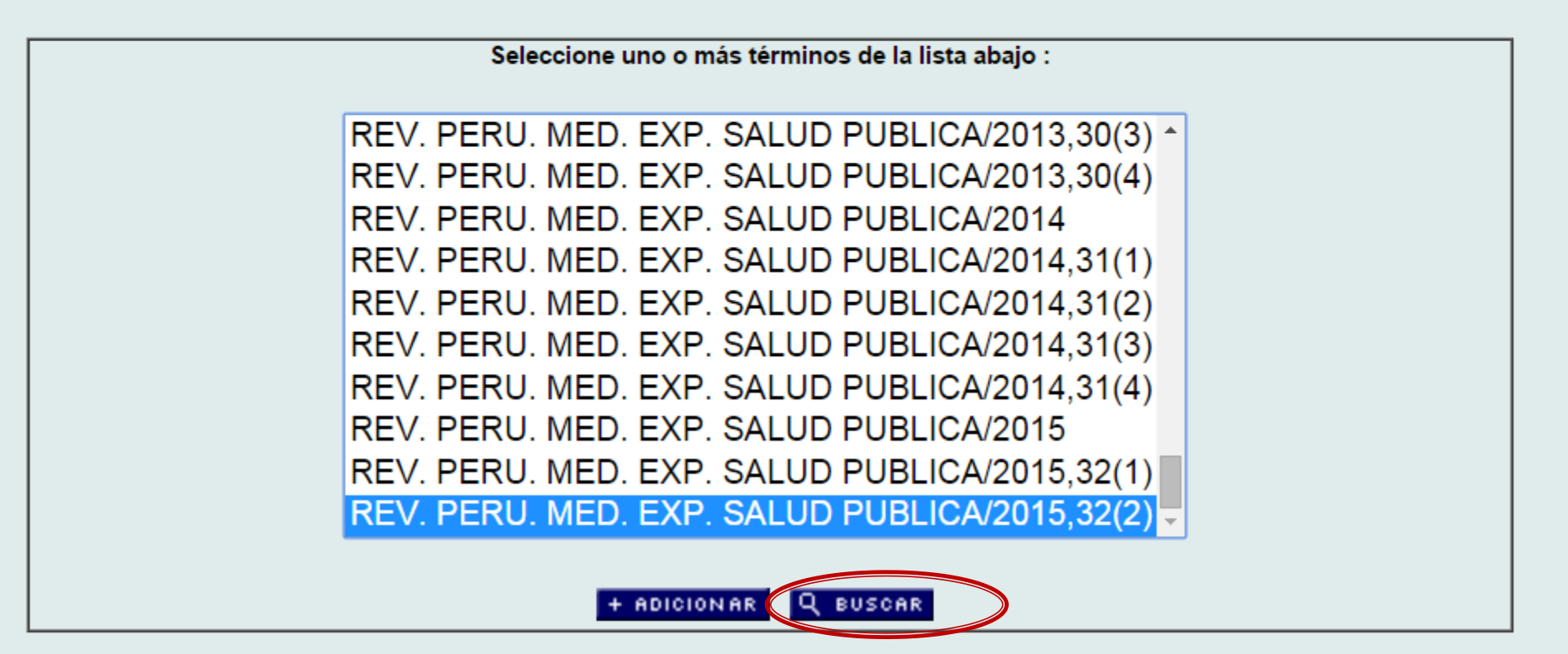

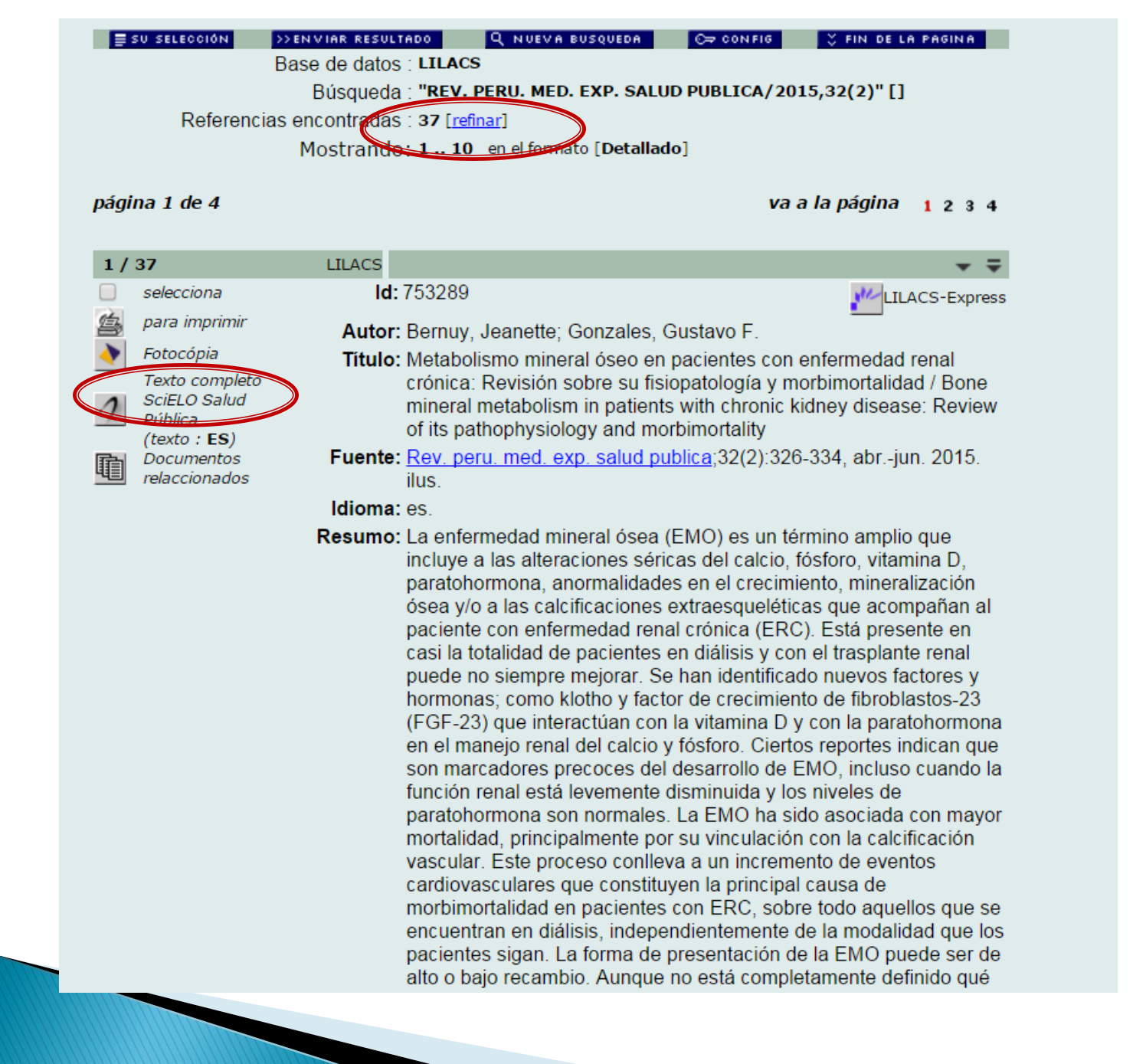

### **BÚSQUEDA POR ASUNTO DE REVISTA**

🖉 Búsqueda en bases de datos

biblioteca virtual en salud português | english

|             | Base de datos : LILACS 🗸 | Formulari                                                                                                    | o avanzado                 |
|-------------|--------------------------|----------------------------------------------------------------------------------------------------|----------------------------|
| 1<br>2<br>3 | Buscar                   | Palabras<br>Descriptor de asunto<br>Límites<br>Autor<br>Palabras del título<br>Revista<br>Asunto de Revista                                                                                                    | índice<br>índice<br>índice |
|             | C⇒ CONFIG                | ISSN<br>Monografia en Serie<br>Autor personal normalizado<br>Autor institucional<br>Palabras del resumen<br>Tipo de publicación<br>Conferencia<br>Tipo de literatura<br>Nivel bibliográfico<br>Idioma<br>Identificador único<br>País, año de publicación<br>Mes de entrada<br>Medio Electrónico<br>Categoria DeCS<br>Categoria DeCS<br>Categoria DeCS explodida<br>País de Afiliación<br>Afiliación | alud                       |

### **BÚSQUEDA POR ASUNTO DE REVISTA**

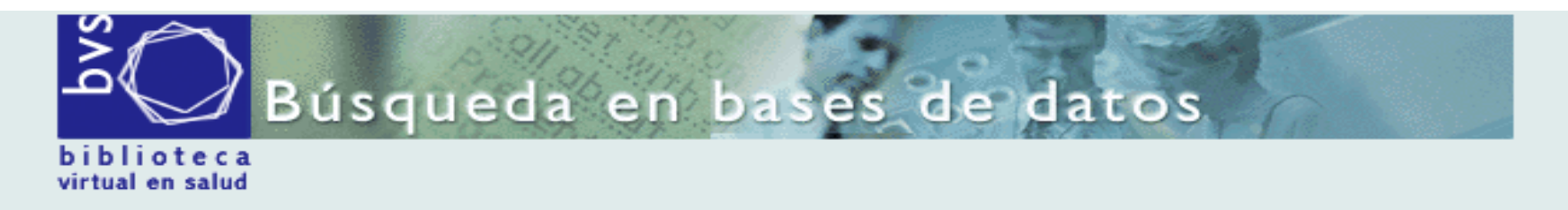

Base de datos : LILACS

Índice Asunto de Revista

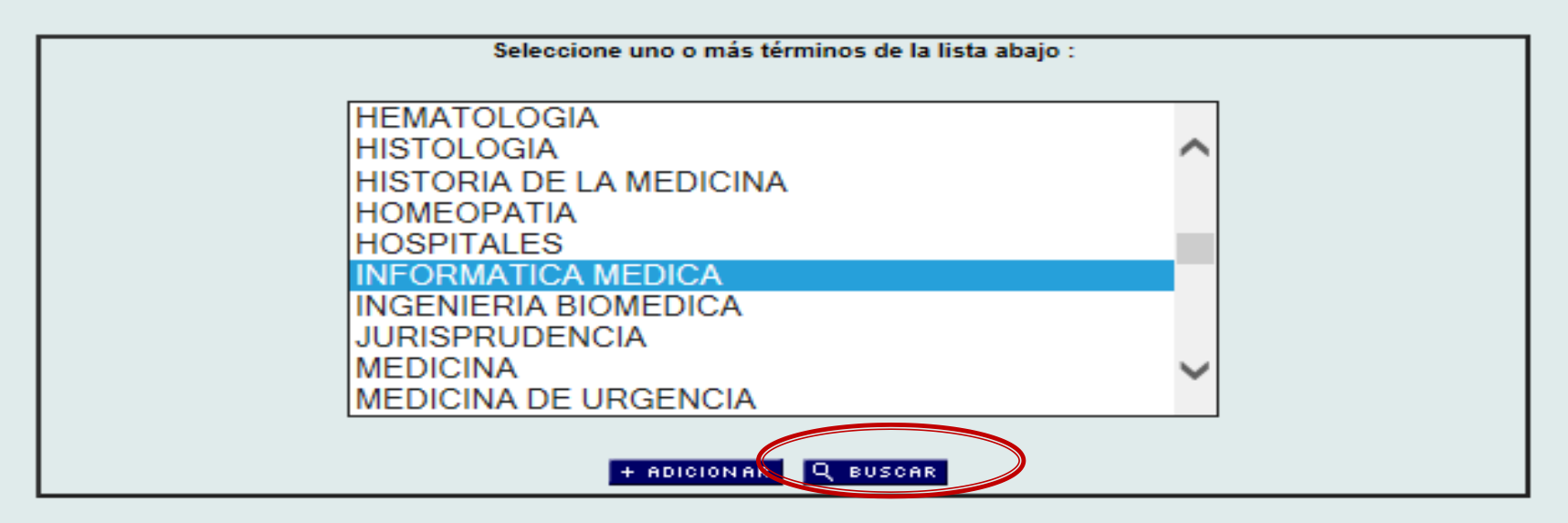

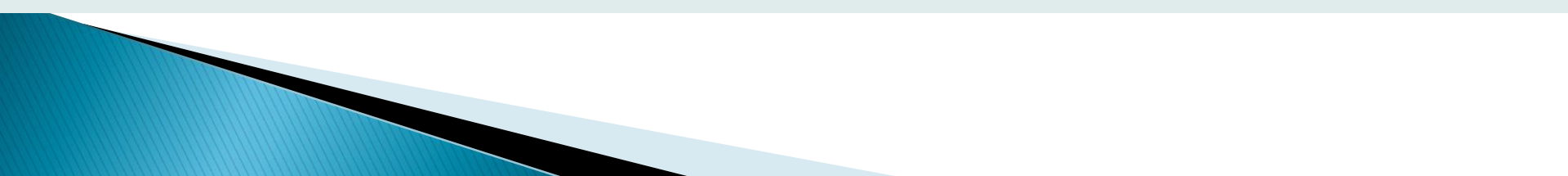

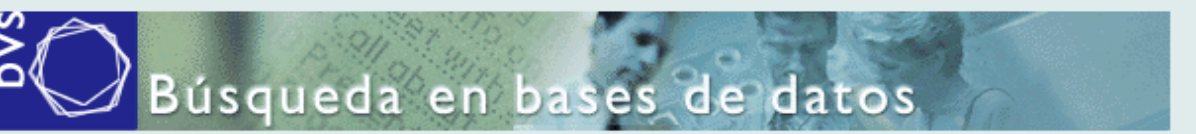

biblioteca virtual en salud

| SU SELECCIÓN                | SENVIAR RESULTADO                        | JEVA BUSQUEDA                 | 💝 FIN DE LA PAGINA |               |
|-----------------------------|------------------------------------------|-------------------------------|--------------------|---------------|
|                             | Búsqueda : "INFORMATIC                   | CA MEDICA" []                 |                    | En base a la  |
| Referenci                   | as encontratas : 1334 [ <u>refinar</u> ] |                               |                    | información   |
|                             | Mostrando. 10 en el                      | iermato [Detallado]           |                    | recuperada, " |
| página 1 de 134             |                                          | va a la página 123            | 45678910 🕨 🕪       | podrá         |
|                             |                                          |                               |                    | refinar       |
| selecciona                  | liLACS<br>Id: 662262                     |                               |                    | agregando     |
| 👜 para imprimir             | Autor: Chavez Viam                       | ontes, José Angel; Quiñones   | Hernández, Judith. | términos      |
| Fotocópia<br>Texto completo | Título: Editoriales pr                   | edadoras: publicar "y" perece | er / Predatory     | específicos   |
| SciELO Cuba<br>(texto : ES) | Fuente: <u>ACIMED</u> ;23(4              | 4):423-426, octdic. 2012.     |                    | relacionado   |
| Documentos<br>relaccionados | Idioma: es.                              | An an Middle - Martin - I     |                    | s con el      |
|                             | Responsable: CUT.1 - Biblio              | dieca medica nacional         |                    | quehacer de   |
| 2 ( 422 4                   | 111.405                                  |                               | A A                | la revista.   |
| 2/1334                      | LILACS                                   |                               | =                  |               |

| 2 /      | 1334                                | LILACS                                 |                                                           | <b>≜</b>  | · 🗶 🗮    |  |
|----------|-------------------------------------|----------------------------------------|-----------------------------------------------------------|-----------|----------|--|
|          | selecciona                          | ld: 662261                             | 2 <sup>4</sup>                                            |           | -Express |  |
| 刍        | para imprimir                       | Autor: Cárdenas-de-Bañ                 |                                                           | s, Kiria; |          |  |
| <b>\</b> | Fotocópia                           | Fundora-Mirabal,                       | lorge; Sánchez-Aldereguía, Son                            | ia; Frag  | as-      |  |
|          | Texto completo                      | Díaz, Mercedes; D                      | orta-Contreras, Alberto Juan.                             | _         |          |  |
| 1        | SciELO Cuba<br>(texto : <b>ES</b> ) | Título: La productividad d             | e la ciencia en la Universidad de                         | e Ciencia | as       |  |
| 副        | Documentos                          | Médicas de La Ha                       | bana y los desafíos a los mecan                           | ismos d   | e        |  |
| 벽티       | relaccionados                       | medición del cono                      | cimiento / The productivity of the                        | science   | e in the |  |
|          |                                     | University of Medi<br>the mechanisms o | cal Sciences of Havana and the<br>f knowledge measurement | challeng  | jes to   |  |

Fuente: <u>ACIMED</u>;23(4):391-403, oct.-dic. 2012.

Idioma: es.

#### BÚSQUEDA POR ASUNTO DE REVISTA / MEDIO ELECTRÓNICO

| Al refinar, regresará a los<br>casilleros de búsqueda<br>disponibles. Por ejemplo, para<br>buscar solo documentos a texto<br>completo deberá seleccionar<br>"Medio Electrónico" e ir al índice. | Palabras<br>Descriptor de asunto<br>Límites<br>Autor<br>Palabras del título<br>Revista<br>Asunto de Revista<br>ISSN<br>Monografia en Serie<br>Autor personal normalizado<br>Autor institucional | 9 10 🕨 🕪       |
|----------------------------------------------------------------------------------------------------|----------------------------------------------------------------------------------------------------|----------------|
| SU SELECCIÓN                                                                                                    | Palabras del resumen<br>Tipo de publicación                                                                                                    | ) DE LA PAGINA |
| Refinar la búsqueda<br>Base de datos : LILACS V                                                                                                    | Conferencia<br>Tipo de literatura<br>Nivel bibliográfico                                                                                                    | o avanzado     |
| Buscar                                                                                                    | Idioma<br>Identificador único<br>País, año de publicación                                                                                                    | Aíndice        |
| 2 and V<br>3 and V                                                                                                    | Mes de entrada<br>Medio Electrónico<br>Categoria DeCS<br>Categoria DeCS explodida                                                                                                    | índice         |
| C⇒ CONFIG Q= BORRAR                                                                                                    | País de Afiliación<br>Afiliación<br>Registro de Ensayos Clínicos                                                                                                    |                |

#### BÚSQUEDA POR ASUNTO DE REVISTA / MEDIO ELECTRÓNICO

#### biblioteca virtual en salud

Base de datos : LILACS

Índice Medio Electrónico

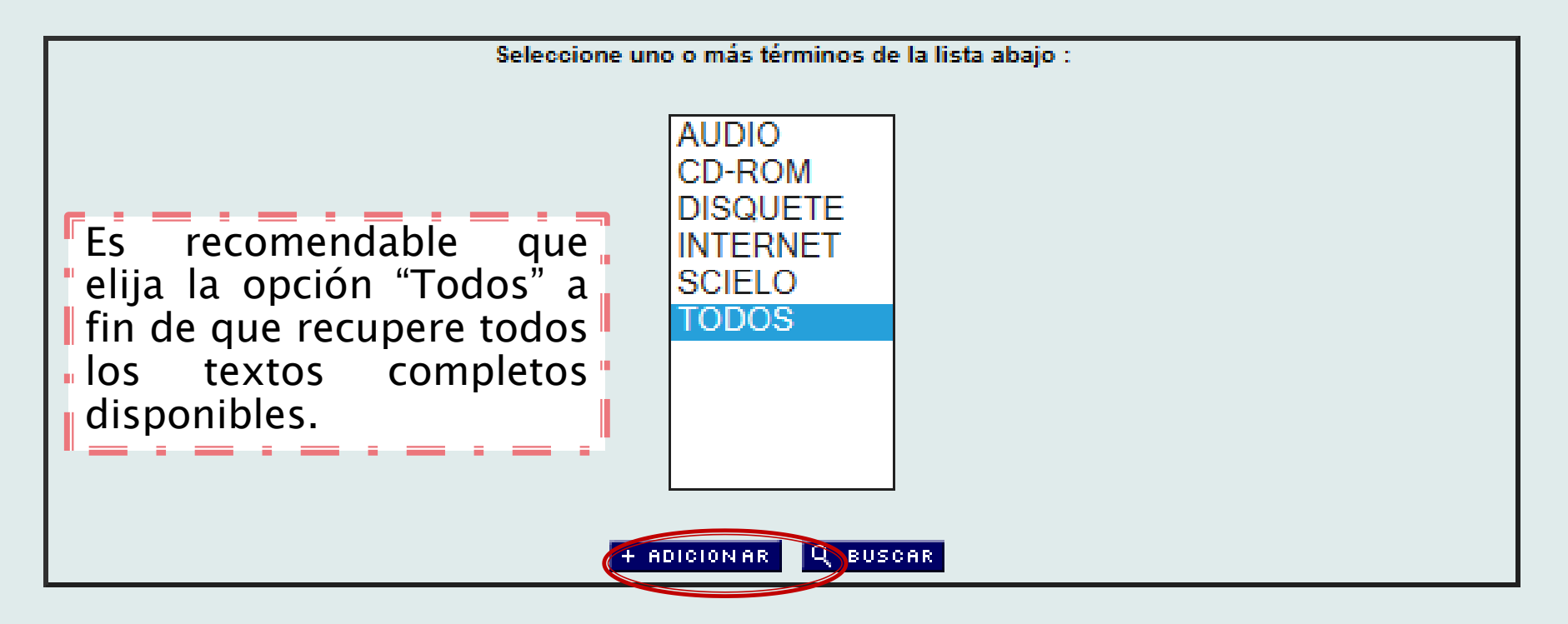

#### BÚSQUEDA POR ASUNTO DE REVISTA / MEDIO ELECTRÓNICO

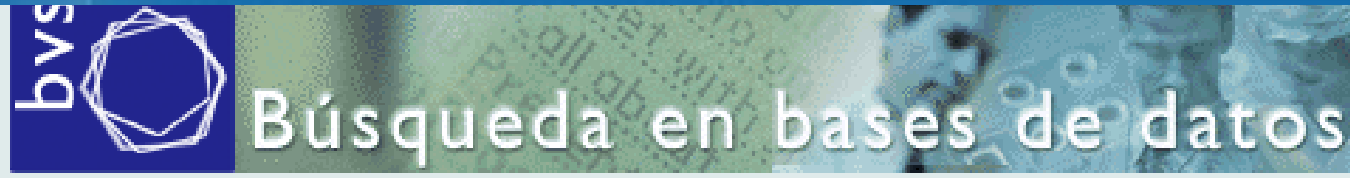

português | english

biblioteca virtual en salud

Base de datos : LILACS 🗸 🗸

Formulario avanzado

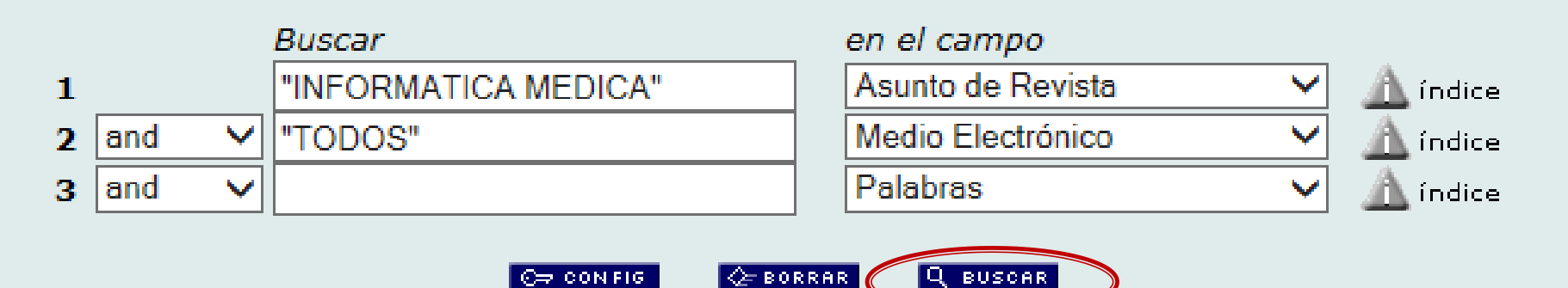

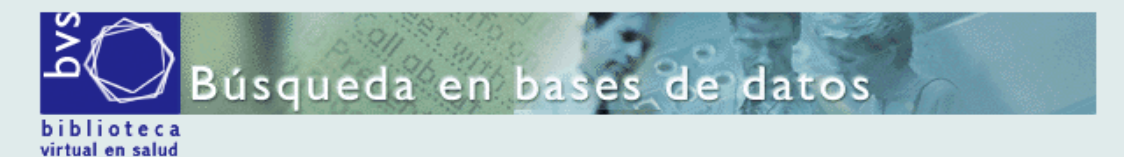

| E SU SELECCIÓN | >>ENVIAR RESULTADO       | Q NUEVA BUSQUEDA                | C⇒ CONFIG       | 关 FIN DE LA PAGINA |
|----------------|--------------------------|---------------------------------|-----------------|--------------------|
|                | Base de datos : LILA     | CS                              |                 |                    |
|                | Búsqueda : "INF<br>Elect | ORMATICA MEDICA" [As<br>rónico] | unto de Revista | and "TODOS" [Medio |
| Reference      | cias encontradas : 1274  | [refinar]                       |                 |                    |
|                | Marshan day a            |                                 |                 |                    |

Mostrando: 1.. 10 en el formato [Detallado]

página 1 de 128

vaalapágina 12345678910 🕨 🎼

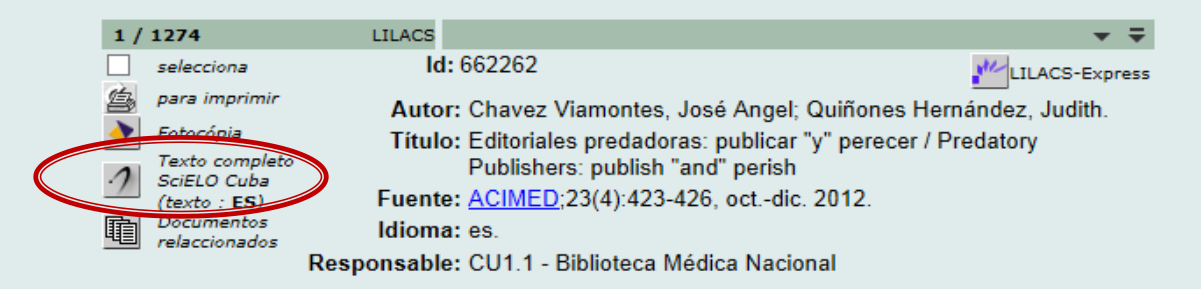

| 2 /      | 1274                        | LILACS  |                                            | ≜ ≜ <del>↓</del> ∓         |
|----------|-----------------------------|---------|--------------------------------------------|----------------------------|
|          | selecciona                  | ld: (   | 62261                                      | LILACS-Express             |
| 宫        | para imprimir               | Autor:  | Cárdenas-de-Baños, Lissette: Hernández     | z-Ferreras, Kiria:         |
| <b>\</b> | Fotocópia                   |         | Fundora-Mirabal, Jorge; Sánchez-Aldere     | guía, Sonia; Fragas-       |
| 1        | Texto completo              |         | Díaz, Mercedes; Dorta-Contreras, Alberte   | o Juan.                    |
| 1        | SciELO Cuba<br>(texto : ES) | Título: | La productividad de la ciencia en la Unive | ersidad de Ciencias        |
| 雨        | Documentos                  |         | Médicas de La Habana y los desafíos a l    | os mecanismos de           |
| 벽티       | relaccionados               |         | medición del conocimiento / The producti   | vity of the science in the |
|          |                             |         | University of Medical Sciences of Havana   | a and the challenges to    |
|          |                             |         | the mechanisms of knowledge measuren       | nent                       |

Fuente: ACIMED;23(4):391-403, oct.-dic. 2012.

Idioma: es.

Resumo: Desde el año 2010, la comunidad universitaria iberoamericana cuenta con un evaluador externo de la calidad de la ciencia, que es el ranking iberoamericano SCImago Institutions Rankings en su versión SIR 2011. Los objetivos de este artículo son analizar la permanencia y la variación de los indicadores que hicieron posible que la Universidad de Ciencias Médicas de La Habana se situara en el ranking en comparación con los resultados de la edición del 2010 en los cuatro indicadores: producción científica, porcentaje de colaboración internacional, calidad científica promedio de cada institución y proporción de artículos publicados en revistas de prestigio ubicadas en el primer cuartil y las tasas de variación de cada uno de los valores con respecto al valor del

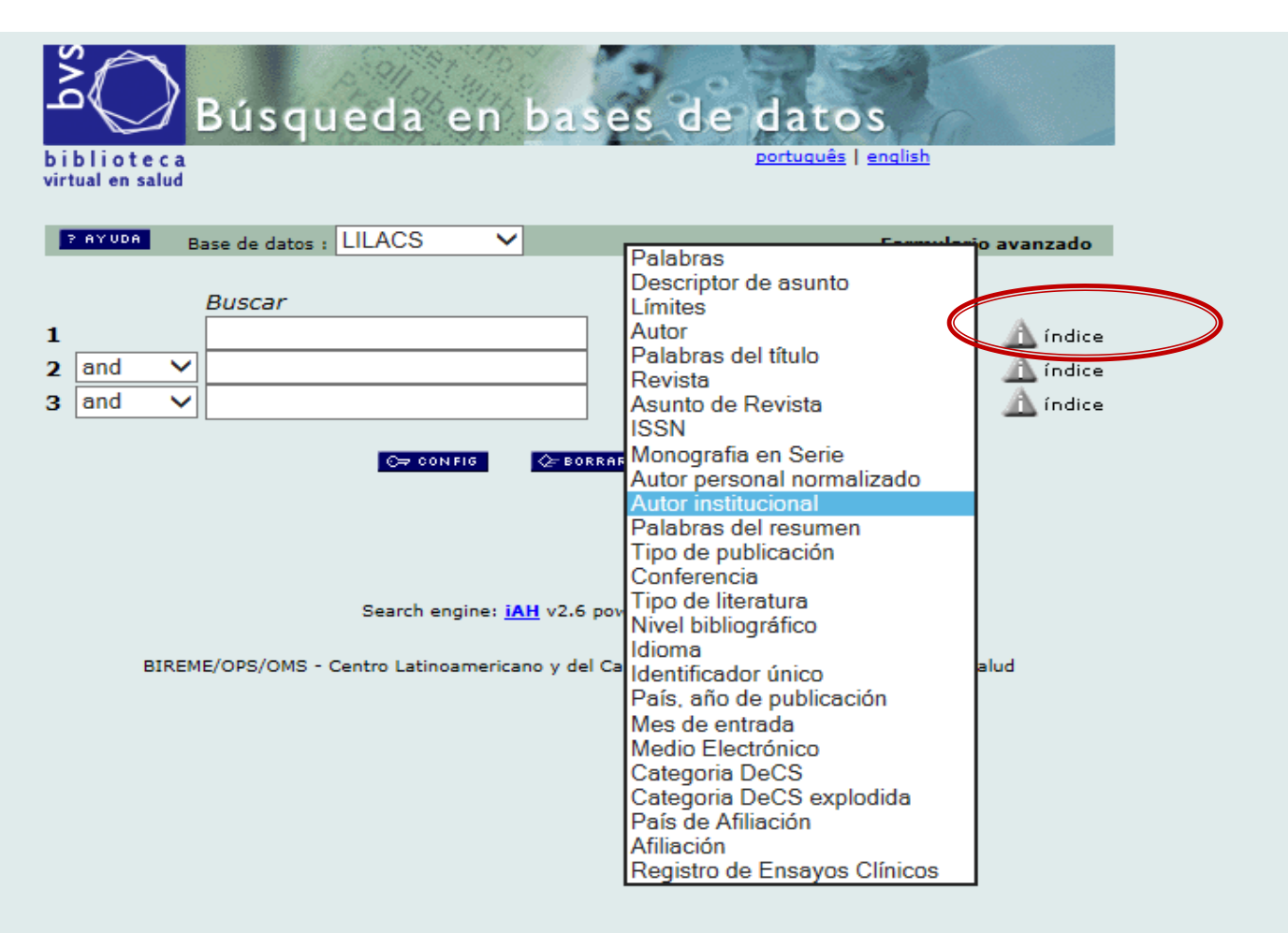

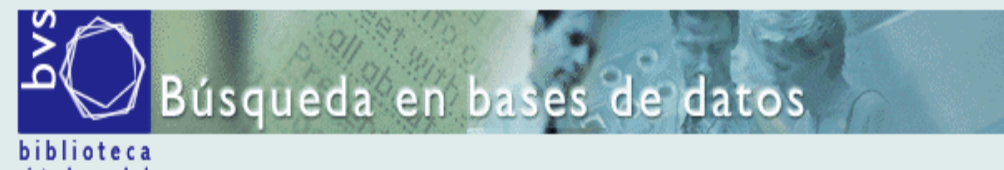

virtual en salud

|                             | Base de datos : LILACS | Índice Autor institucional |
|-----------------------------|------------------------|----------------------------|
|                             |                        |                            |
| Ingrese palabra o inicio de | la palabra             |                            |
| peru                        | E MOSTRAR INDICES      |                            |
|                             |                        |                            |

o seleccione la letra inicial

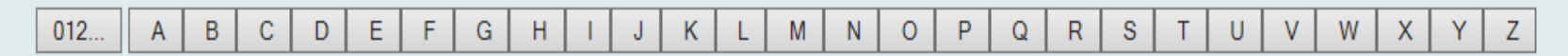

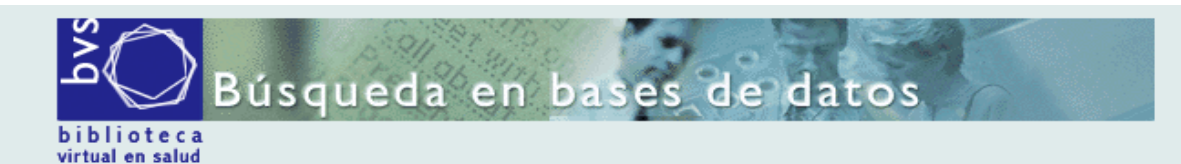

Base de datos : LILACS

Índice Autor institucional

Seleccione uno o más términos de la lista abajo : PERU. INSTITUTO NACIONAL DE SALUD MENTAL PERU. INSTITUTO NACIONAL DE SALUD MENTAL HONORIO DELGADO-HID PERU. INSTITUTO NACIONAL DE SALUD. RED NACIONAL INTEGRADA Y PERU. INSTITUTO NACIONAL DE SALUD. RED NACIONAL INTEGRADA Y PERU. INSTITUTO PARA LA CAPACITACION Y REINSERCION SOCIAL PERU. INSTITUTO PERUANO DE ESTADISTICA E INFORMATICA PERU. INSTITUTO PERUANO DE SEGURIDAD SOCIAL PERU. INSTITUTO PERUANO DE SEGURIDAD SOCIAL. PROGRAMA CENTRA PERU. MESA DE CONCERTACION PARA LA LUCHA CONTRA LA POBREZ PERU. MESA MULTISECTORIAL POR UNA MATERNIDAD SALUDABLE Y SEG

#### Nueva búsqueda en el índice

Ingrese palabra o inicio de la palabra:

E MOSTRAR INDICES

o seleccione la letra inicial

| 012 | Α | В | С | D | E | F | G | Н | 1 | J | K | L | М | N | 0 | Р | Q | R | S | Т | U | V | W | Х | Y | Ζ |
|-----|---|---|---|---|---|---|---|---|---|---|---|---|---|---|---|---|---|---|---|---|---|---|---|---|---|---|
|-----|---|---|---|---|---|---|---|---|---|---|---|---|---|---|---|---|---|---|---|---|---|---|---|---|---|---|

| SU SELEC      | CCIÓN     | >>ENVIAR RESULT | ADO             | Q. NUEVA BUSQUEDA                          | C⇒ CONFIG                         | 关 FIN DE LA PAGINA                    |
|---------------|-----------|-----------------|-----------------|--------------------------------------------|-----------------------------------|---------------------------------------|
|               |           | Base de datos   | 1 Harris        |                                            |                                   |                                       |
|               |           | Búsqueda :      | "PERU. I        | NSTITUTO NACION                            | L DE SALUD" []                    |                                       |
| R             | eferencia | s encontradas   | no Frefina      | ar]                                        |                                   |                                       |
|               |           | Mostrando:      | 110             | en el formato [Detalla                     | do]                               |                                       |
|               |           |                 |                 |                                            |                                   |                                       |
| página 1 de . | 2         |                 |                 |                                            |                                   | va a la página 12                     |
|               |           |                 |                 |                                            |                                   |                                       |
| 1 / 20        |           | LILACS          |                 |                                            |                                   |                                       |
| selecci       | iona      | ld:             | 651080          |                                            |                                   |                                       |
| 🚖 para ir     | mprimir   | Autor:          | Perú. Mir       | nisterio de Salud. C                       | ficina General                    | de Epidemiología;                     |
| Texto         | completo- |                 | .Perú. In       | stituto Nacional de                        | Salud.                            |                                       |
| es<br>Docum   | nentos    | Título:         | Sarampi         | ón / Measles.                              |                                   |                                       |
| elacci        | ionados   | Fuente:         | Lima; Pe        | rú. Ministerio de Sa                       | llud. Oficina Ge                  | neral de                              |
|               |           |                 | Epidemic        | ología; Instituto Nac                      | ional de Salud;                   | 2000. 53 p. ilus, graf.               |
|               |           |                 | (Modulos        | s tecnicos. Serie do                       | cumentos mon                      | ograficos, 9).                        |
|               |           | Idioma:         | es.             |                                            |                                   |                                       |
|               |           | Descriptores:   | Sarampio        | <u>ón/diagnóstico</u>                      |                                   |                                       |
|               |           |                 | Sarampio        | ón/epidemiología<br>ón/prevención & co     | ntrol                             |                                       |
|               |           |                 | Vigilancia      | a Epidemiológica                           |                                   |                                       |
|               |           |                 | -Perú           |                                            |                                   |                                       |
|               |           | Límites:        | Humano          | s                                          |                                   |                                       |
|               |           |                 | Masculin        | <u>0</u>                                   |                                   |                                       |
|               |           |                 | Femenin         | 0                                          |                                   |                                       |
|               |           |                 | <u>Niño</u>     |                                            |                                   |                                       |
|               |           | Responsable:    | <u>PE18.1</u> - | Biblioteca Central                         |                                   |                                       |
|               |           |                 | PE18.1 (        | DGE 0116                                   |                                   |                                       |
|               |           |                 |                 |                                            |                                   |                                       |
|               |           |                 |                 |                                            |                                   | -                                     |
| 2 / 20        |           | LILACS          |                 |                                            |                                   | <u></u>                               |
| selecci       | iona      | Id:             | 650925          |                                            |                                   |                                       |
| 🞒 para ir     | mprimir   | Autor:          | Perú. Mi        | nisterio de Salud; .F                      | Perú. Instituto N                 | acional de Salud;                     |
| E Texto       | completo- | <b>T</b> /2     | Organiz         | acion Panamerican                          | a de la Salud.                    |                                       |
|               | nentos    | l itulo:        | Evaluatio       | on del programa an<br>on of the enlarged n | ipliado de inmu<br>rogram of inmu | inizaciones 1999 /<br>inizations 1999 |
| relacci       | ionados   | Fuente:         | Lima: Im        | prenta PROPACEE                            | ago 1999 85                       | n tab graf                            |
|               |           | Idioma          | es.             |                                            | ,                                 | P. 110, 9101.                         |
|               |           | Resumo          | Este doc        | umento detalla: Intr                       | oducción obiet                    | tivos de la evaluación                |
|               |           | Resulto.        | metodolo        | aía, situación del n                       | rograma de inn                    | nunización del Perú, el               |
|               |           |                 | proceso         | de modernización d                         | lel sector salud                  | , resultados de las                   |
|               |           |                 | entrevist       | as por componente                          | , plan de acciór                  | 1.                                    |
|               |           | Descriptores:   | Planes y        | Programas de Sali                          | <u>bi</u>                         |                                       |
|               |           |                 | Program         | as de Inmunización                         | coultodes (Ato                    | nalán da Calud)                       |
|               |           | n               | Evaluació       | On de Procesos y F                         | esultados (Atel                   | icion de Saludj                       |
|               |           | Responsable:    | PE18.4 -        | Centro de Docume                           | intación                          |                                       |

PE18.1 MS/DGSP 0335

| 3 / 20     | LILACS     | ≜ ▲ <del>↓</del> ∓ |
|------------|------------|--------------------|
| selecciona | Id: 477934 |                    |

# **BÚSQUEDA POR TIPO DE PUBLICACIÓN**

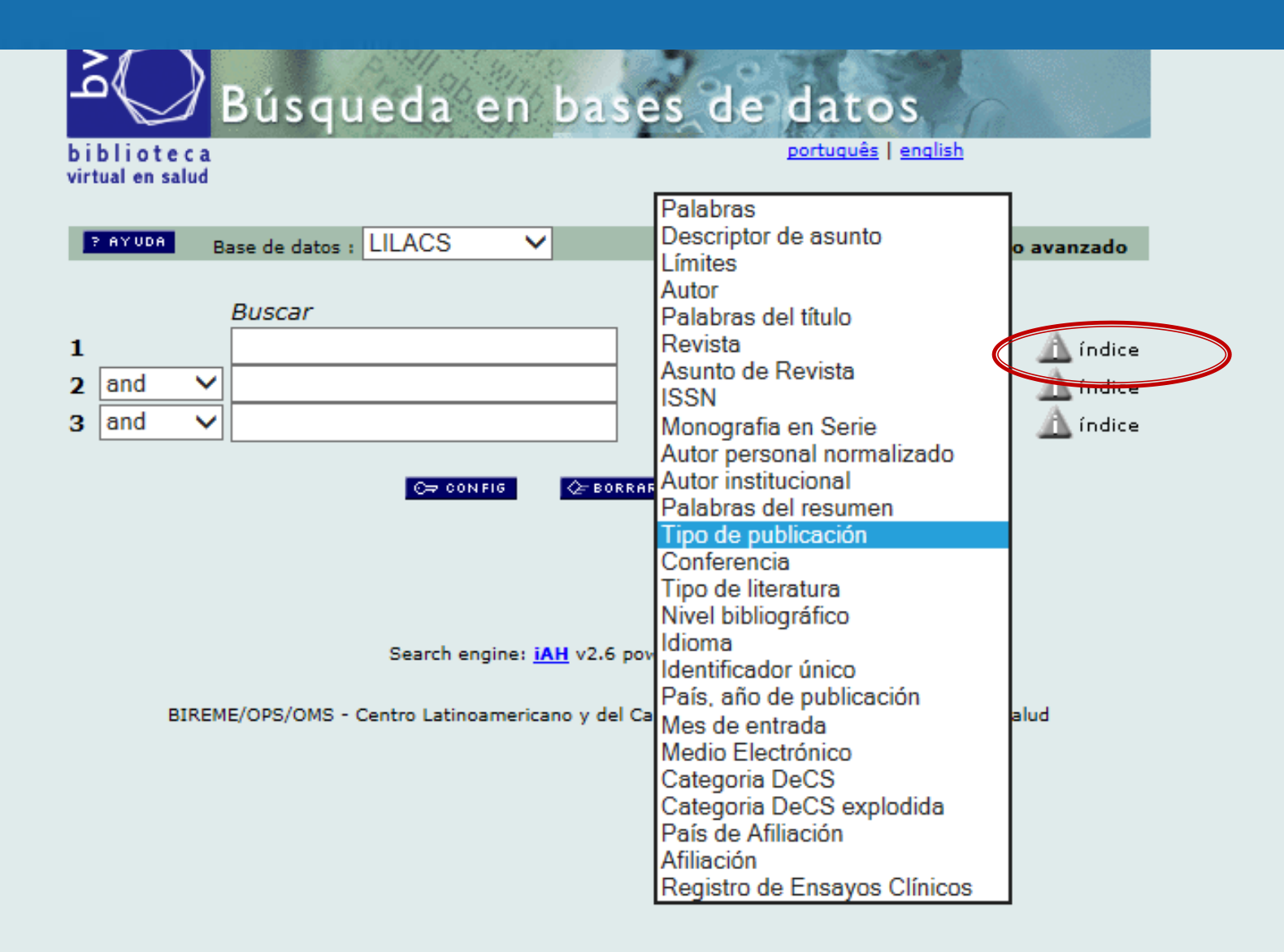

# **BÚSQUEDA POR TIPO DE PUBLICACIÓN**

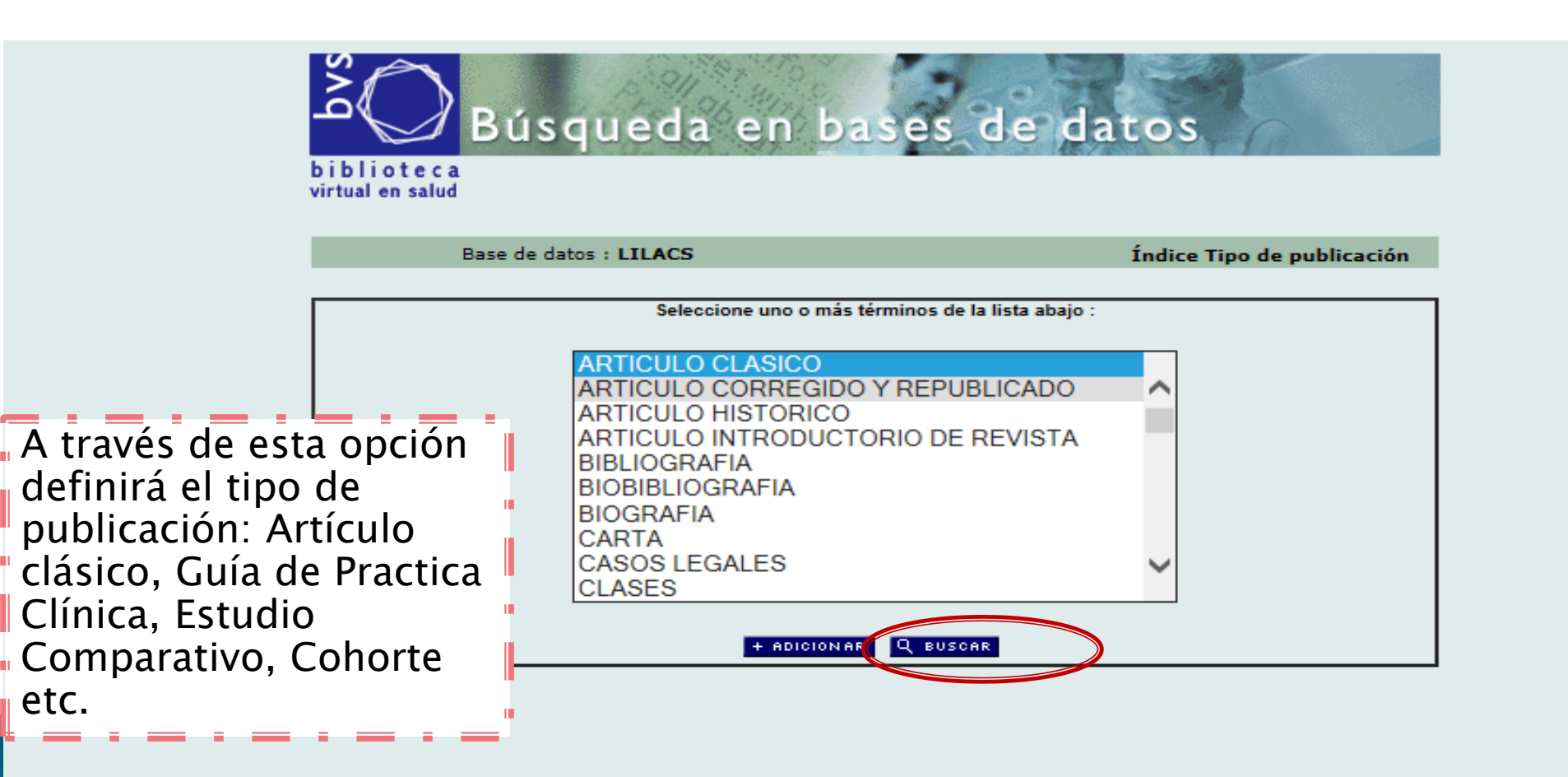

# **BÚSQUEDA POR TIPO DE LITERATURA**

| جو<br>الا                                                                                  | Búsqueda en bas                                        | es de datos                                                                                                    |                                            |
|--------------------------------------------------------------------------------------------|--------------------------------------------------------|----------------------------------------------------------------------------------------------------|--------------------------------------------|
| biblioteca<br>virtualen salud<br>Perupe                                                    | Base de datos : LILACS 🗸                               | Palabras<br>Descriptor de asunto<br>Límites<br>Autor<br>Palabras del título                                                                                                    | o avanzado                                 |
| 1<br>2 and 1<br>3 and 1                                                                    | Buscar                                                 | Revista<br>Asunto de Revista<br>ISSN<br>Monografia en Serie<br>Autor personal normalizado<br>Autor institucional<br>Palabras del resumen<br>Tipo de publicación                                                                                                    | A índice<br>A índice<br>A índice<br>Indice |
| Seleccionando tipo<br>literatura definirá si o<br>recuperar: Tesis, info<br>proyectos etc. | de<br>desea<br>rmes,<br>Centro Latinoamericano y del C | Conferencia<br>Tipo de literatura<br>Nivel bibliográfico<br>Idioma<br>Identificador único<br>País, año de publicación<br>Mes de entrada<br>Medio Electrónico<br>Categoria DeCS<br>Categoria DeCS explodida<br>País de Afiliación<br>Afiliación<br>Registro de Ensayos Clínicos | alud                                       |

### **BÚSQUEDA POR TIPO DE LITERATURA**

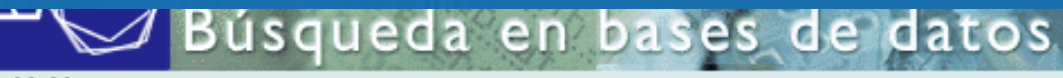

biblioteca virtual en salud

Base de datos : LILACS

Índice Tipo de literatura

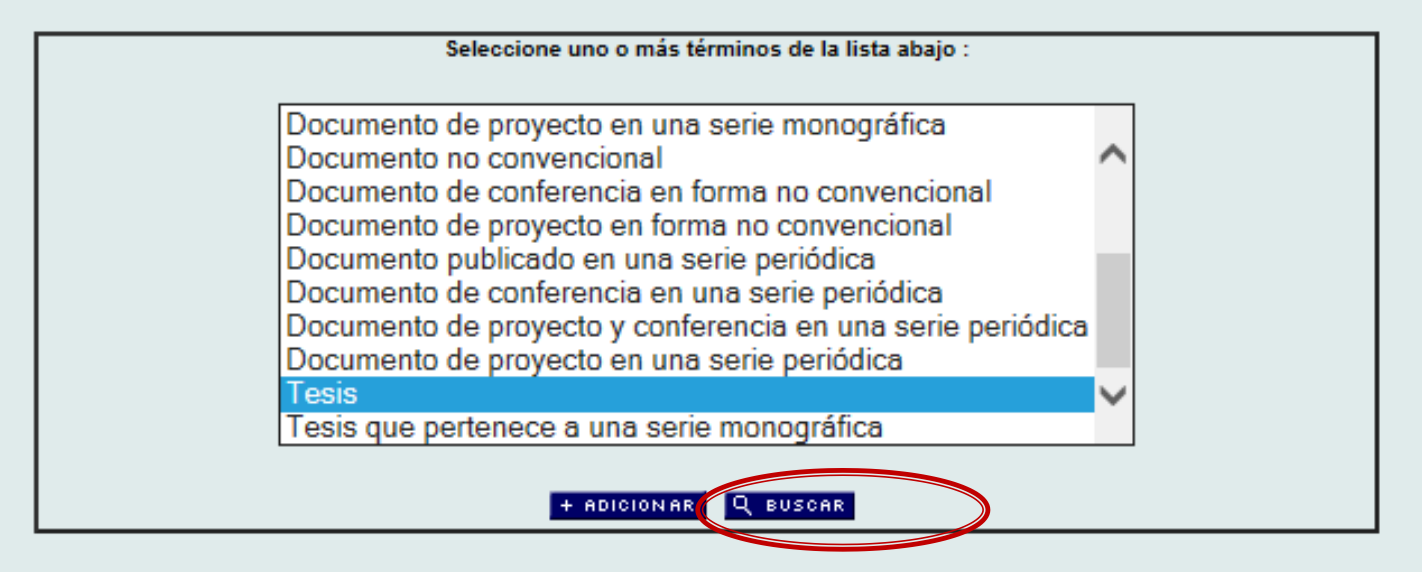

# **BÚSQUEDA POR TIPO DE LITERATURA**

| SU SELECCIÓN     | >>enviar resultado Q nueva busqueda C⇒ config ÿ fin de la pagina<br>Base de datos : LILACS                                                                                                    |                                       |
|------------------|----------------------------------------------------------------------------------------------------|---------------------------------------|
| Referencias      | Búsqueda : "T" []<br>s encentradas : 30403 (refinar]                                                                                                    | En base a                             |
|                  | Nostrando: 1 10 en el formato [Petallado]                                                                                                    | informació                            |
| página 1 de 3041 | va a la página 🏾 1 2 3 4 5 6 7 8 9 10 🕨 🕪                                                                                                    |                                       |
|                  |                                                                                                    | recuperau                             |
| 1 / 30403        | LILACS T                                                                                                    | podrá                                 |
| 🖾 para imprimir  | Autor: Avala Cárdenas. Elizabeth.                                                                                                    | rofinor                               |
| Fotocópia        | Título: Síndrome de Burnout en el personal de enfermería de los<br>Servicios Críticos del Hospital Central de la Fuerza Aérea del<br>Perú - 2011 / Burnout syndrome in nurses of the Critical Services<br>at the Central Hospital of the Force Air of Peru - 2011.<br>Fuente: Lima; s.n; 2013. 95 p. tab, graf.                                                                                                    | agregande                             |
|                  | Idioma: es.                                                                                                    |                                       |
|                  | Tesis: Presentada en Universidad Nacional Mayor de San Marcos.<br>Facultad de Medicina para obtención del grado de Especialista                                                                                                    |                                       |
|                  | Resumo: El objetivo fue determinar el Síndrome de Burnout en el personal<br>de enfermería de los servicios críticos del Hospital Central de la<br>Fuerza Aérea del Perú 2011. Material y Método: El estudio es de<br>tipo cuantitativo, nivel aplicativo, método descriptivo, de corte<br>trasversal. La población estuvo conformada por 93, 53<br>enfermeras (os) y 39 técnicas (os) en enfermería. La técnica fue<br>la encuesta y el instrumento el Maslach Burnout Inventory (MBI),<br>aplicado previo consentimiento informado. Resultados: Del 100<br>por ciento (93) 13 por ciento (12) tiene alto. 68 por ciento (63) | y así filt<br>esa cantic<br>por temas |
|                  | medio y 19 por ciento (18) bajo. En agotamiento emocional, del<br>100 por ciento (39) técnico en enfermería 58 por ciento (23)<br>tienen medio, 21 por ciento (8) alto y 21 por ciento (8) bajo, las<br>enfermeras (os) del 100 por ciento (54), 55 por ciento (30) medio,<br>19 por ciento (10) alto y 26 por ciento (14) bajo. En la<br>despersonalización, el personal técnico 44 por ciento (17) tiene<br>medio, 18 por ciento (7) alto y 38 por ciento (15) bajo, las                                                                                                    |                                       |
|                  | enfermeras (os) 59 por ciento (32) tiene medio, 15 por ciento (8)<br>alto y 26 por ciento (14) bajo. En realización personal, el técnico<br>en enfermería 46 por ciento (18) es medio, 23 por ciento (9) bajo<br>y 31 por ciento (12) alto y en las enfermeras (os) 61 por ciento<br>(33) tienen medio, 17 por ciento (9) bajo y 22 por ciento (12) alto.<br>Acerca de los servicios críticos en Sala de Operaciones del 100                                                                                                    |                                       |

# **BÚSQUEDA POR IDIOMA**

| Búsqueda en base<br>biblioteca<br>virtual en salud<br>Base de datos : LILACS                 | Palabras<br>Descriptor de asunto<br>Límites<br>Autor<br>Palabras del título<br>Revista<br>Asunto de Revista                                                                                              | o avanzado                 |
|----------------------------------------------------------------------------------------------|----------------------------------------------------------------------------------------------------|----------------------------|
| Buscar         1         2       and ∨         3       and ∨                                 | ISSN<br>Monografia en Serie<br>Autor personal normalizado<br>Autor institucional<br>Palabras del resumen<br>Tipo de publicación<br>Conferencia<br>Tipo de literatura<br>Nivel bibliográfico              | índice<br>Indice<br>Índice |
| Search engine: <mark>IAH</mark> v2.6 pov<br>BIREME/OPS/OMS - Centro Latinoamericano y del Ca | Identificador único<br>País, año de publicación<br>Mes de entrada<br>Medio Electrónico<br>Categoria DeCS<br>Categoria DeCS explodida<br>País de Afiliación<br>Afiliación<br>Registro de Ensayos Clínicos | alud                       |

### **BÚSQUEDA POR IDIOMA**

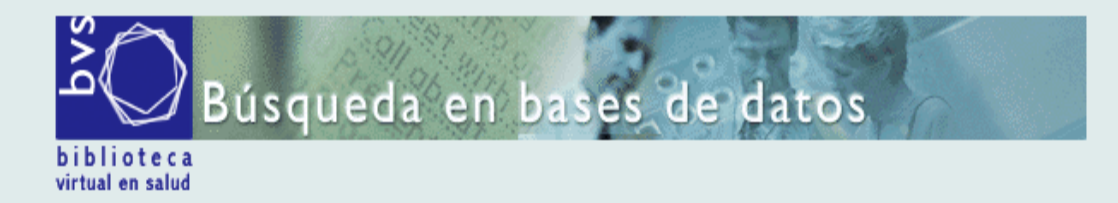

Base de datos : LILACS

Índice Idioma

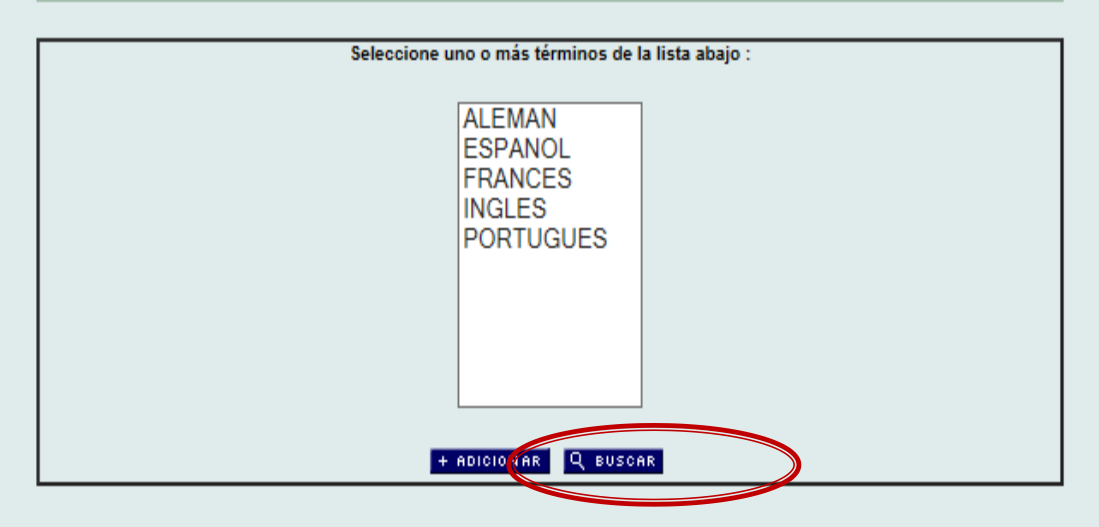

# **BÚSQUEDA POR PAIS-AÑO**

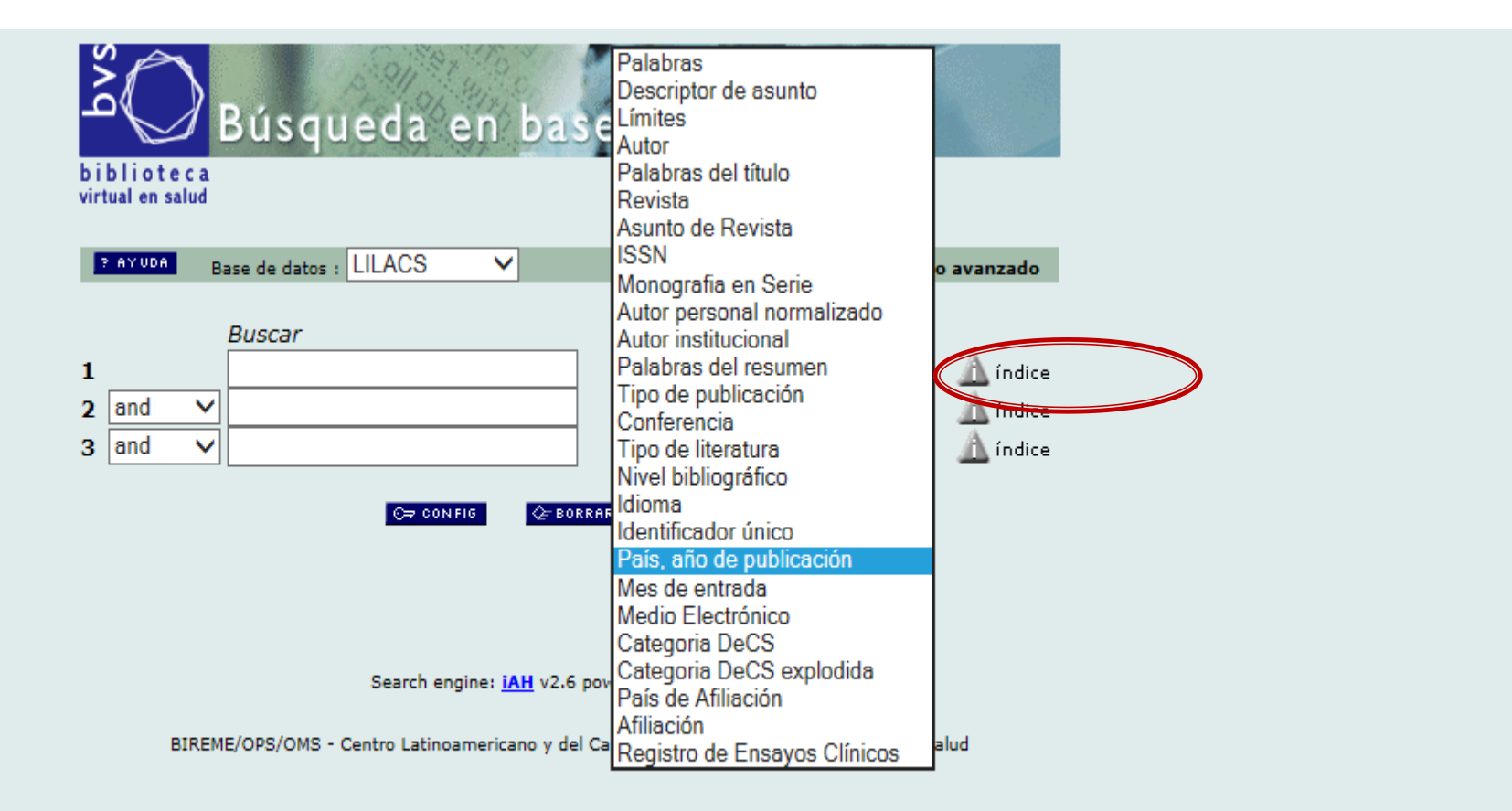

# **BÚSQUEDA POR PAIS-AÑO**

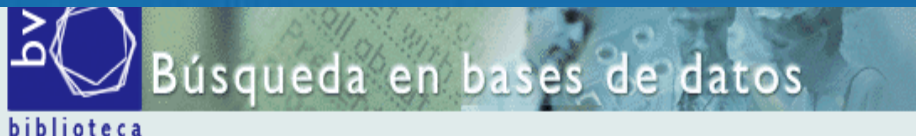

virtual en salud

Base de datos : LILACS Índice País, año de publicación Seleccione uno o más términos de la lista abajo : PERU/2005 PERU/2006 PERU/2007 PERU/2008 PERU/2009 PERU/2010 PERU/2011 PERU/2012 PERU/2013 PERU/SIN FECHA > PROXIMO + ADICIONAR Q BUSCAR

Nueva búsqueda en el índice

Ingrese palabra o inicio de la palabra:

≣ MOSTRAR INDICES

o seleccione la letra inicial

| 012 | Α | В | С | D | Е | F | G | Н | 1 | J | K | L | М | Ν | 0 | Р | Q | R | S | Т | U | ۷ | W | Х | Y | Z |
|-----|---|---|---|---|---|---|---|---|---|---|---|---|---|---|---|---|---|---|---|---|---|---|---|---|---|---|
|-----|---|---|---|---|---|---|---|---|---|---|---|---|---|---|---|---|---|---|---|---|---|---|---|---|---|---|

# **BÚSQUEDA POR PAIS DE AFILIACIÓN**

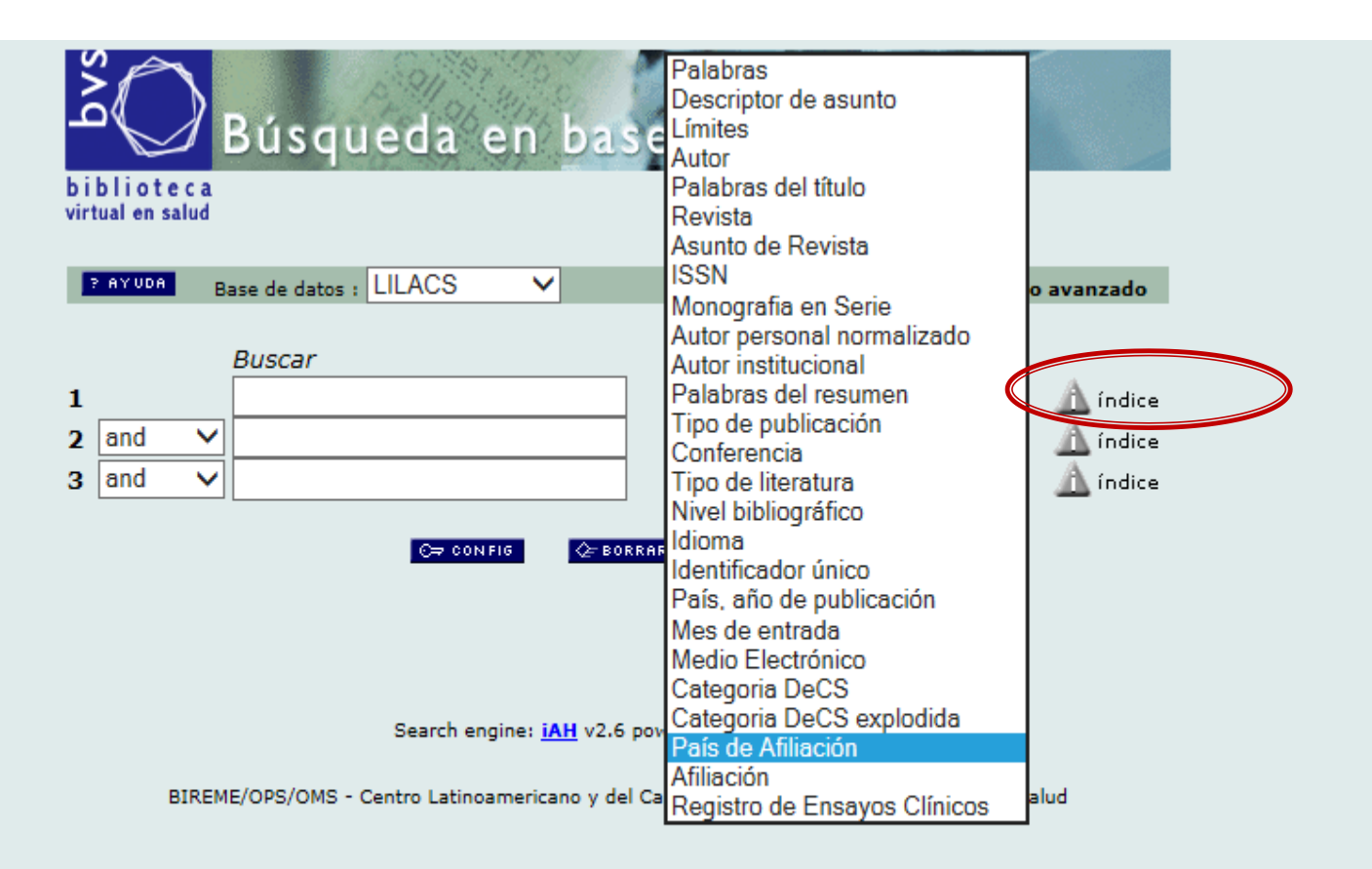

# BÚSQUEDA POR PAIS DE AFILIACIÓN

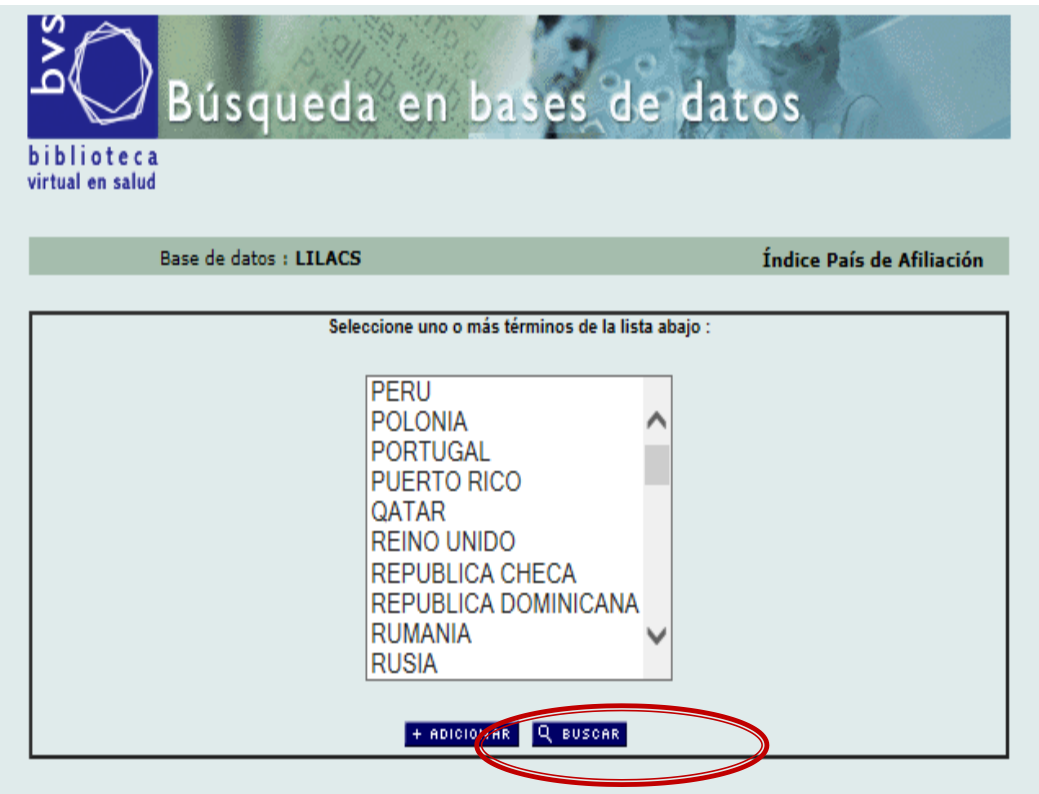

#### Nueva búsqueda en el índice

Ingrese palabra o inicio de la palabra:

≣ MOSTRAR INDICES

#### o seleccione la letra inicial

012... В С D Е F G Н Κ М Ν 0 Ρ Q R S Т U V W Х Y Ζ A J

# ¡PRÁCTICA DIRIGIDA!

#### Prática dirigida:

1.- Gestión en Salud [Descriptor de asunto] and Inversiones en Salud [Desci

asunto] and Inversiones en Salud [Descriptor de asunto]

2.-Trastornos de Deglución AND Informes de Casos

3.-Síndrome del Niño Maltratado AND Texto completo

4. - Infecciones por Bartonella/epidemiología
5. - Trastorno Depresivo Mayor [Descriptor de asunto] and "humanos femenino" and not "humanos masculino" [Límites]
6. - Dengue [Descriptor de asunto] AND "PERU" [País de Afiliación]

1.- Gestión en Salud [Descriptor de asunto] and Inversiones en Salud [Descriptor de asunto]

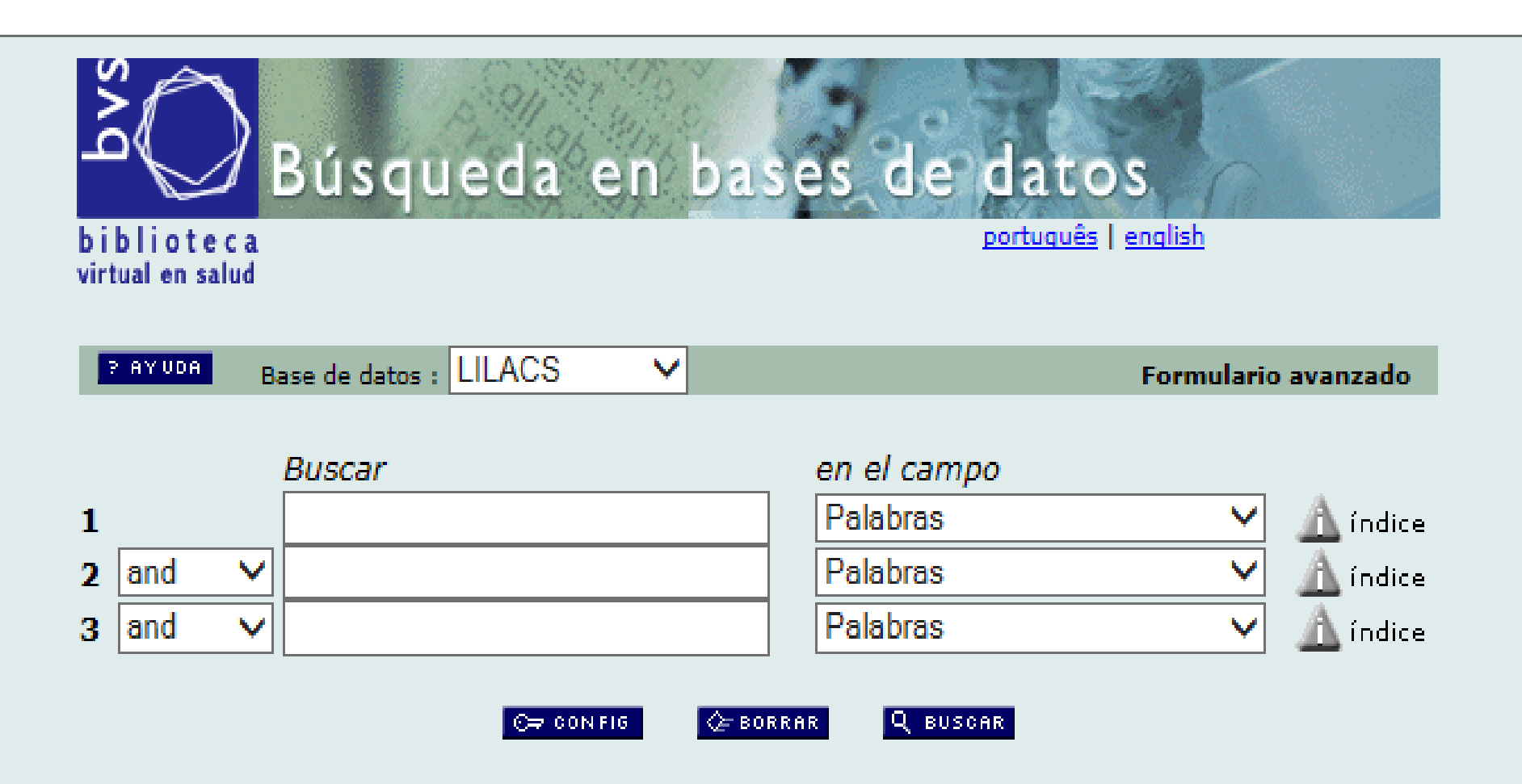

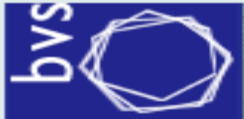

#### Búsqueda en bases de datos

biblioteca virtual en salud português | english

🗮 MOSTRAR INDICES

 $\sim$ 

|       | ? AYUDA                 | B                  | ase de datos :                                   | LILACS                         | $\sim$    |                     | Formula                                                                                                    | ario avanzado |   |
|-------|-------------------------|--------------------|--------------------------------------------------|--------------------------------|-----------|---------------------|----------------------------------------------------------------------------------------------------|---------------|---|
| 1 2 3 | and<br>and<br>B:<br>1 ( |                    | e/ops/oms - co                                   | Search engin<br>entro Latinoam | he: iAH v | 2.6 pov<br>y del Ca | Palabras Descriptor de asunto Límites Autor Palabras del título Revista Asunto de Revista ISSN Monografia en Serie Autor personal normalizado Autor institucional Palabras del resumen Tipo de publicación Conferencia Tipo de literatura Nivel bibliográfico Idioma Identificador único País, año de publicación Mes de entrada Medio Electrónico | alud          | > |
|       | 1 (<br>[Desc<br>asunt   | Ges<br>crip<br>to] | tión en Sa<br>itor de<br><mark>and</mark> Inver: | lud<br>siones en               |           |                     | Mes de entrada<br>Medio Electrónico<br>Categoria DeCS<br>Categoria DeCS explodida<br>País de Afiliación                                                                                                    |               |   |
|       | Salua                   | 1] k               | Descriptor                                       | de asunta                      | )         | l                   | Afiliación<br>Registro de Ensayos Clínicos                                                                                                    |               |   |

#### Ingrese palabra o inicio de la palabra;

Gestión en Salud

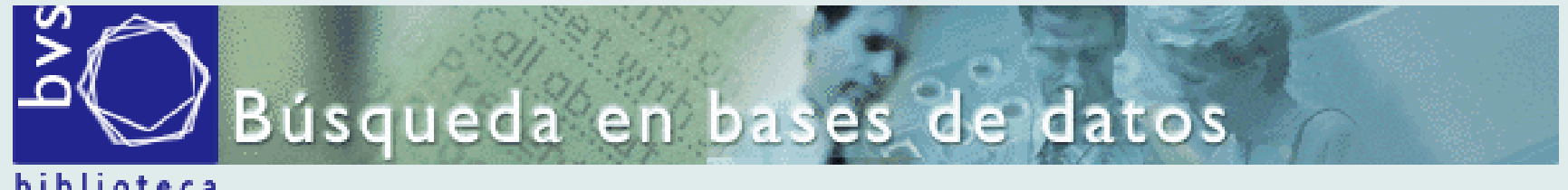

biblioteca virtual en salud

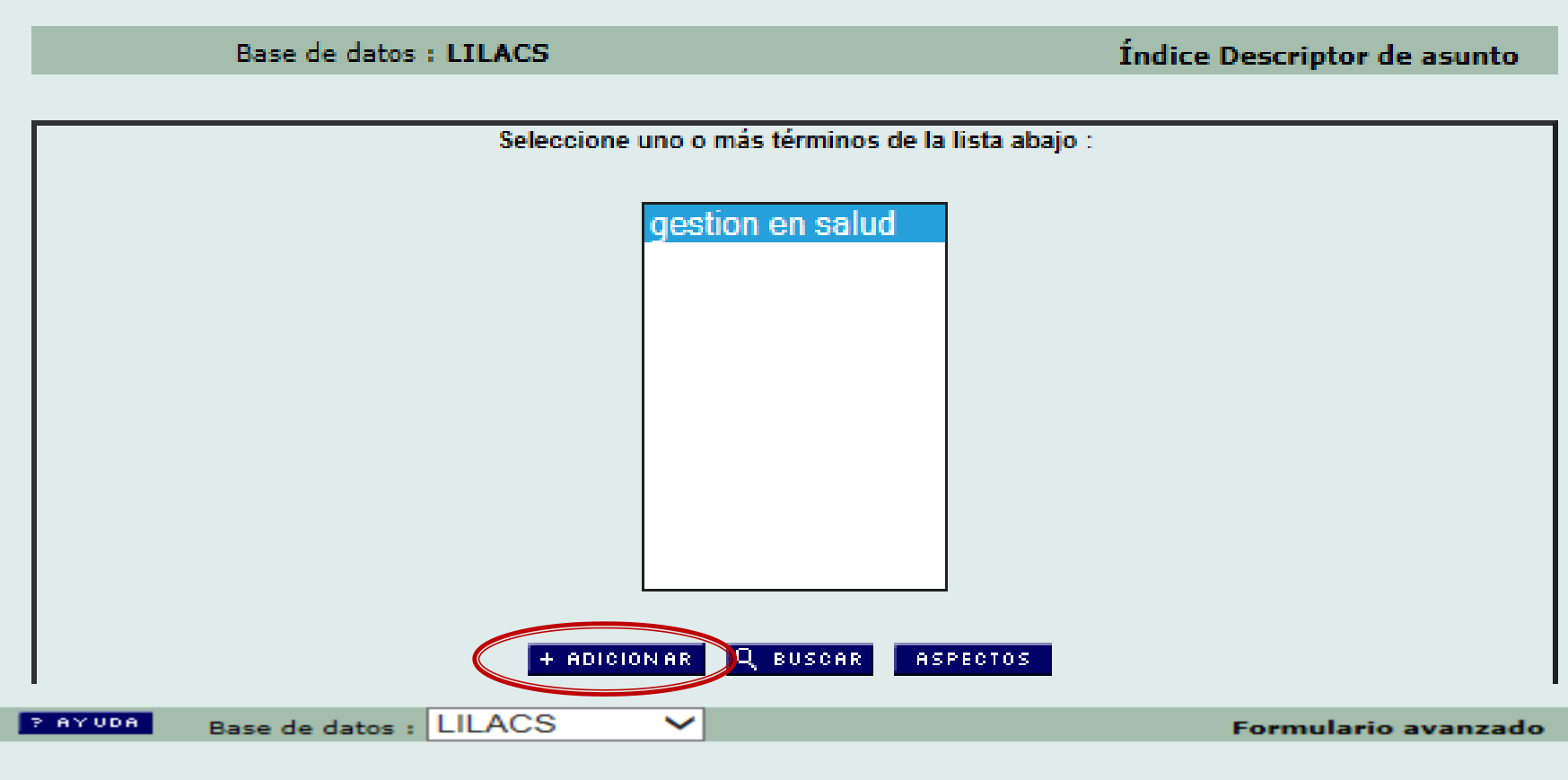

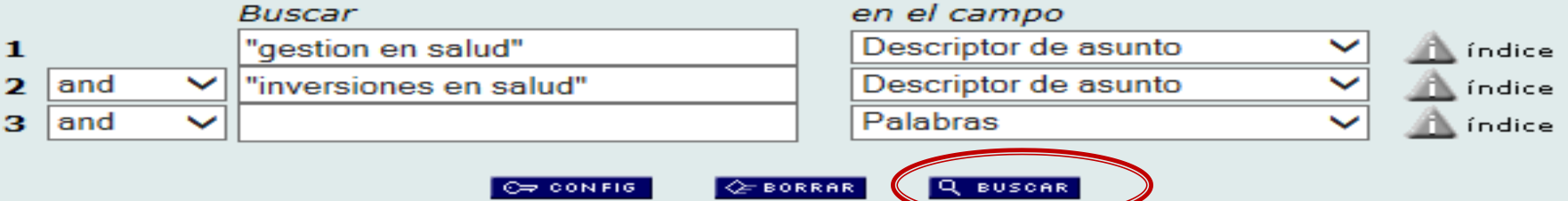

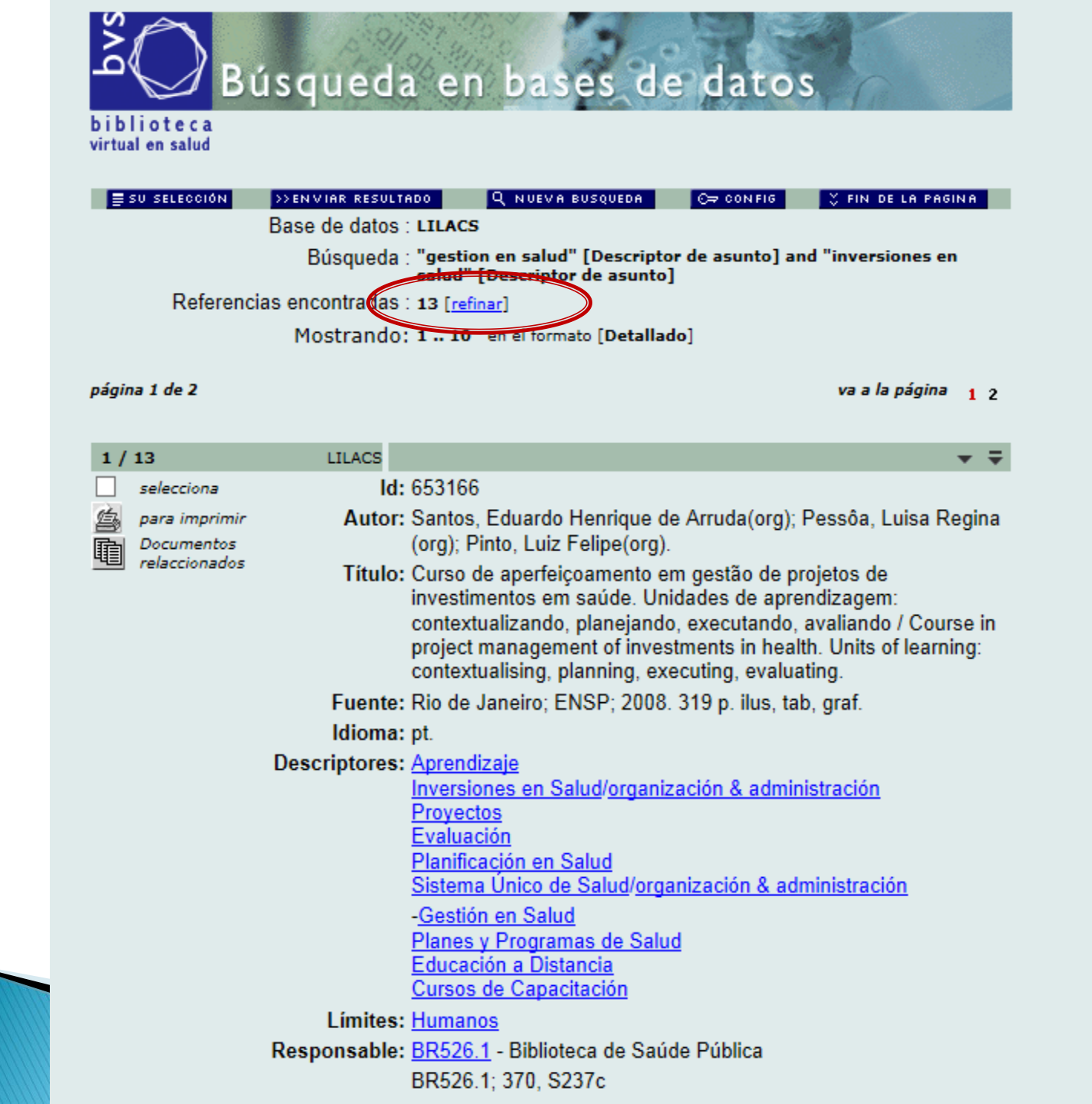

#### 2.-Trastornos de Deglución AND Informes de Casos

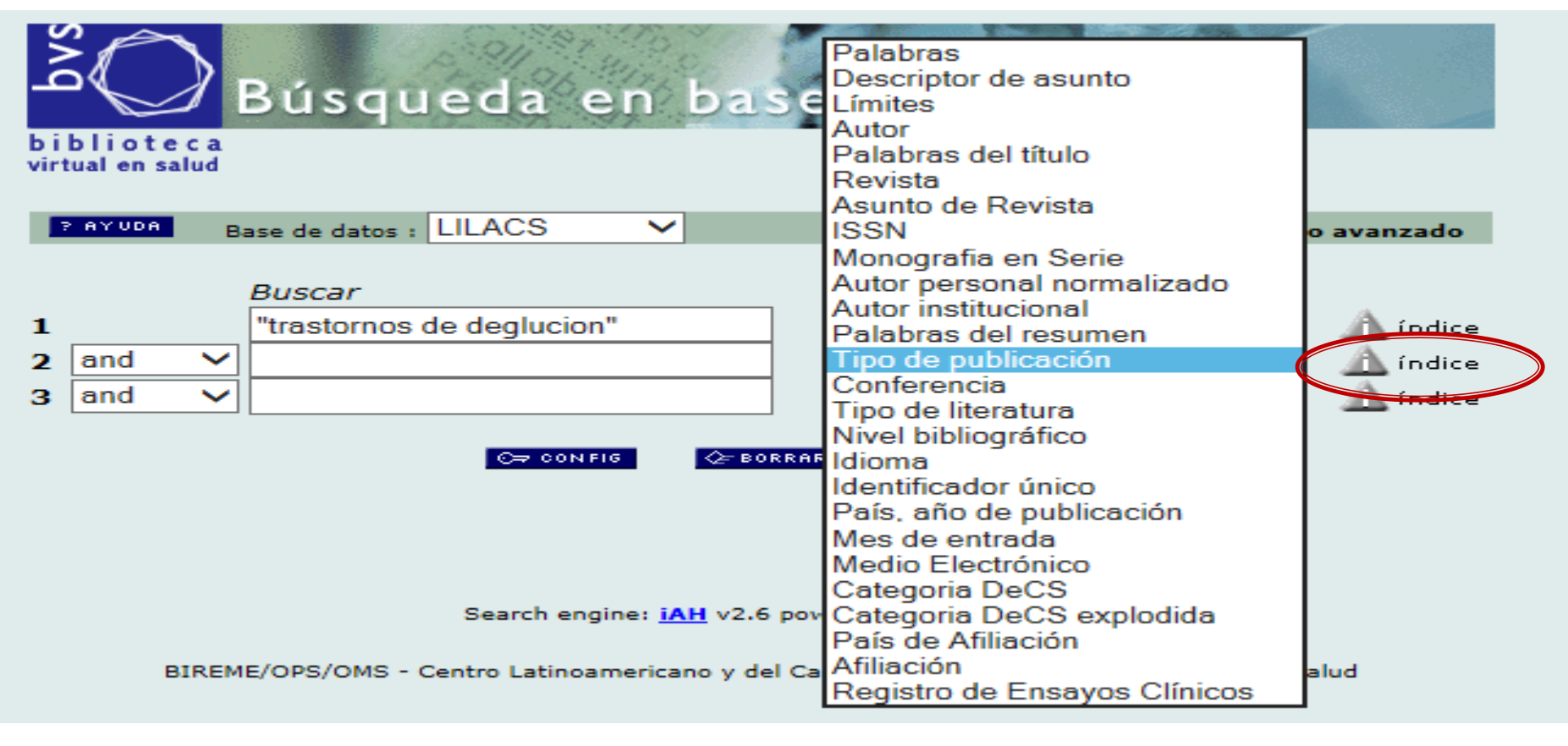

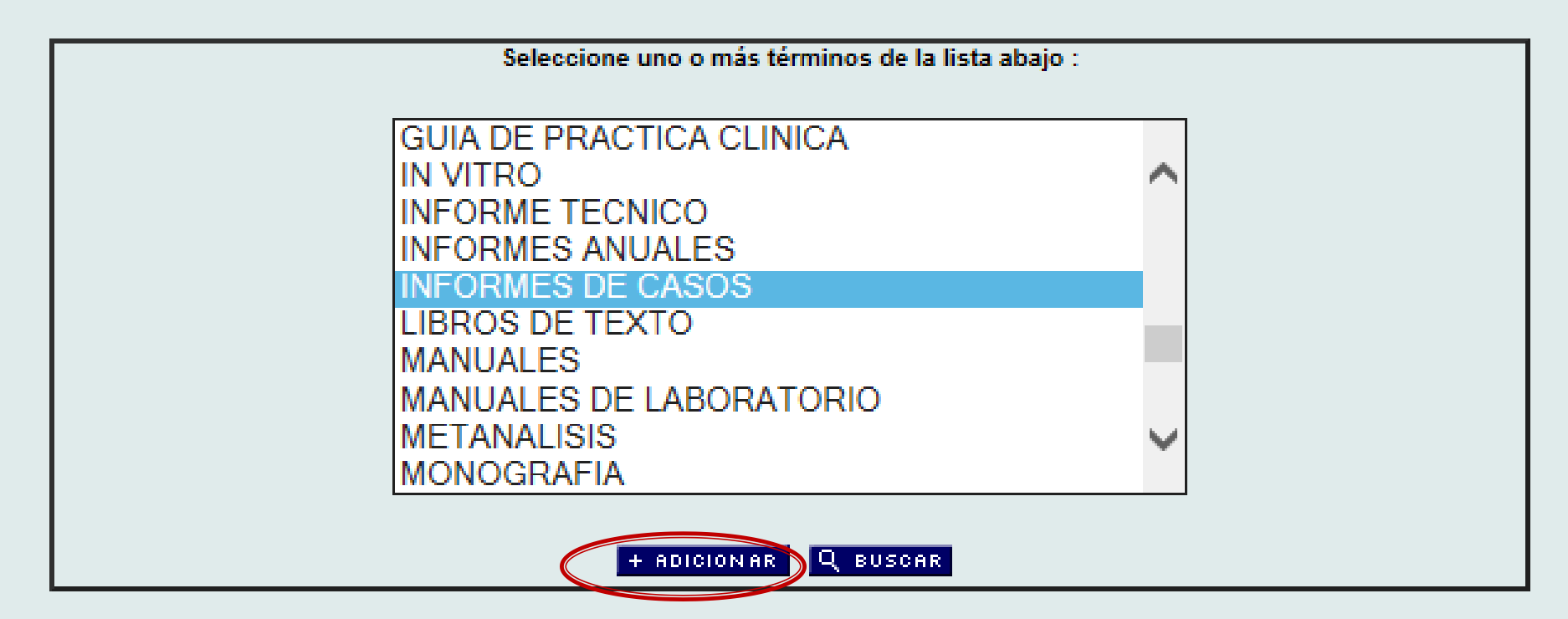

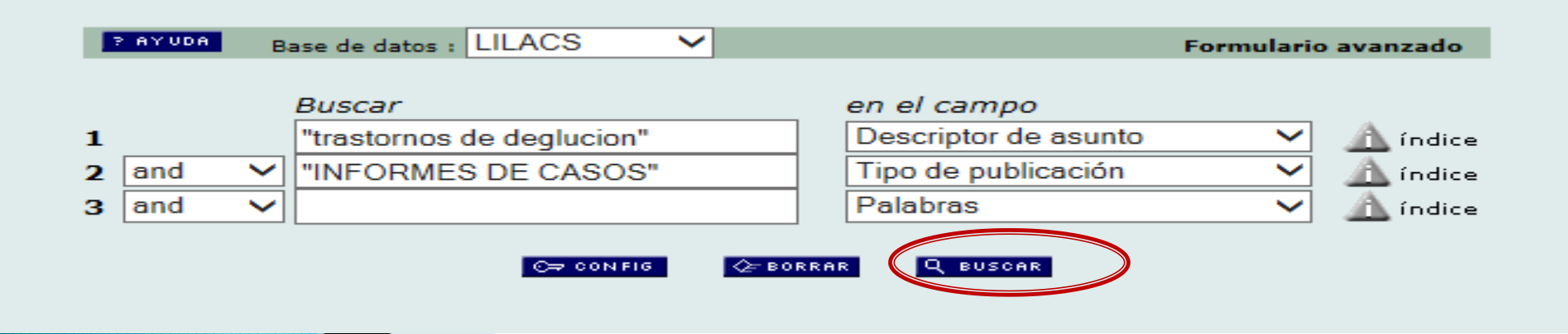

| ف<br>Bús Bús                                                        | squeda en                                                                                                    | bases de datos                                                                                                    |  |  |  |  |
|---------------------------------------------------------------------|----------------------------------------------------------------------------------------------------|----------------------------------------------------------------------------------------------------|--|--|--|--|
| virtual en salud                                                    |                                                                                                    |                                                                                                    |  |  |  |  |
| SU SELECCIÓN                                                        | SENVIAR RESULTADO                                                                                                    | , NUEVA BUSQUEDA                                                                                                    |  |  |  |  |
| D                                                                   | Búsqueda : "trastorno<br>DE CASOS                                                                                      | os de deglucion" [Descriptor de asunto] and "INFORMES<br>"[Tipo de publicación]                                                                                                    |  |  |  |  |
| Referencias                                                         | encontraçãos : 144 [refina                                                                                             |                                                                                                    |  |  |  |  |
|                                                                     | Mostrando: 1 10                                                                                                    |                                                                                                    |  |  |  |  |
| oágina 1 de 15                                                      |                                                                                                    | vaalapágina 12345678910 🕨 I                                                                                                    |  |  |  |  |
| 1 / 144                                                             | LILACS                                                                                                    | • 7                                                                                                    |  |  |  |  |
| selecciona                                                          | ld: 670541                                                                                                    |                                                                                                    |  |  |  |  |
| 🚔 para imprimir                                                     | Autor: Galvão, M                                                                                                    | r: Galvão, Marta Carvalho; Nogueira, Carolina Souza.                                                                                                    |  |  |  |  |
| <ul> <li>Fotocópia</li> <li>Documentos<br/>relaccionados</li> </ul> | Título: Rabdomio<br>em localiz<br>Rhabdom<br>tumor in r                                                                | ssarcoma do mediastino anterior - um tumor comum<br>ação rara. A propósito de um caso /<br>yosarcoma of the anterior mediastinum - a common<br>are location. The purpose of a case |  |  |  |  |
|                                                                     | Fuente: J. bras. m                                                                                                    | ed;100(4):58-60, SetOut. 2012. tab.                                                                                                    |  |  |  |  |
|                                                                     | Idioma: pt.                                                                                                    |                                                                                                    |  |  |  |  |
| C                                                                   | )escriptores: <u>Rabdomio</u><br><u>Rabdomio</u><br><u>Neoplasia</u>                                                   | <u>sarcoma Embrionario/diagnóstico</u><br><u>sarcoma Embrionario/ultrasonografía</u><br>s del Mediastino/diagnóstico                                                               |  |  |  |  |
|                                                                     | - <u>Sarcoma</u><br><u>Disnea/eti</u><br><u>Trastornos</u><br><u>Técnicas</u><br><u>Tomografi</u><br><u>Biopsia co</u> | / <u>diagnóstico</u><br>ología<br>s de Deglución/etiología<br>Histológicas/utilización<br>ia Computarizada por Rayos X/métodos<br>on Aguja Fina/métodos                            |  |  |  |  |

Adulto Joven Tipo de Publ: <u>Informes de Casos</u> Responsable: BR1365.1 - Biblioteca Biomédica A
## 3.-Síndrome del Niño Maltratado AND Texto completo

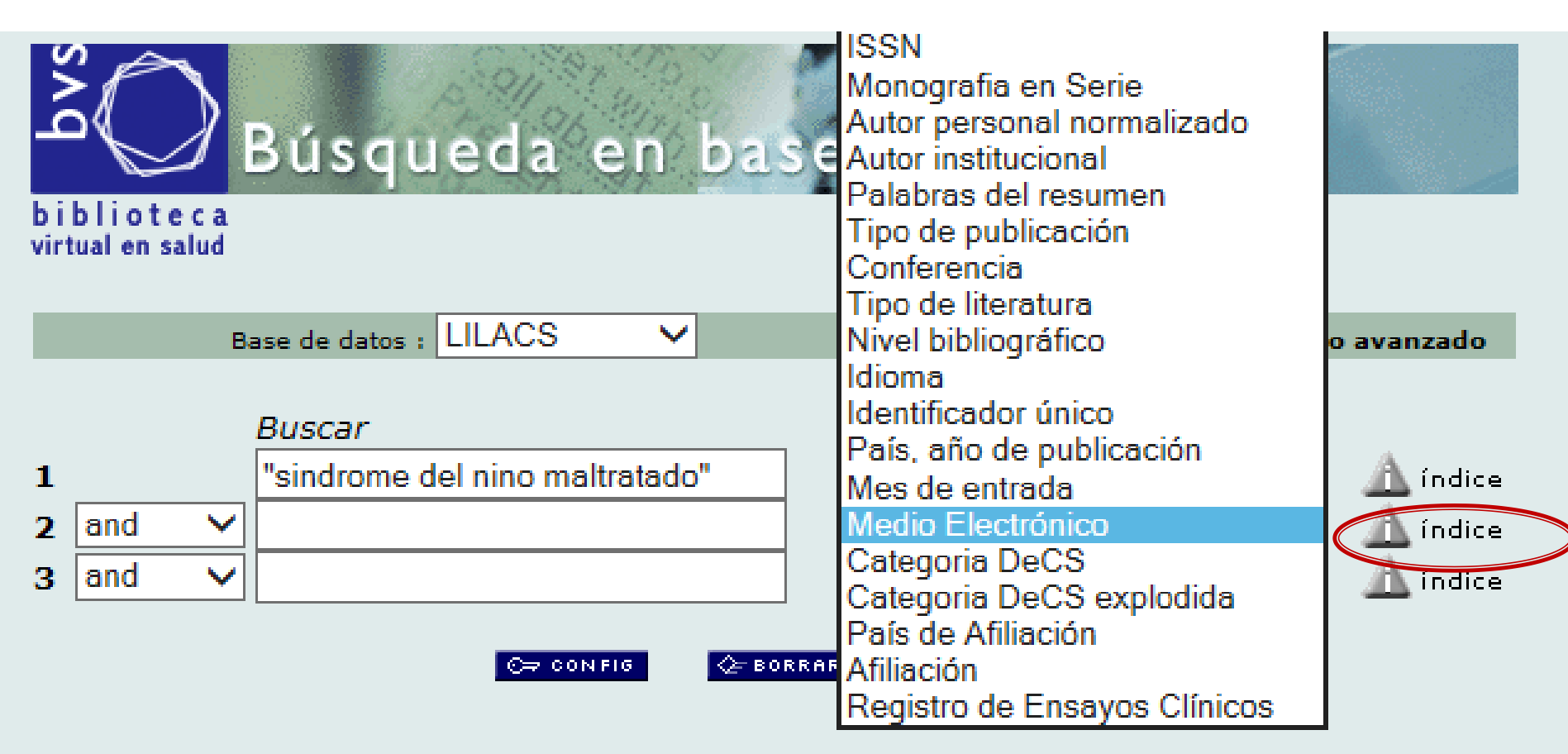

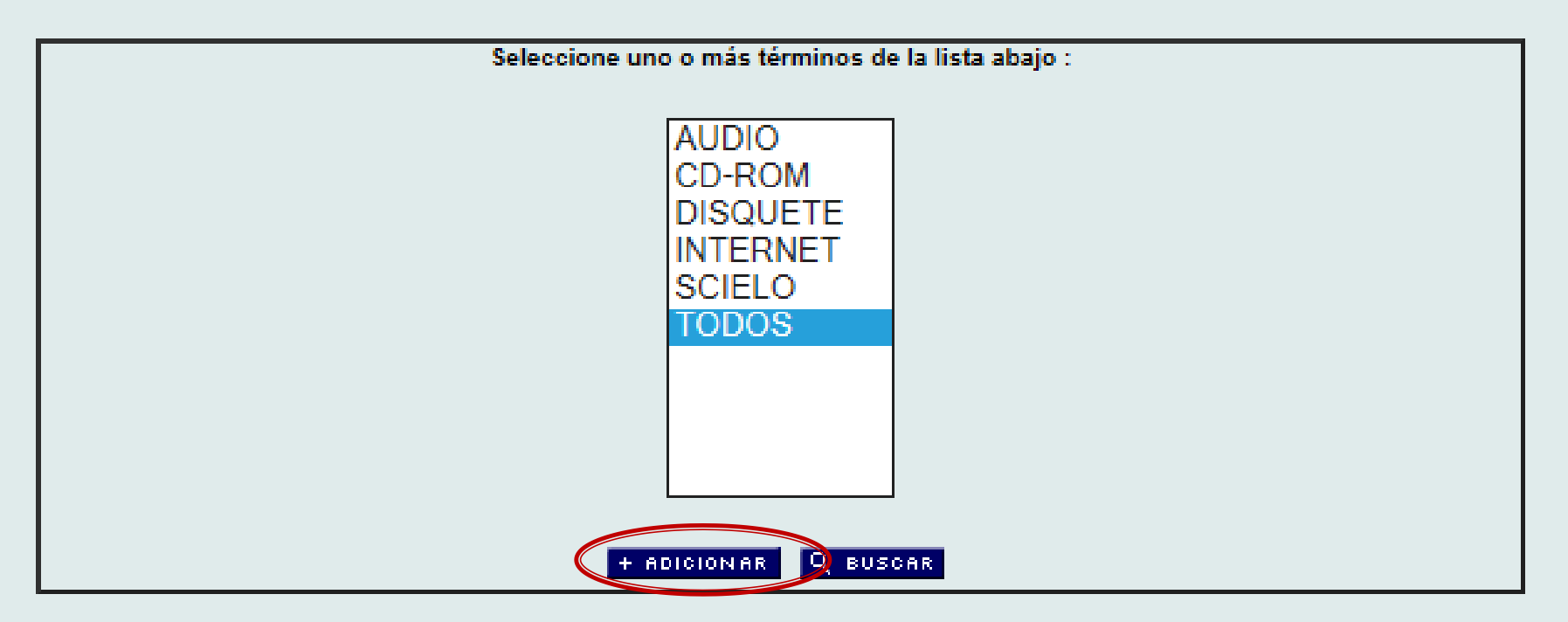

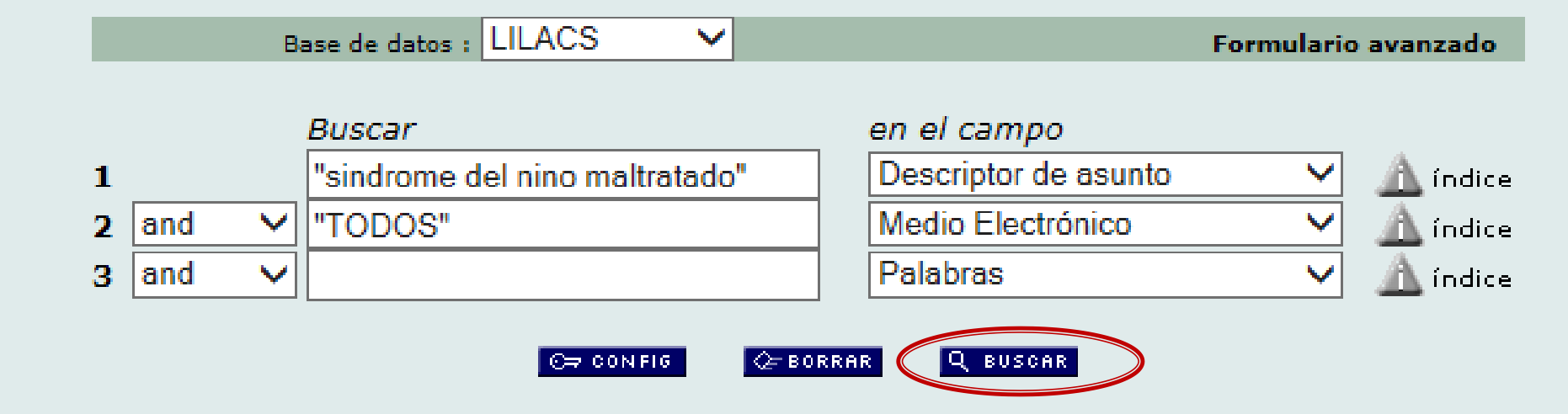

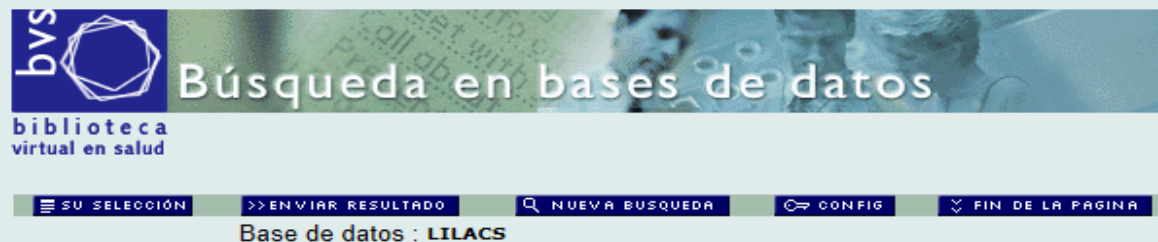

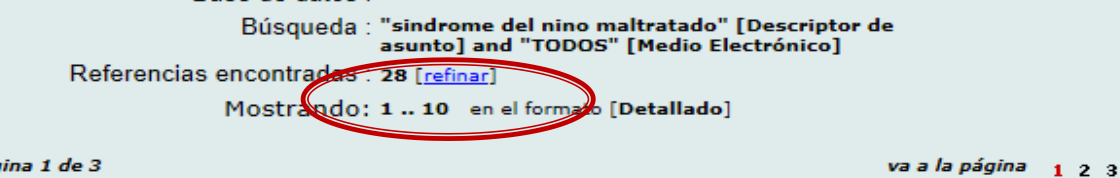

página 1 de 3

1 / 28 LILACS Id: 616202 selecciona para imprimir Autor: Montero Hechavarría, Esnel; Delis Tabares, Marlen Teresa; Ramírez Pérez, Rolando; Milán Vázquez, Ana Laritza; Cárdenas Fotocópia Callol, Rosalia. Texto complete SciELO Cuba Título: Realidades de la violencia familiar en el mundo contemporáneo: (texto : ES) [revisión] / Realities of family violence in contemporary world: [review] relaccionados Fuente: Medisan; 15(4), abr. 2011. Idioma: es. Resumo: La violencia es uno de los fenómenos sociales más extendidos en el mundo contemporáneo y su impacto se advierte no solo en situaciones de abierto conflicto, sino incluso en la solución de simples problemas de la vida cotidiana, por lo que se puede afirmar que muchas personas, en alguna etapa de sus vidas, han sido víctimas de esta o, en su defecto, victimarias. Por ello y a fin de profundizar en las características de ese acto violento, que tanto repercute sobre la salud de la población desde el punto de vista biopsicosocial, se realizó el siguiente comentario acerca de la bibliografía médica al respecto(AU) Violence is one of the most widespread social phenomena in the contemporary world. Its impact is shown not only in open conflict situations but also in the solution of simple problems of daily life. Thus, it is possible to state that many people, during some time of their lives, have been victims of it or, failing that, violence perpetrators. The present comment on literature related to this topic was made due to this reason and in order to deepen on the characteristics of this violent act which has an impact on population health from the biopsychosocial point of view(AU) Descriptores: Violencia Violencia Doméstica Violencia contra la Mujer Síndrome del Niño Maltratado

> Límites: Humanos Masculino

## 4.- Infecciones por Bartonella/epidemiología

| Búsqueda en            | bases de datos                                                                                                    |                                                                                                    |
|------------------------|----------------------------------------------------------------------------------------------------|----------------------------------------------------------------------------------------------------|
| Base de datos : LILACS | Índice Descriptor o                                                                                                    | de asunto                                                                                                    |
| Seleccione uno         | o más términos de la lista abaio :                                                                                                    |                                                                                                    |
| + ADISION AR           | S por bartonella<br>S por bartonellaceae                                                                                                    |                                                                                                    |
|                        |                                                                                                    |                                                                                                    |
|                        | Base de datos : LILACS                                                                                                    | Índice Descriptor de asunto                                                                                                    |
|                        | Seleccione uno o más                                                                                                    | términos de la lista abajo :                                                                                                    |
|                        | INFECCIONES POR BARTO<br>INFECCIONES POR BARTO<br>INFECCIONES POR BARTO<br>INFECCIONES POR BARTO<br>INFECCIONES POR BARTO<br>INFECCIONES POR BARTO<br>INFECCIONES POR BARTO<br>INFECCIONES POR BARTO | ONELLA/aspecto no definido<br>ONELLA/aspecto no definido<br>ONELLA/sangre<br>ONELLA/clasificación<br>ONELLA/complicaciones<br>ONELLA/complicaciones<br>ONELLA/diagnóstico<br>ONELLA/quimioterapia<br>ONELLA/etnología |

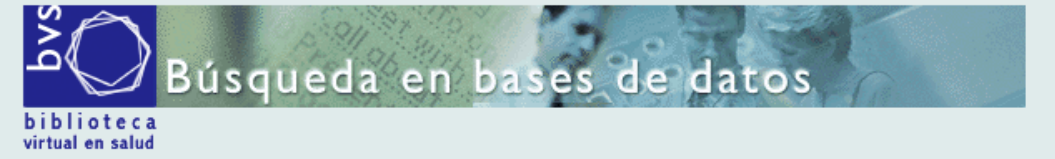

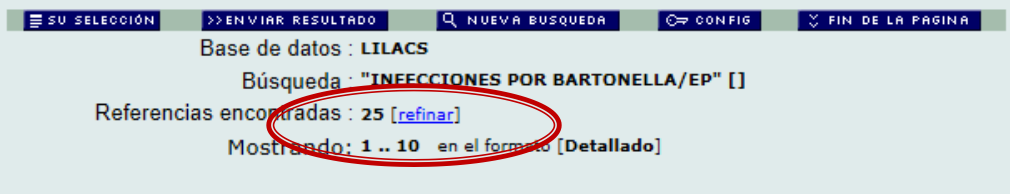

página 1 de 3

va a la página 1 2 3

| 1 / | 25                                                        | LILACS        | <b>→ ∓</b>                                                                                                    |
|-----|-----------------------------------------------------------|---------------|----------------------------------------------------------------------------------------------------|
|     | selecciona                                                | ld:           | 646686                                                                                                    |
|     | para imprimir<br>Fotocópia<br>Documentos<br>relaccionados | Autor:        | Huarcaya Castilla, Erick F; Best, Ivan; Rodríguez-Tafur, Juan;<br>Maguina, Ciro; Solórzano, Nelson; Menacho, Julio; Guimaraes,<br>Douglas Pérez de; Chauca, José; Ventosilla, Palmira.                               |
|     |                                                           | Título:       | Respuesta inmune en pacientes con bartonelosis humana en un<br>área endémica de Perú / Immune response in patients with<br>human Bartonella infection in an endemic area of Peru                                     |
|     |                                                           | Fuente:       | Salud(i)cienc., (Impresa);18(6):556-556, oct. 2011.                                                                                                    |
|     |                                                           | Idioma:       | es.                                                                                                    |
|     |                                                           | Resumo:       | Se llevó a cabo un estudio piloto en una zona de bartonelosis<br>endémica humana en el Perú, con la captación de pacientes en<br>fase aguda y crónica para el mejor conocimiento de su respuesta<br>inmunitaria.(AU) |
|     |                                                           | Descriptores: | Infecciones por Bartonella/etnología<br>Infecciones por Bartonella/epidemiología<br>Infecciones por Bartonella/inmunología<br>Perú                                                                                   |
|     |                                                           | Tipo de Publ: | Comentario                                                                                                    |
|     |                                                           | Responsable:  | AR494.1 - Centro de Documentación en Salud                                                                                                    |

| 2 /         | 25                                                                | LILACS             | ≜ ▲ <del>▼</del> ₹                                                                                                    |
|-------------|-------------------------------------------------------------------|--------------------|----------------------------------------------------------------------------------------------------|
|             | selecciona                                                        | ld:                | 619850                                                                                                    |
| ŝ           | para imprimir                                                     | Autor:             | Murillo, Juan.                                                                                                    |
| ◆<br>逐<br>電 | Fotocópia<br>Texto completo-<br>es<br>Documentos<br>relaccionados | Título:<br>Fuente: | La obra de Pedro Weiss sobre la enfermedad de Carrión: una contribución al pensamiento epidemiológico nacional / The work of Peter Weiss Carrion's disease: a contribution to national epidemiological thinking <u>Rev. peru. epidemiol. (Online)</u> ;8(1):42-51, jul. 1995. |
|             |                                                                   | Idioma:            | es.                                                                                                    |
|             |                                                                   | Resumo:            | El presente ensayo analiza los aportes teóricos de Pedro Weiss<br>al conocimiento de la Epidemiología de la Enfermedad de<br>Carrión. El estudio abarca sus principales investigaciones y<br>ensayos en el periodo 1926-1956, aproximándose a los procesos                    |

5. - Trastorno Depresivo Mayor [Descriptor de asunto] and "humanos femenino" and not "humanos masculino" [Límites]

| Base de datos : LILACS 🗸 |     |       | ase de datos : LILACS                                                                         | Formulario avanzado |                                                                                                    |             |
|--------------------------|-----|-------|-----------------------------------------------------------------------------------------------|---------------------|----------------------------------------------------------------------------------------------------|-------------|
| 1<br>2<br>3              | and | BIREM | Buscar<br>"trastorno depresivo may<br>C= CONFI<br>Search engi<br>IE/OPS/OMS - Centro Latinoar | s Cor"              | Palabras<br>Descriptor de asunto<br>Límites<br>Autor<br>Palabras del título<br>Revista<br>Asunto de Revista<br>ISSN<br>Monografia en Serie<br>Autor personal normalizado<br>Autor institucional<br>Palabras del resumen<br>Tipo de publicación<br>Conferencia<br>Tipo de literatura<br>Nivel bibliográfico<br>Idioma<br>Identificador único<br>País, año de publicación<br>Mes de entrada<br>Medio Electrónico<br>Categoria DeCS<br>Categoria DeCS explodida<br>País de Afiliación<br>Afiliación<br>Registro de Ensayos Clínicos | alud índice |

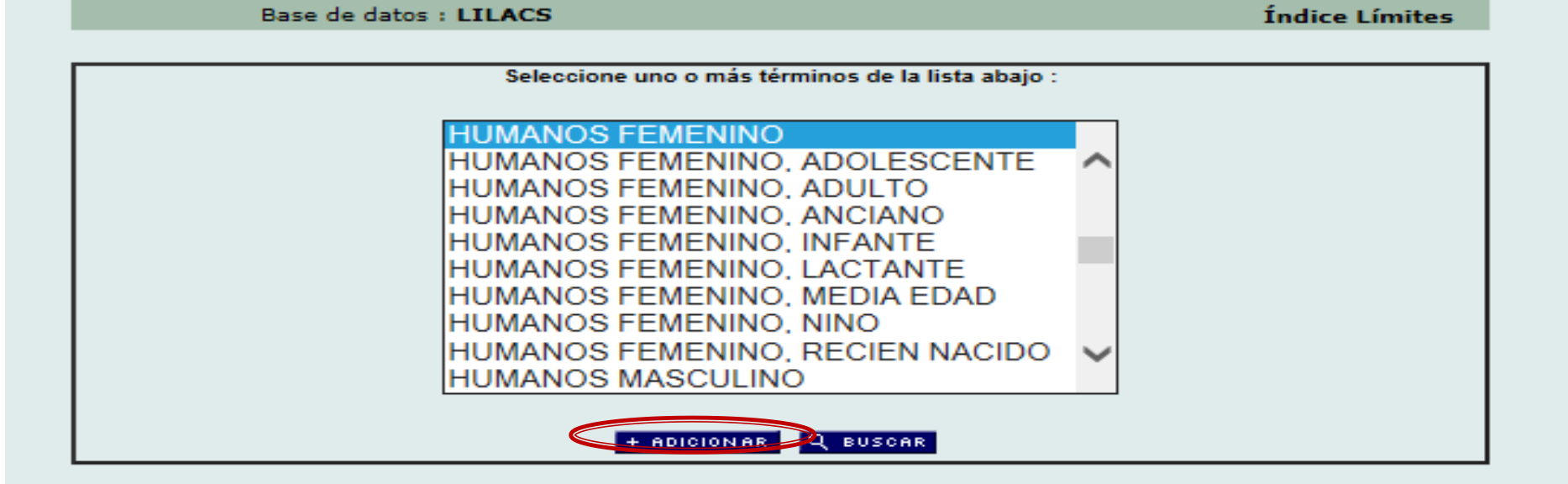

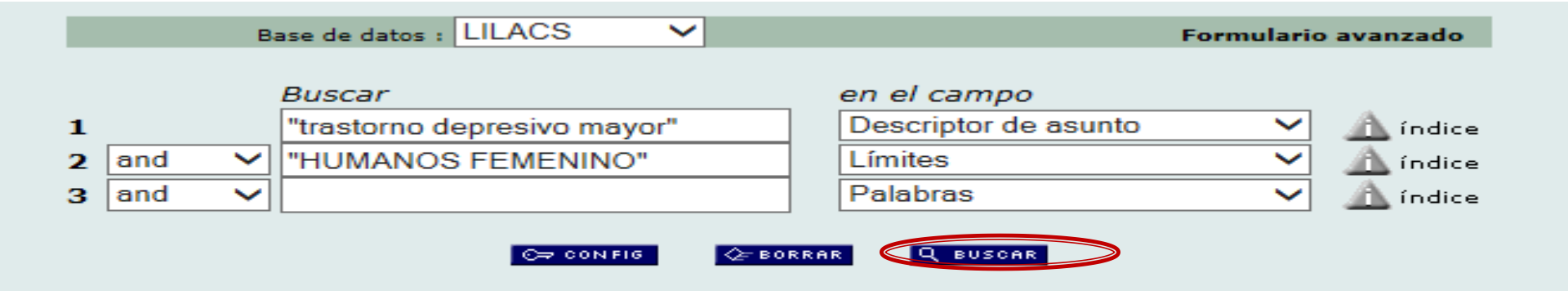

#### 9 / 67

### LILACS

**▲ ▲ ↓ ₹** 

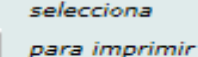

Fotocópia Documentos relaccionados ld: 594248

Autor: Sweet, Hannah; Madowitz, Jennifer; Zisook, Sidney.

Título: Duelo después del suicidio / Bereavement after suicide

Fuente: Trastor. ánimo;6(1):6-14, ene.-jun. 2010. tab.

Idioma: es.

Resumo: Grieving the loss of a loved one who died from suicide can be one of the most difficult and painful experiences one ever faces. While most survivors heal their wounds without any formal treatment, a substantial minority can benefit from informed interventions. By understanding the universal themes that suicide survivors grapple with doubt, guilt/responsibility, rejection/ perceived abandonment, stigma, and trauma symptoms, and also adequately screening for Complicated Grief, major depression, and PTSD, a clinician is equipped to provide targeted and personalized care for survivors. Therefore the importance of fully screening such individuals and using treatment guidelines to create an individualized treatment plan can be paramount in helping a person cope with this devastating loss.(AU)

> El duelo por la pérdida de un ser querido que falleció por suicidio puede ser una de las experiencias más difíciles y dolorosa que se deba enfrentar alguna vez. Mientras la mayoría de los sobrevivientes curan sus heridas sin ningún tipo de tratamiento formal, una minoría importante puede beneficiarse de intervenciones clínicas. Mediante la comprensión de los temas con que los sobrevivientes del suicidio deben lidiar, tales como duda, culpa/responsabilidad, rechazo/abandono percibido, estigma, síntomas de trauma, junto a una adecuada detección del duelo complicado, depresión mayor y trastorno por estrés postraumático, el médico podrá estar preparado para proporcionar atención personalizada a los sobrevivientes. Por lo tanto, la importancia de la detección de estas personas y el uso de guías de tratamiento para llevar a cabo una intervención terapéutica puede ser de utilidad para ayudar a las personas a soportar esta pérdida.(AU)

Descriptores: Pesar

Suicidio Trastorno Depresivo Mayor Trastornos por Estrés Postraumático

Intervención en la Crisis (Psiguiatría)

Límites: Humanos

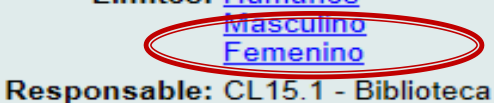

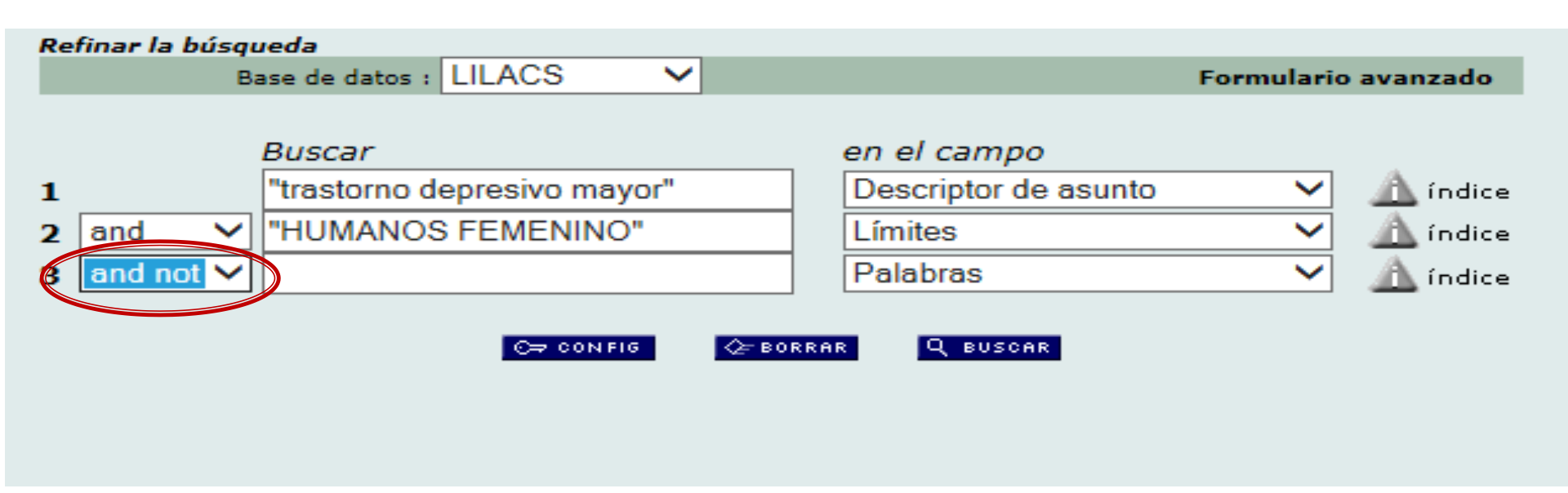

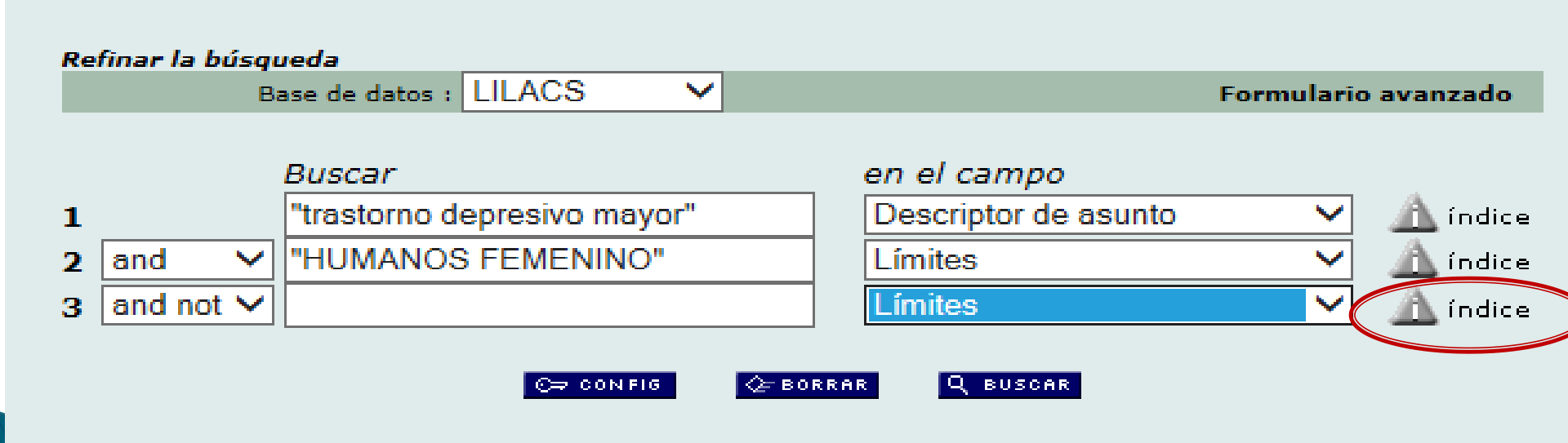

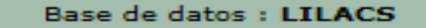

Índice Límites

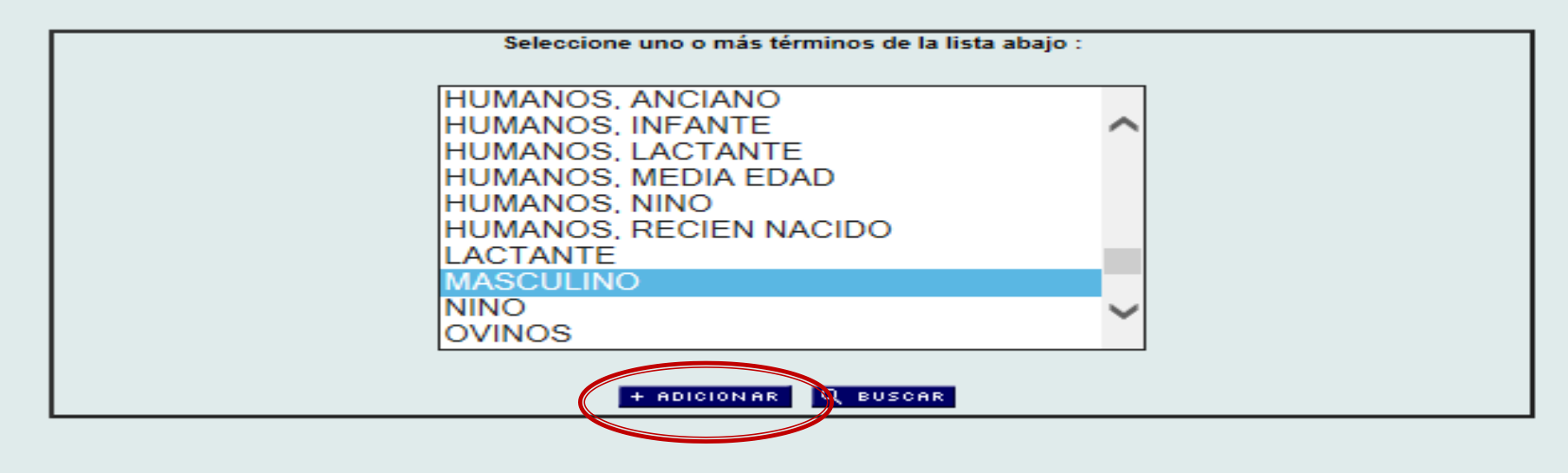

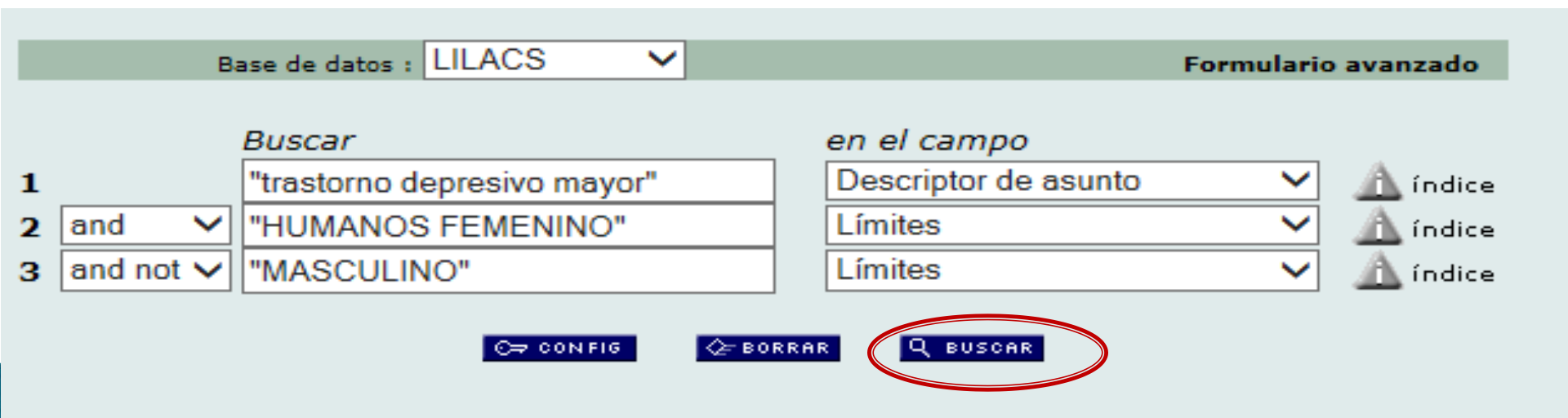

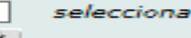

para imprimir

Fotocópia

Texto completo-

Documentos relaccionados

Como observan

ya no aparece el

termino

"Masculino".

ld: 515906

Autor: Jadresic M., Enrique.

Título: Climaterio: depresión y alteraciones del ánimo / Depression and climacteric

Fuente: <u>Rev. Méd. Clín. Condes</u>;20(1):61-65, ene. 2009. tab. Idioma: es.

Resumo: Hoy la depresión representa la primera causa de discapacidad en mujeres chilenas adultas. Si además consideramos el creciente número de mujeres que alcanza la menopausia, se hace evidente la necesidad de prevenir, diagnosticar y tratar las depresiones que se presentan en esta época de la vida. Recientemente, se sabe que la transición hacia la menopausia se asocia, no sólo a la posibilidad de que recidiven trastornos depresivos previos, sino también a una mayor propensión a desarrollar, por primera vez en la vida, una Depresión Mayor (OM). Mientras las alteraciones del ánimo se presentan en el 75 por ciento de las mujeres perimenopáusicas, la DM afecta al 16,6 por ciento de estas mujeres. En la etiología de estos trastornos influyen factores genéticos, hormonales, psicológicos y culturales. Si bien la terapia con estrógenos es una opción para tratar los síntomas depresivos leves que se presentan en mujeres menopáusicas, el consenso actual es que los antidepresivos son el tratamiento de elección para los episodios de OM que presentan estas mujeres. (AU)

> Depression is nowadays the leading cause of disease burden in Chilean adult women. If the increasing number of women who reach the menopause is considered, the need to prevent, diagnose and treat depression presenting at this time of Ide becomes evident. Recently, it is known that the menopausal transition is associated not only to recurrence of previous depressive disorders but also to a higher risk of developing a major depressive episode (MO) for the first time in life. While mood alterations are present in 75 percent of perimenopausal women, MD affects 16,6 percent of these women. In the etiology of these disorders genetic, hormonal, psychological and cultural factors are influential. Although estrogen therapy is an option for treating mild depressive symptoms in menopausal women, present consensus is that antidepressants are the treatment of choice for episodes of MD in these women. (AU)

Descriptores: Climaterio/psicología Trastorno Depresivo Mayor/etiología Trastorno Depresivo Mayor/psicología Trastorno Depresivo Mayor/terapia -Menopausia/psicología Trastornos del Humor/psicología Factores de Riesgo Límites: Iumanos Adulto Femenino Mediana Edad

Responsable: CL1.1 - Biblioteca Central

## 6.- Dengue [Descriptor de asunto] AND "PERU" [País de Afiliación]

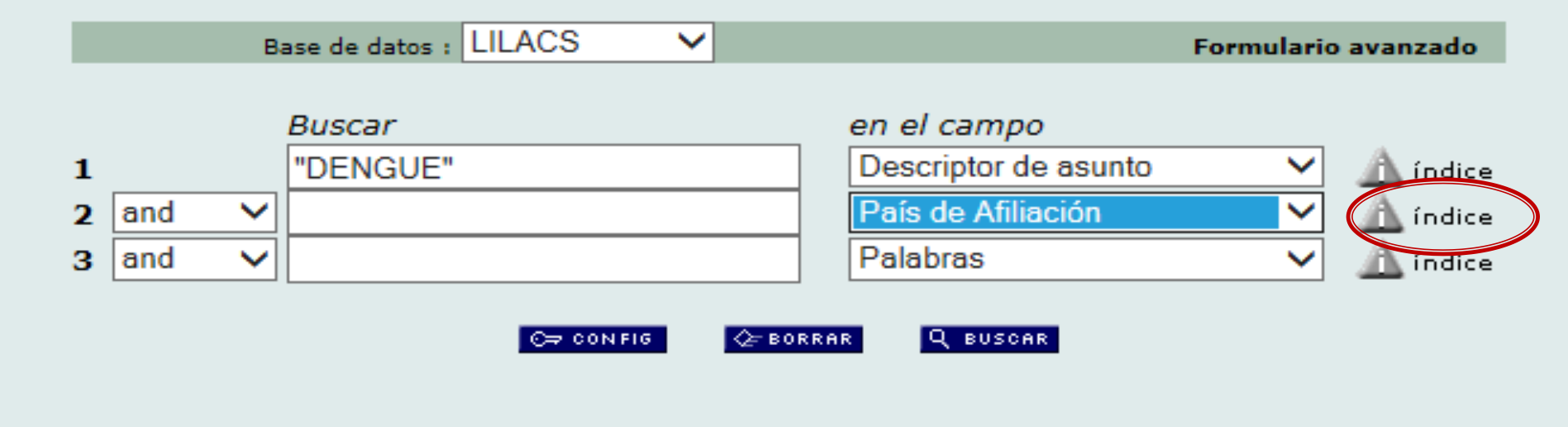

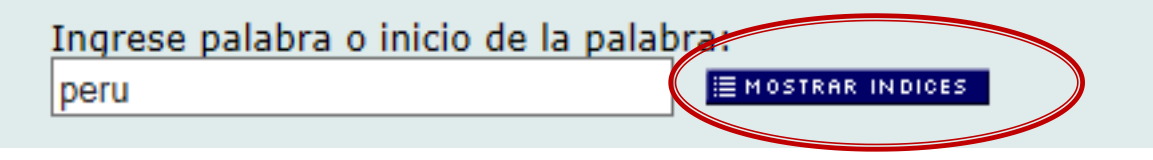

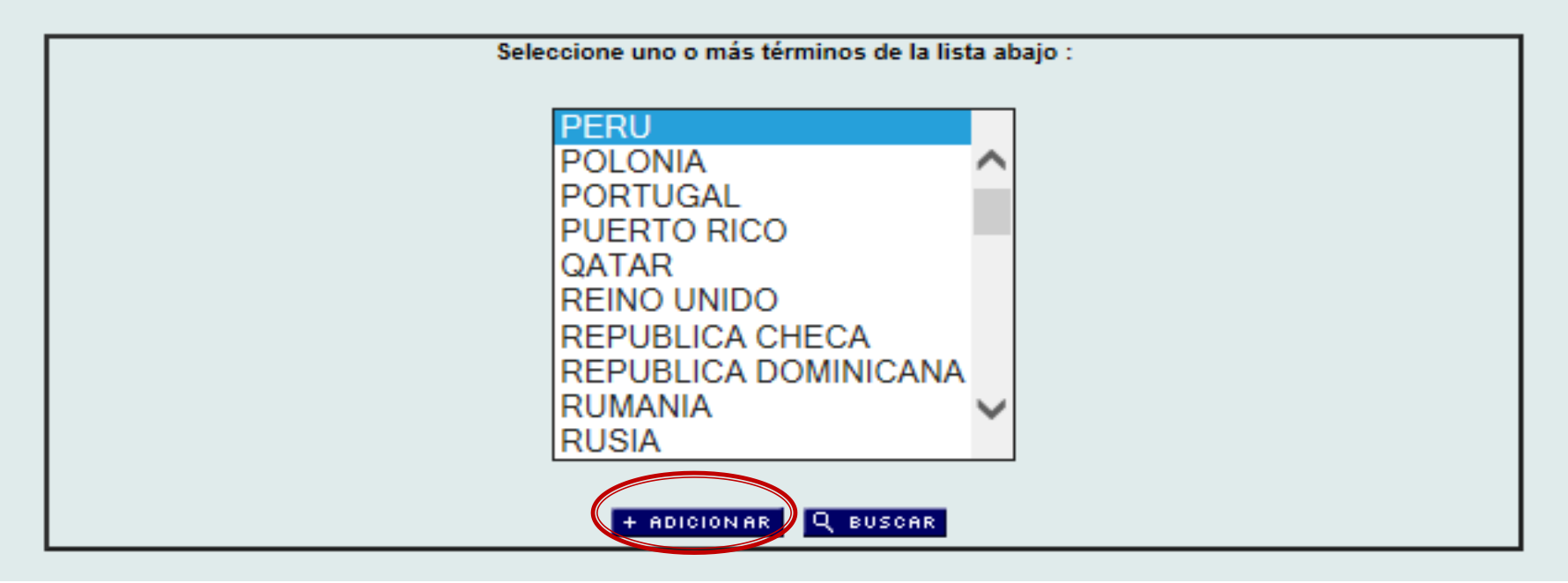

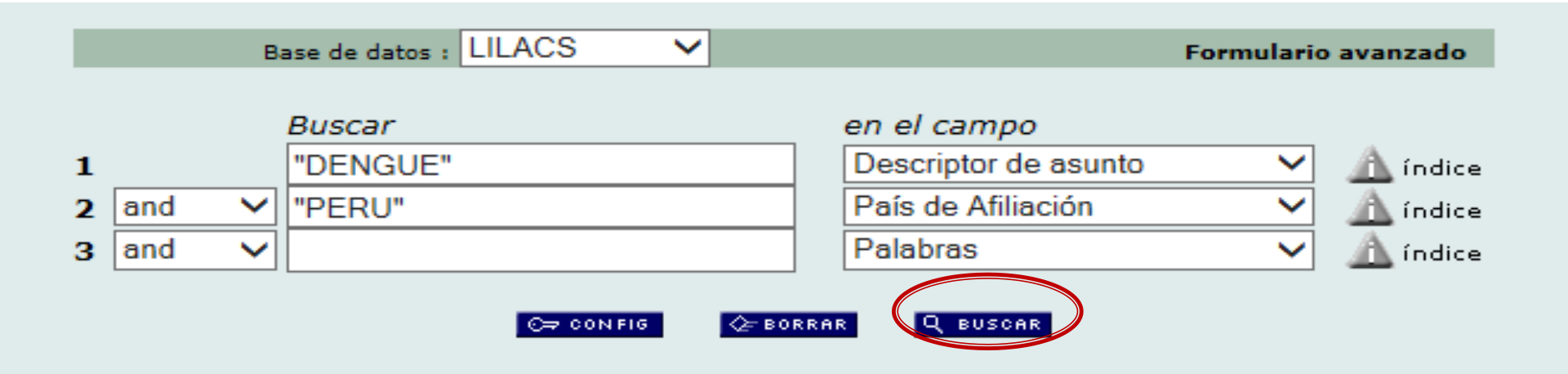

#### 2 / 36

## 

para imprimir

Fotocópia

selecciona

Texto completo

Documentos relaccionados Autor: Cabezas Sánchez, César.

Título: 21 años de la re-emergencia del Dengue en el Perú: una enfermedad crónicamente anunciada / 21 years of re-emergence of Dengue in Peru: a chronic disease announced

Fuente: Diagnóstico (Perú);50(3):157-165, jul.-sept. 2011. ilus, graf, tab. Idioma, es.

Resumo: El dengue es un problema creciente para la salud pública en las áreas tropicales del mundo incluido el Perú, es producido por el virus del dengue con 4 serotipos y transmitido por el mosquito Aedes aegyptque convive con los humanos. La presencia del vector se ve favorecida por deficientes condiciones sanitarias y sociales. La cada vez más frecuente cocirculación de los 4 serotipos y la aparición de nuevos genotipos como el Asiático/Americano del serotipo 2, están condicionando formas severas de la enfermedad como el choque y sangrado. El reciente cambio de la clasificación de la enfermedad como dengue (con o sin signos de alarma) y Dengue severo, está contribuyendo a un diagnóstico y tratamiento más oportunos permitiendo salvar muchas vidas mediante la administración de soluciones cristaloides. Es importante destacar la necesidad de la vigilancia de casos febriles y los índices aédicos para un control también oportuno del vector mediante educación sanitaria y manejo ambiental con participación comunitaria e intersectorial. Una alternativa de prevención complementaria sería la vacunación utilizando vacunas tetravalentes cuya seguridad y eficacia están aún en evaluaciones clínicas.(AU)

## Descriptores: Dengue

Aedes

Virus del Dengue

Enfermedades Transmisibles Emergentes Perú

Límites: Humanos

Tipo de Publ: Revisión

Responsable: PE1.1 - DUGIC - Dirección Universitária de Gestión de la Información Científica

# Preguntas

# ¿Cuál es la diferencia entre palabra clave y descriptor?

La palabra clave es el lenguaje natural que utiliza diariamente para referirse a algo en especifica. Descriptor son los términos que se encuentran normalizados dentro de un diccionario. Ejem: DeCS.

## ¿Siempre debo entrar a la opción de índice?

Si va a hacer una búsqueda avanzada, sí es necesario ya que los términos del diccionario se encuentran dentro.

## ¿En qué casos debo buscar información en LILACS?

Cuando necesita información en salud de la región, es decir, de Latinoamérica y el Caribe.

## ¿La información que encuentro es de confianza científica?

Sí, porque para que un articulo haya sido ingresado a esta base de datos ha tenido que ser indexado en una revista, que ha sido evaluada previamente para ver si cumple con los criterios de selección de LILACS.

# ¿Cuál es la diferencia con el diccionario que se entra a través del enlace y el que está en el índice?

Ninguna, solo es la forma de acceso para usar el diccionario.

## ¿Cómo puedo saber cuales son los descriptores existentes en el diccionario?

Le recomiendo que para conocer los términos, pueden primero hacer una búsqueda básica con su lenguaje natural, y luego tomar los términos de "asunto principal", y empezar su búsqueda avanzada.

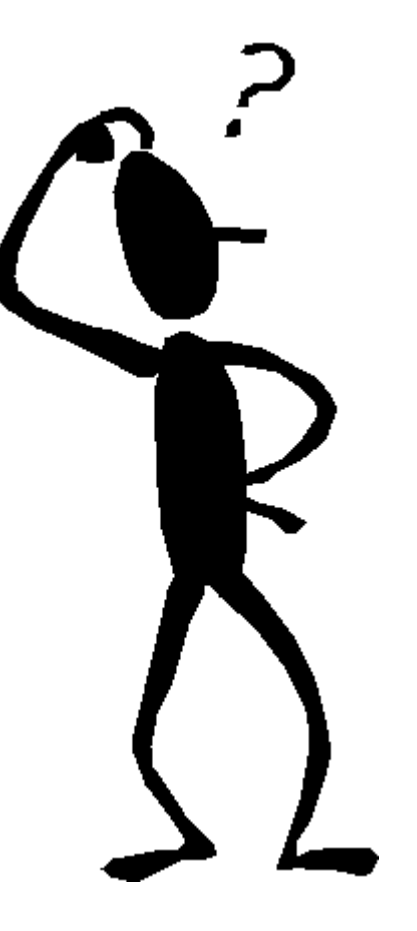

Mg. Silvia Del Rosario Huaillani Chavez akizul@gmail.com